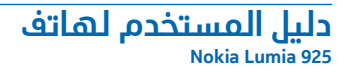

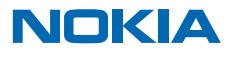

# الأساسيات

تعلم كيفية الاستفادة إلى أقصى حد من الهاتف الجديد.

# التعرف على الهاتف

يحتوي هاتفك على شاشتي عرض، شاشة البدء وقائمة التطبيقات. للتبديل بين شاشتي العرض، اسحب إلى اليسار أو اليمين.

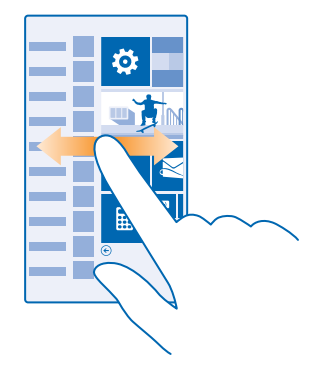

شاشة البدء: تعرض لوحات live tile المتحركة المكالمات التي لم يُرد عليها والرسائل المستلمة وأحدث الأخبار وحالة الطقس والمزيد. يتم عرض التحديثات الخاصة بجهات الاتصال المضافة على الأيقونة المباشرة، ويمكنك عرض تفاصيل جهات الاتصال الخاصة بك مباشرة من شاشة البدء.

قائمة التطبيقات: يتم إدراج كافة التطبيقات الخاصة بك هنا، وتم ترتيبها بشكل منظم. إذا كانت لديك العديد من التطبيقات، فللبحث عن أحدها، انقر فوق @.

للوصول إلى بنود ترخيص برامج Windows Phone، اختر <mark>۞ إعدادات > حول المنتج</mark>. الرجاء قراءة البنود. الرجاء ملاحظة أن استخدامك للبرامج يشير إلى قبولك للبنود الخاصة به. وإذا كنت لا تقبل البنود، فلا تستخدم الجهاز أو البرامج. وبدلا من ذلك، اتصل بشركة Microsoft Mobile أو بالطرف الذي قمت بشراء الجهاز منه لتحديد سياسة الدسترجاع الخاصة به.

#### المفاتيح رجوع وبدء وبحث

ستساعدك المفاتيح رجوع وبدء وبحث في التنقل في الهاتف.

- - للذهَّاب إلى شاشِة البدء، اضغط على 🎚 يظل التطبيق الذي كنت فيه مفتوحًا في الخلفية.
    - للبحث في الويب أو البحث عن عناصر موجودة على هاتفك، اضْغط على 🗘.
    - للتحكم في الهاتف باستخدام الصوت، اضغط مع الاستمرار على 🗘، ثم انطق أمر صوتي.

لا تتوفر هذه الميزة بجميع اللغات. للحصول على معلومات حول اللغات المدعومة، انتقل إلى الموقع www.windowsphone.com.

#### استخدام الشاشة باللمس

استكشف هاتفك بنقرة أو سحبة واحدة.

- لستخدام الهاتف، ببساطة انقرأو انقرمع الثبات فوق الشاشة باللمس.
   لفتح المزيد من الخيارات، ضع أصبعك على أحد العناصر حتى يتم فتح القائمة.
- مثال: لفتح تطبيق أو عنصر آخر، انقر فوق التطبيق أو العنصر. لتحرير موعد تقويم أو حذفه، انقر مع الثبات فوق الموعد، ثم اختر الخيار المناسب.

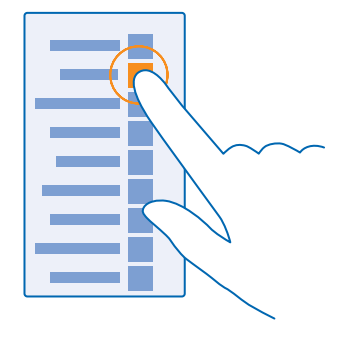

۲ تلميح: يمكنك استخدام، هاتغك حتى أثناء ارتداء قفازات. من شاشة البدء، اسحب لأسفل من أعلى الشاشة، وانقر فوق جميع البعدادات > لمس، ثم قم, بتبديل تحسس اللمس إلى مرتفع.

#### انقرمع الثبات لسحب عنصر

ضُعُ أُصبِعَكَ على العنصر لمُدة ثانيتين، ثم قم بتمرير أصبعك عبر الشاشة.

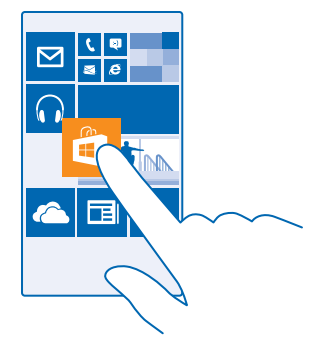

#### **السجب** ضع أصبعك على الشاشة، ثم قم بإزاحته في الاتجاه الذي تريده.

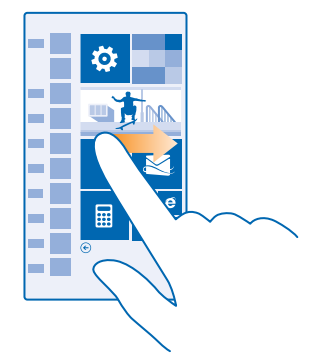

مثال: اسحب إلى اليسار أو اليمين بين شاشة البدء وقائمة التطبيقات أو بين شاشات العرض المختلفة في المراكز. للانتقال بسرعة عبر قائمة أو قائمة طويلة، أزح أصبعك بحركة تمرير سريعة إلى أعلى الشاشة أو أسفلها، ثم ارفع أصبعك. لإيقاف التنقل، انقر فوق الشاشة.

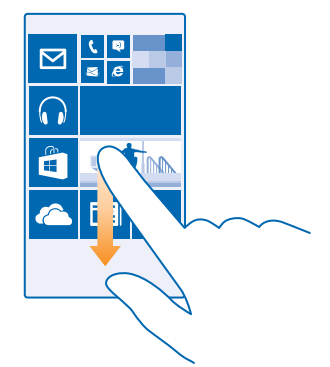

**التكبير أو التصغير** ضع إصبعيك على أحد العناصر، مثل خريطة أو صورة أو صفحة ويب، وقم, بإزاحتهما إلى الداخل أو الخارج.

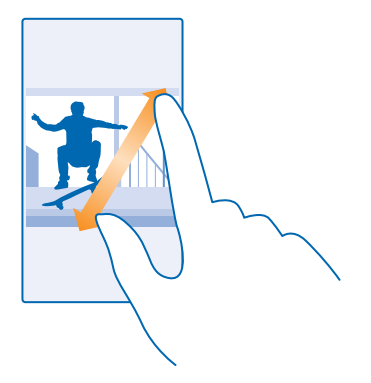

#### 🚺 هام: لا تخدش شاشة اللمس.

★ تلميح: يتم تدوير الشاشة تلقائياً عندما تقوم, بتدوير الهاتف ٩٠ درجة. لقفل الشاشة على الاتجاه الحالي، من شاشة البدء، اسحب لأسفل من أعلى الشاشة، ثم انقر فوق جميع الإعدادات > تدوير الشاشة. قم بتبديل تأمين التدوير الشاشة مع كل التطبيقات أو شاشات العرض.

#### التبديل بين شاشات العرض والتطبيقات

هل لا توجد كافة التطبيقات التى تحتاجها على شاشة البدء؟ اسحب إلى قائمة التطبيقات للعثور عليها. أو تحقق من التطبيقات الموجودة قيد التشغيل بالفعل على هاتفك، ثم قم بالتبديل بين هذه التطبيقات.

لعرض كافة التطبيقات على هاتفك، من شاشة البدء، اسحب لليسار ببساطة. وللعودة إلى شاشة البدء، اسحب إلى اليمين.

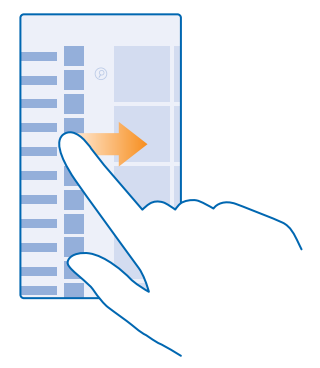

لا يتعيج: للبحث عن تطبيق بسرعة، انقر فوق أي حرف في قائمة التطبيقات، وفي القائمة التالية، انقر فوق الحرف الأول أو الرمز الخاص بالتطبيق الذي تريده.

#### عرض التطبيقات المفتوحة والتبديل بينها وإغلاقها

لعُرضُ التطبيقات المفتوحة، أضغطٌ مع الستُمُرار على ←. لتبديل التطبيق، اسحب التطبيق الذي تريده، ثم انقر فوق التطبيق. لإغلاق التطبيق الذي لم تعد بحاجة إليه، انقر فوق ⊛.

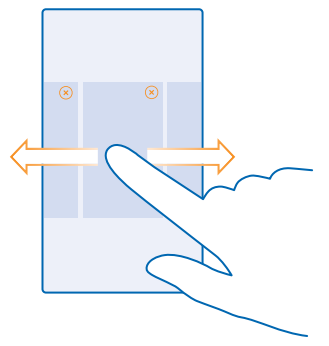

#### تحقق من الإشعارات الموجودة في هاتفك

هل تريد التحقق من أحدث رسائل البريد الإلكتروني الخاصة بك بسرعة؟ أو الاتصال بشبكة WiFi يسهولة؟ يمكنك التحقق من الإشعارات بسرعة وتغيير بعض الإعدادات والمزيد من خلال مركز التنبيهات الذي يتم فتحه من أعلى الشاشة.

اسحب لأسفل من أعلى الشاشة.

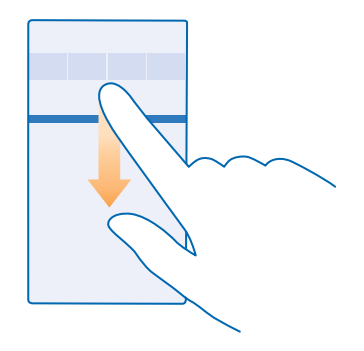

#### فى هذه الشاشة، يمكنك:

عرض مكالماتك الفائتة وأحدث رسائل البريد الإلكتروني غير المقروءة والرسائل.

© Microsoft Mobile 2014 جميع الحقوق محفوظة.

- التحقق من وجود أية إشعارات، مثل التحديثات المتاحة للتطبيق في متجر
  - فتح التطبيقات
  - التحقق من شبكات WiFi والاتصال بها
    - الدنتقال بسرعة إلى الإعدادات

٢. لغلق القائمة، اضغط على مفتاح الرجوع.

#### تخصيص مركز التنبيهات

من شاعتها مردر مابيها». من شاهة البدء، اسحب لأسفل من أعلى الشاشة، ثم انقر فوق **جميع البعدادات > البشعارات+البجراءات.** لتغيير أحد الدختصارات، انقر فوق الدختصار والتطبيق الذي تريده. ويمكنك أيضا أختيار الإشعارات التي تريد استقبالها وكيفية استقبالها.

#### تغيير مستوى الصوت

هل يزعجك سماع رنين الهاتف في بيئات صاخبة أو أن صوت المكالمات مرتفع للغاية؟ يمكنك تغيير مستوى الصوت إلى المستوى الذي يناسبك.

استخدم مفتاحي مستوى الصوت.

|   | 04/10 |
|---|-------|
|   | 10/30 |
| ^ | 4     |
|   |       |

يتحكم مفتاحا مستوى الصوت، بشكل افتراضي، في مستوى الصوت الخاص بالمنبهات ورسائل التذكير.

لد تقم بتوصيل منتجات تصدر إشارة خرج، حيث قد يؤدي هذا إلى تلف الجهاز. لد تقم بتوصيل أي مصدر فولت بمنفذ توصيل الصوت. إذا قمت بتوصيل جهاز خارجي أو سماعة رأس - بخلدف المعتمدة للاستخدام مع هذا الجهاز - بمنفذ توصيل الصوت، فانتبه جيداً لمستويات الصوت.

#### التبديل إلى إلوضع صامت

اضغطٌ عُلىُّ أيَّ من مفتاحي مستوى الصوت، ثم انقر فوق 🗸 > 🖡 .

الأخرى، من التعييم: إذا كنت لا تريد ضبط هاتفك على وضع الاهتزاز، فانقر فوق 🌾 ولتغيير إعدادات الصوت الأخرى، من ش شاشة البدء، اسحب لأسفل من أعلى الشاشة، ثم انقر فوق **جميع البعدادات > نغمات الرنين+الأصوات**.

### تغيير مستوى الصوت للوسائط والتطبيقات

اضغّط على أي من مفتاحي مستوى الضّوت، وانقر فوق ✔ ، ثم قم بضبط مستوى الصوت للوسائط والتطبيقات.

#### ضبط الهاتف على وضع القيادة

يساعدك وضع القيادة على تقليل السهو أثناء القيادة، مما يتيح لك التركيز في رحلتك.

من شاشة البدء، اسحب لأسفل من أعلى الشاشة، ثم انقر فوق جميع البعدادات > وضع القيادة > التالم.
 لضبط الهاتف على تجاهل المكالمات، قم بتبديل عدم الرد على المكالمات إلى مشغل ()]. لضبط الهاتف على تجاهل النصية، قم بتبديل تجاهل الرسائل النصية إلى مشغل ()]. لضبط الهاتف .
 بن تجاهل الرسائل النصية، قم بتبديل تجاهل الرسائل النصية إلى مشغل ()].

3. لرسال رسالة نصية تلقائية توضح فيها سبب عدم الرد عندما يتصل بك شخص ما أو يرسل لك رسالة، قم بتبديل الر<mark>دود النصية على المكالمات, الردود النصية على الرسائل النصية</mark> أو كاهما، إلى مشغل []]. لتحرير الرسالة، انقر فوق مربع النص.

0، أنقر فوق ال**تألي > إضافة جهاز،** ثم انقر فوق جهاز Bluetooth الذي قمت بتوصيله بالهاتف عند القيادة، مثل سماعة الرأس.

يبدأ وضع القيادة تلقائياً عند توصيل الهاتف وجهاز Bluetooth الذي تمت إضافته.

#### استخدام الهاتف بشكل مريح

هل تعاني من حجم النص الصغير والصور غير الواضحة؟ يمكنك تكبير الخطوط وجعل عرض الشاشة أمرأ أسهل. يمكنك أيضاً استخدام الهاتف مع طابعة عن بعد (TTY/TDD).

من شاشة البدء، اسحب لأسفل من أعلى الشاشة، ثم انقر فوق جميع البعدادات.
 انقر فوق سهولة الوصول.

**لتغيير حجم الخط** انقر فوق مربع التمرير **حجم النص**.

تشغيل الدرجة العالية من التباين قم بتبديل التباين العالي إلى مشغل □ًًً...

#### تكبير الشاشة

ةم بترويسة من الماشة التي مشغل ◘➡ ، ثم انقر نقراً مزدوجاً فوق الشاشة باستخدام إصبعيك. استخدم إصبعيك للتنقل خلال الشاشة عند استخدام ميزة التكبير. ولإيقاف التكبير، انقر نقراً مزدوجاً فوق الشاشة باستخدام إصبعيك.

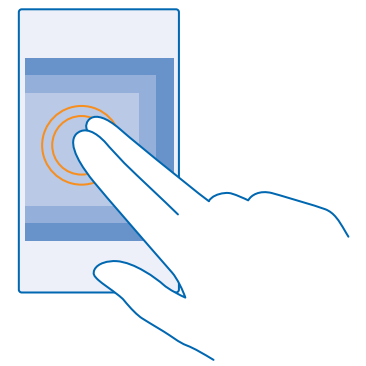

#### استخدام الهاتف مع TTY/TDD

ثم قم بتبديل **TTY/TDD** إلى **كامل**. قد تختلف أوضاع TTY/TDD باختلاف موفر خدمة الشبكة.

# استخدام الهاتف في وضع الطيران

في الأماكن التي لد تريد لحراء المكالمات أو استقبالها فيها، لد يزال بإمكانك الوصول إلى الموسيقى ومقاطع الفيديو والألعاب التي لد تحتاج اتصال بالإنترنت، عند تشغيل وضع الطيران.

© Microsoft Mobile 2014 جميع الحقوق محفوظة.

يغلق وضع الطائرة الاتصالات بشبكة الهاتف المحمول ويقوم بإيقاف تشغيل الميزات اللاسلكية في الهاتف. قد تظل ميزة الدفع وحجز التذاكر بواسطة NFC فعالة، إذا كان ذلك مدعوماً من الجهاز الخاص بك. يجب التوافق مع الإرشادات ومتطلبات السلامة المقدمة بواسطة، على سبيل المثال، شركة الطيران، وأية قوانين أو لوائح معمول بها. وفي وضع الطائرة، يمكنك الاتصال بشبكة WiFi لتصفح الإنترنت على سبيل المثال، كما يمكنك تشغيل تقنية Bluetooth والمشاركة بواسطة NFC، متى كان ذلك مسموحاً.

#### الرموز المعروضة على الهاتف

يطلعك شريط الحالة الموجود في أعلى الشاشة على الوقت الحالي، وطاقة البطارية وقوة الإشارة والمزيد. 🛨 تلميح: لمشاهدة الرموز المخفية، انقر فوق شريط الحالة.

قوة إشارة الهاتف المحمول

📭 قوة الإشارة

⊘ الهاتف غير متصل بشبكة الهاتف المحمول.

🔕 اد توجد بطاقة SIM في هاتفك.

🔒 تم قفل بطاقة SIM الخاصة بك.

🕂 تم تشغيل وضع الطيران.

🔺 الهاتف في وضع التجوال خارج نطاق الشبكة المحلية للهاتف المحمول.

اتصال البيانات المحمولة

يظهر نوع شبكة الهاتف المحمول التي تتصل بها حاليًا من خلال أحرف فردية أو مجموعة حروف أو مجموعة من الحروف والأرقام.

قد تختلف الرموز التي تعرض نوع اتصال الشبكة باختلاف المنطقة أو مزودي خدمة الشبكة.

اتصال بیانات EDGE مفتوح.

GPRS اتصال بیانات GPRS مفتوح.

**3G** الهاتف متصل بشبكة 3G.

اتصال بيانات (HSDPA/HSUPA) عالي السرعة مفتوح. H

+H اتصال بيانات (HSPA+/DC-HSDPA) عالي السرعة مفتوح.

اتصال WiFi

🧖 اتصال شبكة WiFi متاح.

🧖 اتصال شبكة WiFi نشط.

(I) تتم مشاركة اتصال البيانات المحمولة مع أجهزة أخرى عبر شبكة WiFi.

📶 يتم نقل البيانات عبر WiFi.

جهاز Bluetooth

🛠 تم توصیل جهاز Bluetooth بهاتفك.

🖇 تم تشغیل Bluetooth، ولکن هاتفك غیر متصل بجهاز Bluetooth.

البطارية

💶 مستوى طاقة البطارية

💼 البطارية قيد الشحن.

💌 تم تشغيل وضع توفير طاقة البطارية.

• [?] طاقة البطارية أو حالة البطارية غير معروفة حاليًا.

الإشعارات

🖃 لديك إشعارات غير مقروءة.

الأوضاع

쳐 تم تشغيل وضع الدهتزاز.

🔌 تم تشغیل الوضع صامت.

تحويل المكالمات

🔂 تم إعادة توجيه المكالمات الخاصة بك إلى رقم آخر أو إلى صندوق البريد الصوتي.

الموقع

🔘 يستخدم أحد التطبيقات أو الخدمات معلومات موقعك.

وضع القيادة

🖨 تم تشغيل وضع القيادة.

# الحسابات

تعرف على الحسابات المختلفة الموجودة على هاتفك، وما الذي يمكنك القيام به من خلالها.

#### حساب Microsoft

باستخدام, حساب Microsoft، يمكنك الوصول إلى خدمات Microsoft باستخدام اسم, مستخدم واحد وكلمة مرور واحدة على جهاز الكمبيوتر أو الهاتف. يمكنك أيضا استخدام اسم المستخدم وكلمة المرور ذاتهما في Xbox الخاص بك.

باستخدام حساب Microsoft، يمكنك، على سبيل المثال:

- تنزیل محتوی من متجر
- نسخ جهات الاتصال احتياطيًا
- تحميل الصور والمستندات وتخزينها ومشاركتها
  - نسخ هاتفك احتياطياً على OneDrive
    - تشغيل ألعاب Xbox
- الحصول على الصورة الرمزية وإنجازات الألعاب الخاصة بك على هاتفك، والإضافة إليها عند تشغيل الألعاب على هاتفك

- تتبع الهاتف المفقود وقفله من خلال التطبيق Find My Phone (اعثر على هاتفي)
  - الحصول على روابط اخبارية من خدمات الشبكات الاحتماعية الى مركز أشخاص

لمعرفة المزيد حول حساب Microsoft وما يمكنك القيام به باستخدام هذا الحساب، انتقل الى الموقع .www.windowsphone.com

#### إنشاء حساب Microsoft الخاص بك

استمتع بحياتك واجصل على المزيد من الفائدة من هاتفك – قم بإنشاء حساب Microsoft. إذا لم تقم بإنشاء حساب Microsoft أثناء بدء التشغيّل لأول مرة، بمكنك دائمًا القيام بذلك في وقت لرحق.

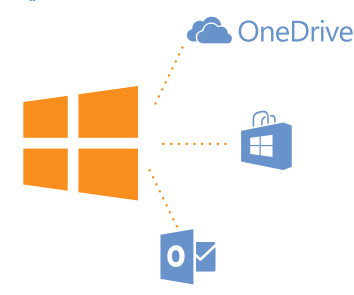

 من شاشة البدء، اسحب لأسفل من أعلى الشاشة، ثم انقر فوق جميع البعدادات > البريد الدلكتروني +الحسابات > اضافة حساب.

۲. انقر فوق **حُساب Microsoft**.

٣. قمُ بِإِنْشاء حساب Microsoft، أو قم بتسجيل الدخول باستخدام اسم المستخدم وكلمة المرور الحاليين، ثم اتبع الأرشادات الواردة على الهاتف.

يمكنك أيضًا إنشاء حسابًا أو إدارة الحساب الخاص بك على الموقع www.live.com.

#### اعداد حساب My Family

هل تريد التحكم فيما يقوم أطفالك بتنزيله على هواتفهم؟ باستخدام My Family، يمكنك منع أطفالك من تنزيل المحتويات مدفوعة الثمن أو المحتويات ذات التصنيف العمري متجر أو متجر الألعاب.

لا يدعم Xbox حسابات الأطفال في بعض الدول أو المناطق التي يتوفر بها نظام Windows Phone.

I. انتقل إلى https://www.windowsphone.com/family، وقم بتسجيل الدخول إلى حساب Microsoft الخاص. ىك

بـــ. ۲. أضف الحساب الذي تريده إلى My Family. ۳. قم بتغيير الإعدادات لحساب طفلك.

#### التطبيق OneDrive

تعرف على التطبيق OneDrive وكيفية استخدامه.

#### خدمة التخزين السحابية الخاصة بالتطبيق OneDrive

قم بتخزين مُلِّفاتك في وحدات تخزين سُحّابية. لا داعي للقلق بشأن تفريغ الذاكرة للتطبيقات المفضلة لديك أو الحديدة.

© Microsoft Mobile 2014 حميع الحقوق محفوظة.

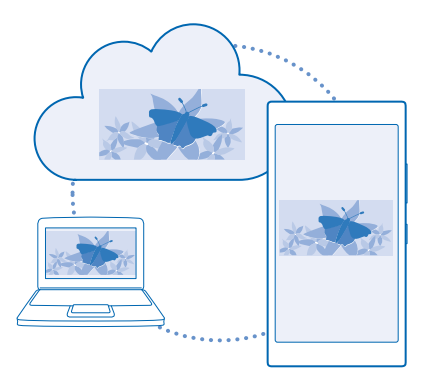

ان OneDrive عبارة عن وحدة تخزين عبر الإنترنت لجميع المستندات والصور الخاصة بك، بحيث يمكنك الوصول إليها أو مشاركتها أو استعادتها إذا احتجت إليها. يمكنك أيضا تعيينها لنسخ التطبيقات الخاصة بك احتياطياً بشكل تلقائى، بحيث عندما تقوم بالتقاط صورة أو مقطع فيديو، يتم نسخه على ألبوم الخدمة السحابية.

باستخدام Oneprive، يمكنك الوصول إلى الصور والمستندات والمزيد على الهاتف أو الجهاز اللوحي أو جهاز الكمبيوتر. وبناء على التطبيق، يمكنك متابعة العمل على مستند من حيث انتهيت في المرة السابقة.

هناك العديد من الأماكن التي يمكن من خلالها الوصول إلى الملفات الخاصة بك على OneDrive. يمكنك حفظ الصور على OneDrive في مركز صور أو إدارة مستندات المكتب في مركز Office.

#### حفظ الصور والملفات الأخرى على OneDrive

يمكنك تحمّيُلُ الملفات المحفُوظةٌ على الهاتف على OneDrive للوصول إليها بسهولة من هاتفك أو جهازك اللوحي أو جهاز الكمبيوتر الخاص بك.

يجب أن يكون لديك حساب Microsoft للاتصال بـ OneDrive.

في شاشة البدء، اسحب إلى اليسار، ثم انقر فوق OneDrive.

#### تحميل صورة

انقر فُوق 🛈 ثم فوق الصورة التي ترغب في تحميلها.

من شاشة البدء, اسحب الصور أو مقاطع الفيديو تلقائياً إلى OneDrive، من شاشة البدء, اسحب لا سفل من أعلى الشاشة، ثم انقر فوق **الصور** +الكاميرا > OneDrive. +الكاميرا > OneDrive.

#### حفظ مستند Office على التطبيق OneDrive

انقر فوق Office 10، وانتقّل إلى الأ**ناكن،** ثم انقر فوق **الهاتف**. ثم انقر مع الثبات فوق الملف الذي تريد حفظه، ثم انقر فوق **حفظ في... > OneDrive.** 

★ تلميح: يمكنك أيضًا حفظ أي مستند في OneDrive أثناء العمل فيه. انقر فوق ••• > حفظ باسم...، ثم قم بتحويل حفظ في إلى OneDrive. إذا قمت بتغيير موقع حفظ في، فإنه يغير الموقع الدفتراضي لجميع الملفات.

عندما تقوم بحفظ مستندات Office إلى OneDrive، يمكنك متابعة العمل على المستند من حيث انتهيت في المرة السابقة، من خلال أي جهازيتم توصيله بحساب Microsoft الخاص بك.

#### مشاركة الصور والمستندات بين الأجهزة

باستخدام OneĎrive، يمكنك بُسّهولة الوصول إلى الصور والمستندات والملفات الأخرى التي قمت بتحميلها من أي جهاز آخر لديك.

لتحميل الصور والمستندات والملفات الأخرى المحفوظة على هاتفك أو جهازك اللوحي أو جهاز الكمبيوتر الخاص بك إلى OneDrive، يجب عليك تسجيل الدخول إلى حساب Microsoft الخاص بك. وللوصول إلى المحتوى الذي تم تحميله من جهاز آخر، يجب عليك تسجيل الدخول إلى حساب Microsoft ذاته الذي استخدمته عند تحميل هذا المحتوى.

ولتحميل محتوى أو تنزيله، فإنك بحاجة إلى اتصال إنترنت. إذا لم يكن لديك خطة بيانات، فستتراكم عليك تكاليف نقل البيانات سريعاً. للحصول على معلومات حول تكاليف نقل البيانات المحتملة، اتصل بموفر خدمة الشبكة.

هناك العديد من الأماكن التي يمكن من خلالها الوصول إلى الملفات الخاصة بك على OneDrive. ففي هاتفك، يمكنك الاطلاع على الصور ومقاطع الفيديو الخاصة بك في مركز صور أو يمكنك فتح مستندات Office في مركز Office. كما يمكنك أيضا تنزيل التطبيق OneDrive من متجر لعرض كافة أنواع الملفات الموجودة على هاتفك وإدارتها.

وفي جهازك اللوحي أو جهاز الكمبيوتر الخاص بك، يمكنك إدارة ملفاتك على الإنترنت على الموقع onedrive.com أو يمكنك استخدام التطبيق OneDrive والوصول مباشرة إلى OneDrive من سطح المكتب. إذا لم يكن لديك بعد التطبيق OneDrive، يمكنك تنزيله وتثبيته من onedrive.com.

لا تلميح: باستخدام التطبيق OneDrive في جهاز الكمبيوتر الخاص بك، يمكنك بسهولة سحب وإسقاط الملفات التي تريد تحميلها إلى الحافظة OneDrive في مدير الملفات مثل، Finder أو Finder أو Finder وسيتم تحميل الملفات تلقائيا إلى OneDrive.

#### إعداد حساب

تابع كل ما هو جديد - قم بإضافة الحسابات الهامة الخاصة بك، مثل الوسائط الاجتماعية أو حسابات البريد، إلى هاتفك.

من شاشة البدء، اسحب لأسفل من أعلى الشاشة، ثم انقر فوق جميع البعدادات > البريد البلكتروني.
 الحسابات.

٦. انقر فوق إضافة حساب ثم انقر فوق اسم الخدمة، واتبع التعليمات الواردة على الشاشة.

#### حساب Nokia

إن حساب Nokia الخاص بك هو المفتاح الرئيسي لخدمات Nokia.

باستخدام حساب Nokia، يمكنك، على سبيل المثال:

- الوصول إلى خدمات Nokia باستخدام اسم مستخدم واحد وكلمة مرور واحدة على جهاز الكمبيوتر أو الهاتف الخاصين بك
  - مزامنة القائمة المفضلة في الخرائط
    - تنزیل محتوی من خدمات Nokia
- قم بحفظ تفاصيل حول طراز الهاتف ومعلومات جهات الاتصال. يمكنك أيضاً إضافة تفاصيل بطاقة الدفع إلى حساب Nokia الخاص بك.

قد تختلف الخدمات المتوفرة.

لمعرفة المزيد حول حساب Nokia وخدماتها، انتقل إلى الموقع account.nokia.com.

# تخصيص الهاتف

تعرِّف على كيفية تخصيص شاشة البدء، وكيفية تغيير نغمات الرنين.

© Microsoft Mobile 2014 جميع الحقوق محفوظة.

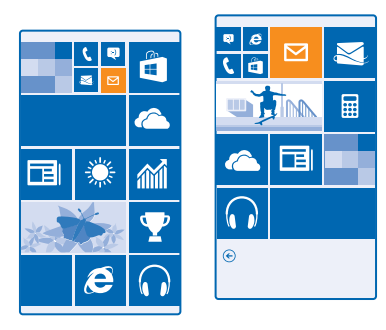

#### تخصيص شاشة البدء

هل تريد تغيير المظهر الذي تبدو عليه شاشة البدء؟ يمكنك اختيار صورة خلفية وإضافة تطبيقاتك المفضلة والمزيد إلى شاشة البدء أو تغيير حجم اللوحة وتخطيطها حسب رغبتك.

لإضافة صورة خلفية، من شاشة البدء، اسحب لأسفل من أعلى الشاشة، وانقر فوق جميع الإعدادات.

- ]. انْقِر فوقٍ **شَاَشة البَّدء+لوّن الخِلفية** > ا**ختيار صورة**. رَّ
- ٣. انقرُ فوّقٌ إحدى الصور، وقُمَّ باقتصاصها حُسُبٌ رُغُبتك، ثم انقر فوق ⊘.
- لا تلميح: لماذا لد تقم بتغيير ألوان الخلفية واللوحة لكي تتوافق مع صورة الخلفية؟ انقر فوق الخلفية أو لون التمييز. لمشاركة لون الخلفية على كافة البدم، لعن التمييز. لمشاركة لون الخلفية على كافة البدم، اسحب لأسفل من أعلى الشاشة، وانقر فوق جميع الإعدادات > مزامنة إعداداتي، ثم قم بتبديل لون الخلفية إلى مشغل []]

#### تغيير تخطيط اللوحة

إذا كَّانُ هاتفُك يحتُوي بشكل افتراضي على عمودين فقط من اللوحات في شاشة البدء، يمكنك إضافة عمود ثالث. قم بتبديل **إظهار المزيد من اللوحات** إلى الوضع **مشغل]**■.

يمكنك الآن تحريك اللوحات وتغيير حجمها للاستفادة من العمود الجديد.

#### نقل إحدى اللوحات

انقرَّ مُع الَّثباتِّ فوق اللوحة وقم بسحبها وإسقاطها إلى الموقع الجديد، ثم انقر فوق الشاشة.

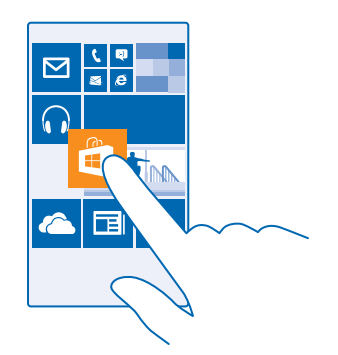

### تغيير حجم إحدى اللوحات أو إزالتها

لتغيَّيُر الحجمُ، انقَّر معُ الثباتُ فُوُق اللوحة، ثم انقر فوق رمز السهم.

يمكن أن تكون اللوحات صغيرة أو متوسطة أو واسعة. كلما زاد حجم اللوحة، زاد كم المعلومات التي تعرضها.

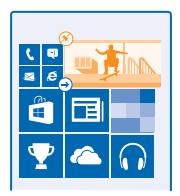

لإزالة اللوحة، انقر مع الثبات فوق اللوحة، ثم انقر فوق 🛞.

#### إضافة تطبيق

أسحب مسابرة للدنتقال إلى قائمة التطبيقات، وانقر مع الثبات فوق التطبيق، ثم انقر فوق **إضافة إلى شاشة البد**م.

# إضافة جهة اتصال

أنقر فوق <mark>= أشخاص</mark> وانقر مع الثبات فوق جهة الاتصال، ثم انقر فوق **إضافة إلى شاشة البدء**.

عند إضافة جهات اتصال، سيتم عرض تحديثات الروابط الخاصة بها على اللوحة، ويمكنك الاتصال بها مباشرة ً من شاشة البد.

#### تخصيص شاشة الإغلاق

هل تريد أن تجعل شاشة القفل الخاصة بك مميزة؟ يمكن القيام بذلك، على سبيل المثال، احصل على صورتك المفضلة في الخلفية.

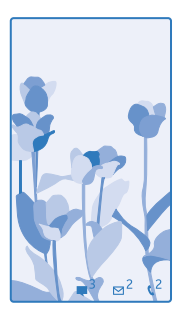

من شاشة البدء، اسحب لأسفل من أعلى الشاشة، ثم انقر فوق **جميع الإعدادات > شاشة القفل**.

★ تلميح: يمكن أن تقرر أي إشعارات التطبيق، مثل المكالمات التي لم يُرد عليها أو الرسائل الجديدة، تريد مشاهدتها على شاشة الإغلاق. انقر فقط فوق فتحة إشعار، ثم اختر التطبيق الذي تريد إضافته.

#### تغيير صورة الخلفية

★ تلميح: يمكنك أيضًا تشغيل الصور عشوانيًا من Bing من شاشة الإغلاق. ثم قم بتبديل **الخلفية** إلى Bing.

> **عرض الفنان عند تشغيل الموسيقى** قم بالتبديل **إظهار الفنان عند تشغيل الموسيقى** إلى <mark>مشغل []</mark>.

# تغيير إعدادات شاشة نظرة خاطفة

لتوفير طاقة البطارية، ستدخل الشاشة في وضع الاستعداد عند عدم استخدام الهاتف بشكل نشط. باستخدام. شاشة النظرة الخاطفةيمكنك التحقق من الوقت بسهولة عند انتهاء مهلة قفل الشاشة.

من شاشة البد، اسحب لأسفل من أعلى الشاشة، ثم انقر فوق جميع الإعدادات > نظرة خاطفة.
 ثم قم بتبديل شاشة النظرة الخاطفة إلى التشغيل دائما.

المعناج التشغيل أمراً صعباً، على سبيل المحتاج التشغيل أمراً صعباً، على سبيل المتال، أثناء وجود الهاتف في حامل السيارة. ما عليك سوى النقر نقراً مزدوجاً على الشاشة.

#### تشغيل النقر المزدوج أو إيقاف تشغيله

من شأَّشة البُد، أُسِحَّ لُأُسُّفل من أعلَى الشاشة، ثم انقر فوق **جميع الإعدادات > لمس**. قم بتبديل **بدء التشغيل** إلى تشغيل 💷 أو إيقاف 💷 .

#### إنشاء شاشة بدء آمنة وممتعة للأطفال

يمكنك السماح لأطفالك باستخدام، بعض التطبيقات الخاصة بك على الهاتف دون القلق من قيامهم، بحذف بريد العمل الخاص بك دون قصد أو إجراء عمليات شراء عبر الإنترنت أو القيام بأي إجراء أخر غير مسموح لهم بالقيام به. قم، بوضع التطبيقات والألعاب المحددة والمفضلات الأخرى لدى الأطفال في شاشة البدء الخاصة بهم للاستمتاع بها.

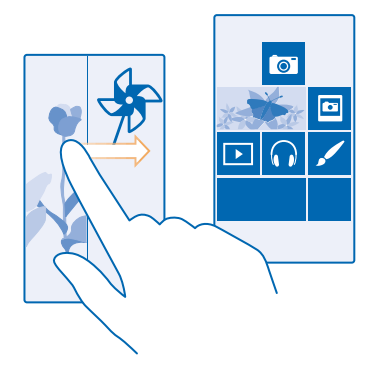

من شاشة البدء، اسحب لأسفل من أعلى الشاشة، ثم انقر فوق جميع الإعدادات.
 انقر فوق ركن النطفال.

٣. اخترُ المُحتوُّى الذي يمكن للأطفال استخدامه. كما يمكنك تعيين كلمة مرور لمنع الأطفال من الوصول إلى شاشة البدء الخاصة بك.

التعميم: اشرح لأطفالك كيفية تخصيص شاشة البدء الخاصة بهم. على سبيل المثال، لتغيير صورة الخلفية، انقر فوق **تخصيص**. وفي شاشة البدء، يمكنك تغيير حجم اللوحات أو نقلها بالطريقة العادية.

۲ تلميج: للسماح للأطفال بالقيام بعمليات الشراء في التطبيق، مثل شراء نقاط الألعاب، قم بتحديد رمز PIN لتطبيق المحفظة. يجب كتابة رمز PIN الخاص بتطبيق المحفظة لإجراء كل عملية شراء. لتحديد رمز PIN لتطبيق المحفظة، في شاشة البدء، اسحب إلى اليسار، ثم انقر فوق ٢ محفظة > ••• > الإعدادات+رمز PIN. قد لا تتوفر بعض المشتريات لكافة الأعمار.

#### الانتقال إلى شاشة البدء الخاصة بك

اضغط على مفتاح التشغيل مرتين، ثم اسحب لأعلى على شاشة الإغلاق. وإذا كنت قد قمت بتعيين كلمة مرور، فأدخلها.

<mark>الرجوع إلى شاشة البدء الخاصة بالأطفال</mark> فى شاشة القفل الخاصة بك، اسحب إلى اليسار، وفى شاشة القفل الخاصة بالأطفال، اسحب لأعلى.

**إيقاف تشغيل شاشة البدء الخاصة بالأطفال** من شاشة البدء، اسحب لأسفل من أعلى الشاشة، وانقر فوق **جميع البعدادات،** ثم قم بتبديل **ركن الأطفال** إلى

# متوقف 💶 .

#### تخصيص نغمات الهاتف

يمكنك تحديد أفضل الأصوات لهاتفك.

- من شاشة البدء، اسحب لأسفل من أعلى الشاشة، ثم انقر فوق جميع البعدادات > نغمات الرنين+الأصوات.
   ا. اختر نوع النغمة أو التنبيه الذي تريد تغييره، ثم اختر الصوت.
- ★ تل<mark>ميح:</mark> هل تريد تعيين نغمة رنين محددة لإحدى جهات الاتصال حتى يمكنك معرفة المتصل على الفور؟ قم بتعديل معلومات جهة الاتصال في مركز أشخاص.

#### إضافة نغمات رنين جديدة من جهاز الكمبيوتر إلى الهاتف

قُم بتوصيل هاُتَقَكُ بجُهاز الكُمبيوترُ باستَخْدَامُ كُبُّل USB، ثم استخدم مدير الملفات الخاص بجهاز الكمبيوتر لنقل الأغاني التي تريدها إلى حافظة نغمة الرنين في هاتفك. يجب أن يكون جهاز الكمبيوتر الخاص بك يعمل بنظام Windows Vista أو 7 Windows أو 8 Windows أو الأحدث.

ولتعيين الأغنية كنغمة رنين، في شاشة العرض نغمات الرنين+الأصوات، انقر فوق **نغمة الرنين**، وضمن **مخصصة**، انقر فوق الأغنية.

يمكنك استخدام أغنية كنغمة رنين إذا لم تكن محمية بإدارة الحقوق الرقمية (DRM)، وكانت أصغر من ٣٠ ميجا بايت.

★ تلميح: هل ترغب في إنشاء نغمة رنين فريدة خاصة بك؟ انقر فوق 🖬 متجر، وقم بتنزيل التطبيق صانع نغمات الرنين.

#### تبديل الهاتف إلى الوضع صامت

عند قيامك بتشغيل الوضع صامت، سيتم كتم صوت كافة النغمات والمنبهات. استخدم هذا الوضع عندما تكون في السينما أو في اجتماع.

اضغط على مفتاح مستوى الصوت لعرض شريط حالة مستوى الصوت أعلى الشاشة، ثم انقر فوق 🗸.

I. للتبديل إلى الوضع صامت، انقر فوق ♦.

٢. إذا كنتّ لا تّريد ّضبطْ هاتفك علَّى وَضّع الاهتزاز، فانقر فوق 🖈

★ تلميح: هل تريد عدم استمرار الهاتف في الوضع صامت، لكن لا يمكنك الرد التن؟ لكتم صوت المكالمة الواردة، اضغط على مفتاح خفض مستوى الصوت. إذا قمت بتشغيل ميزة اقلب لكتم الصوت، يمكنك فقط توجيه الهاتف لأسفل. لتشغيل ميزة اقلب لكتم الصوت، من شاشة البدء، اسحب لأسفل من أعلى الشاشة وانقر فوق **جميع الإعدادات > صوت**، واسحب لليسار، عند الحاجة، ثم قم بتبديل ا**قلب لكتم** الصوت إلى الوضع مشغل □□□.

# التقط لقطة شاشة

هل انتهيت من تخصيص شاشة البدء الخاصة بك، وتريد مشاركة هذا العمل المتقن؟ يمكنك أخذ لقطة لشاشتك. وإرسالها إلى أصدقائك.

اضغط على مفتاح رفع مستوى الصوت، ومفتاح التشغيل في الوقت ذاته.

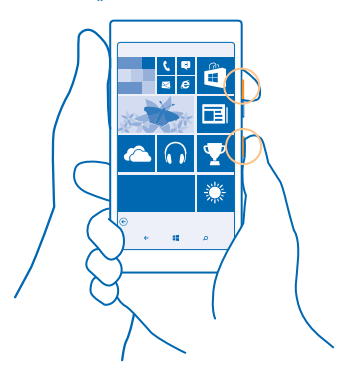

٦. إنقر فمق صمر > الأليممات > لقطات الشاشق. ٣. انقرُ مع الشاتُ فوق لُقّطة الشاشة التي تريد إرسالها، ثم انقر فوق **مشاركة...**.

# اطالة عمر البطارية

احصل على أقصى استفادة من الهاتف مع الحصول على عمر البطارية الذي تأمله. وهناك عدة خطوات يمكنك إتباعها لتوفير طاّقة بطارية الهاتف الخاصُ بك.

التحقق من استخدام البطارية للتحقق منَّ من التطبيقات الَّتي قد أدت استهلاك عمر البطارية، في شاشة البدء، اسحب إلى اليسار، وانقر فوق توفير طاقة البطارية، ثم اسحبَّ إلى الاستخدام.

# توفير تكاليف اتصال البيانات أثناء التحماا.

هل تربد خفض قيمة الفواتير الخاصة بالهاتف؟ يمكنك خفض تكاليف اتصال البيانات أثناء التحوال من خلال تغيير اعدادات البيانات المحمولة. تُوشير اتصال البيانات أثناء التحوال الم, استخدام الهاتف لاستقبال بيانات عبر شيكاتً أد يملكها موفر خدمة السبكة أو يقوم، يتشعيلها. قد يؤدّن التصل بالإنترنت أثناء التجوال. خاصة أثناء تواجدك في الخارج، إلى ارتفاع تكاليف البيانات بشكل ملحوظ. حيث يمكن أن يطالبك موفر خدمة الشبكة بدفع رسوم ثابتة لنقل البيانات أو يقوم بمحاسبتك وفقًا لقاعدة الدفع حسب الاستخدام. ولاستخدام طريقة الاتصال المثلي، قم يتغيبر اعدادات WiFi والبيانات المحمولة وتنزيل البريد.

يعتبر استخدام اتصال WiFi أسرع وأقل تكلفة بشكل عام من استخدام اتصال البيانات المحمولة. فإذا كان اتصالا WiFi والبيانات المحمولة متوفرين، فسيستخدم الهاتف اتصال WiFi.

من شاشة البدء، اسحب لأسفل من أعلى الشاشة، ثم انقر فوق 🎢.

 ۲. تأكد من تبديل شبكة Wi-Fi إلى الوضع مشغل []. ٦. اختر الاتصال الذي ترغب في استخدامه.

#### إغلاق اتصال البيانات المحمولة

مُن شاشة البد،، اسحب لأسفًا، من أعلم، الشاشة، وانقر فوق. **حميع الدعدادات > شبكة الحواً(,+بطاقة SIN**، شر. قمّ بتبديل اتصال البيانات إلى متوقف 🔚.

🛧 **تلميح:** يمكنك أيضًا متابعة استخدام البيانات من خلال التطبيق استشعار البيانات.

<mark>إيقاف اتصال البيانات أثناء التجوال</mark> من شاشة البدء، اسحب لأسفل من أعلى الشاشة، وانقر فوق **جميع الإعدادات > شبكة الجواّل+بطاقة SIM،** ثم. قمّ بتبديل **خيارات تجوال البيانّات** إلى **بدون تجوال**.

★ تلميح: لتوفير تكاليف نقل البيانات أثناء السفر، قم بحفظ خرائط جديدة في هاتفك قبل بدء الرحلة وتصفح هذة الخرائطٌ في الوضعٌ غيرٌ متصل. يمكنك إزالة بعض الخرَّائط من الهاتفٌ إذا انخفضتُ المسَّاحة الخاصةُ ىم.

تنابا. البريد يشكل أقا. تكراراً فيَّ كُلْ صَناديق ٱلبريدُ الخاصَّة بك، انقر فوق • • • > البِ**عدادات > اِعدادات المزامنة**، ثم اختر عدد مرات ا المزامنة.

# کتابة نص

تعلم كيفية كتابة النص بسرعة وكفاءة باستخدام لوحة مفاتيح الهاتف.

# استخدام لوحة المفاتيح على الشاشة

تُعد الكتابة باستخدام، لوحة المفاتيح على الشاشة أمراً سهلاً. حيث يمكنك استخدام، لوحة المفاتيح عند حمل هاتفك في وضع رأسي أو في وضع أفقي. يمكنك كتابة رسائلك بسرعة من خلال النقر على الأحرف أو السحب بينها.

#### انقر فوق مربع نصي.

- ۱ مفاتيح الاحرف
  - ۲ مفتاح Shift
- ۳ مفتاح الأرقام والرموز
  - ٤ 🛛 مفتاح اللغة
- ٥ مفتاح الوجه الباسم
  - ٦ مفتاح المسافة
    - ۷ مفتاح الإدخال
    - ۸ مفتاح التراجع

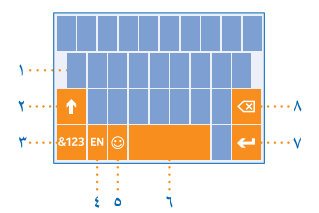

يمكن أن يختلف تخطيط لوحة المفاتيح في التطبيقات واللغات المختلفة. يظهر مفتاح اللغة فقط عندما يتم اختيار أكثر من لغة واحدة. ويوضح هذا المثال لوحة المفاتيح باللغة الإنجليزية.

الميح: لإضافة مفتاح الفاصلة، من شاشة البدء، اسحب لأسفل من أعلى الشاشة، ثم انقر فوق **جميع البدادات > لوحة المفاتيح > إعدادات متقدمة > عرض مفتاح الفاصلة كلما أمكن ذل**ك.

#### السحب لكتابة نص

اسحبُ من الحرف الأول للكلمة، ثم ارسم مساراً من حرف إلى آخر. ارفع إصبعك بعد الحرف الأخير. وللاستمرار، استمر في السحب دون النقر فوق مفتاح المسافة. حيث سيقوم هاتفك بإضافة المسافات. مع العلم أنه لا يتم دعم حميع اللغات.

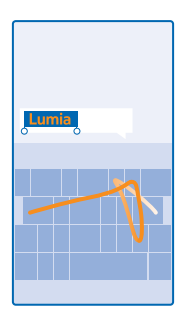

#### التبديل بين أوضاع الحروف الكبيرة والحروف الصغيرة

انقر فُوَّق المُفْتاح shift. ولتشغيَّل وُضع caps lock، انقر نقراً مزدوجاً فوق المفتاح. أما للعودة إلى الوضع العادي، انقر فوق المفتاح shift مرة أخرى.

# إدخال رقم أو حرف خاص

أنُقر فُوقٌ مُفْتاح الأرقام والرموز. وللاطلاع على المزيد من مفاتيح الحروف الخاصة، انقر فوق المفتاح shift. حيث تعمل بعض مفاتيح الحروف الخاصة على إنشاء المزيد من الرموز. وللاطلاع على المزيد من الرموز، انقر مع الثبات فوق احد الرموز أو الحروف الخاصة. ★ **تلميح:** لوضع نقطة في نهاية الجملة وبدء جملة جديدة، انقر فوق مفتاح المسافة مرتين.

المنعيد: لكتابة رقم أو حرف خاص بسرعة، أثناء الضغط باستمرار فوق مفتاح الأرقام والرموز، قم بإزاحة إصبعك إلى الحرف الذي تريده، ثم ارفع إصبعك.

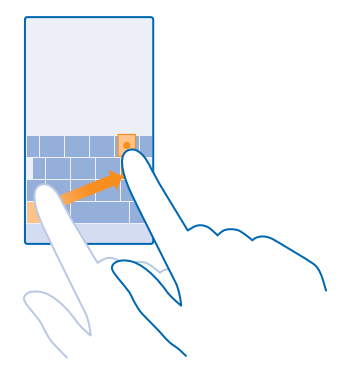

#### نسخ نص أو لصقه

اتُصرفُوقُ أحمى الكلمات، ثم اسحب الدوائر الموجودة قبل الكلمة وبعدها لتمييز القسم الذي تريد نسخه، ثم انقر فوق ۞. وللصق النص، انقر فوق ۞.

#### إضافة علدمة تشكيل إلى حرف

أنقر مع الثبات فوق الْحُرِفٌ، ثمُ انقر فوق الحرف المُشكلُّ.

**حذف حرف** انقر فوق مفتاح التراجع.

#### التبديل بين لغات الكتابة

أنقرباً شيئة من مفتاح اللغة، واختر اللغة التي تريدها. يظهر مفتاح اللغة فقط عندما يتم تثبيت أكثر من لوحة المفاتيح.

#### نقل المؤشر

لتعديل كُلمةُ قمت بكتاباتها للتو، انقر مع الاستمرار فوق النص حتى ترى المؤشر. واسحب المؤشر إلى المكان الذي تريده.

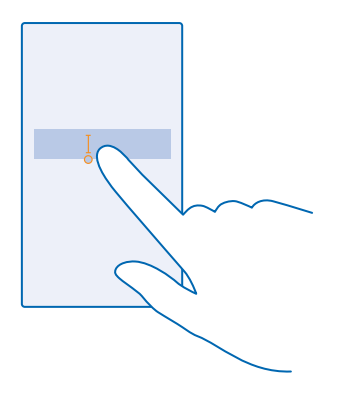

#### استخدام الكلمات المقترحة على لوحة المفاتيح

يقوم، هاتفك باقتراح كلمات أثناء الكتابة، لمساعدتك على الكتابة بسرعة وبدقة. تتوفر الكلمات المقترحة بلغات متعددة.

عند بدء كتابة إحدى الكلمات، يقترح الهاتف الكلمات المحتملة. وعندما تظهر الكلمة التي تريدها في شريط الدقتراحات، اختر هذه الكلمة. ولعرض المزيد من الدقتراحات، اسحب إلى اليسار.

لا تلميح: إذا كانت الكلمة المقترحة مكتوبة بخط سميك، يقوم هاتفك تلقانياً باستخدامها لاستبدال الكلمة التي قمت بكتابتها. وإذا كانت الكلمة غير صحيحة، فانقر فوقها لعرض الكلمة الأصلية وبعض الاقتراحات الأخرى.

#### تصحيح إحدي الكلمات

إذا لاحْظُت أنَّك كتبت كلمة بخطأ هجائي، فانقر فوقها لعرض اقتراحات لتصحيح الكلمة.

#### إضافة كلمة جديدة إلى القاموس

أذا كانت الكلمة التي تُريدها غيرٌ موجودة في القاموس، فاكتب الكلمة وانقر فوقها، ثم انقر فوق علامة البضافة (+) في شريط الاقتراحات. وسيتعرف هاتفك أيضًا على الكلمات الجديدة عندما تقوم بكتابتها عدة مرات.

| Lun     | nia |  |  |  |
|---------|-----|--|--|--|
| 0       | 0   |  |  |  |
| + Lumia |     |  |  |  |
|         |     |  |  |  |
|         |     |  |  |  |
|         |     |  |  |  |
|         |     |  |  |  |
|         |     |  |  |  |

#### إيقاف الكلمات المقترحة

مَّن شاشة البد*،*، اسحُب لأسفل من أعلى الشاشة، ثم انقر فوق **جميع البعدادات > لوحة المفاتيح**. انقر فوق لوحة المفاتيح الخاصة بلغتك، وقم بمسح مربع الدختيار **اقتراح نص**.

#### إضافة لغة الكتابة

يمكنك إضافة لغات كتابة متعددة للوحة المفاتيح الخاصة بك والتبديل بين اللغات عند الكتابة.

 من شاشة البدء، اسحب لأسفل من أعلى الشاشة، ثم انقر فوق جميع الإعدادات > لوحة المفاتيح > إضافة لوحات المفاتيح.

م. اختر اللغات التي تريد الكتابة بها.

★ تل<mark>ميح:</mark> اږزالة لوحة مفاتيح مثبتة مسبقاً، انقر مع الثبات فوق اللغة التي لا تريد استخدامها، ثم انقر فوق **إزالة**.

#### التبديل بين اللغات عند الكتابة

انقر فوق مفتاح اللغة بشكل متكرر حتى تظهر اللغة التي تريد استخدامها. يتغير تخطيط لوحة المفاتيح واقتراحات الكلمات وفقا للغة المحددة. يظهر مفتاح اللغة فقط عندما يتم تثبيت أكثر من لوحة المفاتيح.

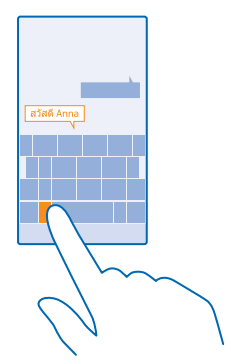

# إجراء المسح الضوئي للرموز أو النصوص

يمكنك استخدام كاميرا الهُاتف لإجراء مسح ضوئي على الأشياء مثل شفرات الاستجابة السريعة ورموز الباركود وأغلفة الكتب وأقراص DVD، ويمكنك الحصول على المزيد من المعلومات حول ما يتعرف عليه الهاتف. بست نسب م

انقر فوق 📿 > ⊛.

قم بتوجيه الكاميرا إلى أحد الرموز.

۲. انقر فوق إحدى النتائج للحصول على مزيد من المعلومات.

★ تلميح: حافظ على ثبات الكاميرا، وتأكد من أن الأشياء التي تقوم، بإجراء المسح الضوئي لها واضحة بشكل. كامل في محدد المنظر بالكاميرا.

**ترجمة نص أو البحث عنه على الويب** قم بتوجيه الكاميرا إلى النص، ثم أنقر فوق **فحص النص** والكلمات التي تريدها، ثم انقر فوق **ترجمة** أو **بحث.** قد لا تتوفر هذه الميزة بجميع اللغات.

# الساعة والتقويم

كن على دراية بالوقت – تعرُّف على كيفية استخدام الهاتف كساعة وكمنبه أيضًا، وكيفية الحفاظ على المواعيد. والمهام والجداول الزمنية الخاصة بك محدثة.

#### ضبط منبه

يمكنك استخدام هاتفك كمنبه.

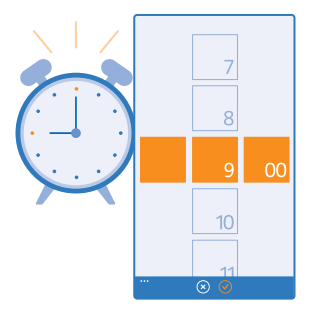

۲. في شاشة البدء، اسحب إلى اليسار، ثم انقر فوق <mark>◙ منبهات</mark>. ۲. انقر فوق ⊕.

۳. قم بضبط الوقت، وقم بملء تفاصيل المنبه، ثم انقر فوق @.

لتشغيل صوت المنبه، يجب أن يكون الهاتف مشغلاً وأن يكون مستوى الصوت عالٍ بشكل كافٍ.

★ تلميح: يمكنك رؤية وقت المنبه النشط القادم بسرعة إذا قمت بإضافة التطبيق منبهات لشاشة البدء. يجب أن تكون اللوحة متوسطة الحجم على الأقل.

> **إيقاف تشغيل المنبه** قم بتحويل المنبه إلى **متوقف ஊ**∎.

> > **حذف منبه** انقر فوق المنبه، ثم فوق ₪.

#### تشغيل غفوة منبه

لا تريد الاستيقاظ بعد؟ عندما يصدر أحد المنبهات رنينًا، يمكنك تأجيل المنبه لمدة ٢٠ دقائق. عندما يصدر أحد المنبهات رنينًا، انقر فوق **تأجيل**.

# تحديث الوقت والتاريخ آليًا

يمكنك تعيين هاتفك لتحديث الوقت والتاريخ والمنطقة الزمنية آليًا. تعد ميزة التحديث التلقائي خدمة شبكة، وقد لا تكون متاحة بناء على المنطقة أو موفر خدمة الشبكة. من شاشة البدء، اسحب لأسفل من أعلى الشاشة، ثم انقر فوق **جميع الإعدادات > التاريخ+الوقت.** قم, بتبديل **ضبط تلقائى** إلى الوضع **مشغل []**. التعميج: هل تريد تغيير صيغة الوقت؟ قم بتشغيل نظام ٢٤ ساعة أو إيقاف تشغيله كما تشاء. لتغيير طريقة عرض التواريخ، انقر فوق **جميع الإعدادات > المنطقة**.

تحديث الوقت والتاريخ يدوياً قم بتبديل ضبط تلقائي إلى الوضع متوقف 💻]، ثم قم بتحرير الوقت والتاريخ. تحديث الوقت والتاريخ يدوياً عند السفر إلى الخارج

تحديث الوقت والتاريخ يدويا عبد الشعر إذن العارج قم بتبديل **ضبط تلقائ**م إلى الوضع **متوقف 📶**، وانقر فوق **المنطقة الزمنية**، ثم فوق أحد المواقع.

#### التبديل بين شاشات عرض التقويم

هل تريد عرض المواعيد الخاصة بك الخاصة باليوم أو الأسبوع بسرعة كبيرة؟ هل تريد التخطيط للوقت الذي تحدده للإجازة الخاصة بك؟ يمكنك استعراض التقويم الخاص بك فى شاشات العرض المختلفة.

١. في شاشة البدء، اسحب إلى اليسار، ثم انقر فوق ☑ التقويم.
٦. للتبديل بين شاشات العرض اليومية والأسبوعية والشهرية والسنوية، انقر فوق ④ في شاشة العرض الأسبوعية أو الشمرية، انقر فوق أليوم المراد عرضه في كافة الأحداث الخاصة بك.
٣. للتبديل بين الأيام أو الأسابيع أو الأشهر أو الأعوام، اسحب إلى اليسار أو اليمين. لتخطي شهر معين في العام العرام المراد عرضه العرام المراد عرضه في كافة الأحداث الخاصة بك.

★ تلميح: في حالة السماّح للتقويم باستخدام موقعك، يمكنك أيضًا التحّقق من الطقس في شاشة العرض اليومية أو الأسبوعية.

> **التحقق من قائمة المهام**. انقر فوق ••• > **المهام**.

#### إضافة موعد

هل تريد تذكر موعداً ما؟ قم بإضافته إلى التقويم الخاص بك.

في شاشة البدء، اسحب إلى اليسار، ثم انقر فوق 🗖 التقويم.

٦. انقر فوق ⊕.

٢. قمُ بِكُتَابَة التفاصيل التي تريدها، ثم قمٍ بضبط الوقت.

٣. لإضافة، على سبيلّ المثلّ، رَسالة تذكير أو تكرار للحدث، انقر فوق **مزيد من التفاصيل**.

عند الانتهاء، انقر فوق .

דلميج: لتحرير حدث ما، انقر مع الاستمرار فوق الحدث الذي تريده، وانقر فوق تعديل، ثم قم، بتحرير التفاصيل التي تريدها.

إرسال دعوة اجتماع

عُند إنشاء ًحدثُ ما، أنقر فوق **مزيد من التفاصيل > إضافة شخص ما > ⊕**، واختر جهات الاتصال التي تريدها، ثم انقر فوق ⊘.

يمكنك إرسال دعوات اجتماع إلى جهات الاتصال التي لديها عنوان بريد.

#### إنشاء حدث في تقويم آخر

بشكل افتراضي، تنتقل الأحداث الخاصة بك إلى التقويم الخاص بحساب Microsoft. إذا كان لديك، على سبيل المثال، تقويماً تمت مشاركته مع العائلة، يمكنك إنشاء الحدث ومشاركته بشكل فون. لتغيير التقويم عند إنشاء الحدث، انقر فوق **مزيد من التفاصيل > تقويم،** ثم انقر فوق التقويم الذى تريد استخدامه.

مثال: يمكنك إنشاء حدث لاحد التقويمات الذي تقوم بمشاركته مع أشخاص آخرين، مثل تقويم, ركن العائلة أو تقويم العمل، بحيث يتم التعرف على الأوقات التي تكون مشغولا فيها.

#### تغيير الحالة الخاصة بك لحدث ما

عند براست في السعاد عليه بلغرين شعرفة الوقت الذي تكون مشغولاً فيه أو تكون خارج المكتب، انقر فوق **مزيد** م**ن التفاصيل > الحالة،** ثم انقر فوق الحالة التي تريدها. ستكون حالتك افتراضيا هي **متوفر**.

حذف ممعد انقر مع الاستمرار فوق الموعد، ثم انقر فوق **حذف**.

#### إضافة مهمة إلى قائمة المهام الخاصة بك

هل لديك مواعيد محددة هامة للاجتماع في العمل أو كتب سيتم إعادتها إلى المكتبة أو بعض المهام الأخرى التي تحتاج إلى تذكرها؟ يمكنك إضافتها إلى قائمة المهام الخاصة بك وحذفها بمجرد إنجازها. إذا كان لديك موعَّد محدَّد معين، فَقم بَضبط رُسالة تذكير.

في شاشة البدء، اسحب إلى اليسار، ثم انقر فوق 🖬 التقويم.

۲. انقر فوق ••• > **المهام.** ۳. انقر فوق ⊕، ثم قم بملء الحقول.

٤. لإضافة رسالة تذكير، قم بتبديل التذكير إلى مشغل []]، ثم قم بضبط تاريخ التذكير ووقته. انقر فوق 

 انقر فوق
 انقر فوق

تحرير مهمة أو حذفها

انقرَّ مع الثيات فوق المهمة، ثم انقر فوق **تعديل** أو **حذف**.

★ تلميح: هل تشعر بالحيوية؟ أو هل أنت مشغول وليس لديك وقت لمهام إضافية؟ لتقديم الوقت الخاص. بالحدَّث أو تأجيله، انقرَّ مع الدستمرار فوق المهمة، ثم اختر الخيار الذي تريده.

> تحديد احدى المهام على أنها تمت انقر مع الثيَّات فوق المهمَّمة، ثم انقر فوق **إكمال**.

#### استخدام التقويمات المتعددة

عندما تقوم بإعداد حسابات البريد على هاتفك، يمكنك مشاهدة التقويمات من جميع الحسابات الخاصة بك في مكان واحد.

 في شاشة البد، اسحب إلى البسار، ثم انقر فوق ◘ التقويم.
 ليعرض التقويم أو إخفائه، انقر فوق ••• > البعدادات، ثم قم بتشغيل التقويم أو إيقاف تشغيله. عند لِخفاء أحد التقويمات، لن يتم عرض أحداث التقويم ورسائل التذكير في شاشات عرض التقويم المختلفة.

> تغيير اللون لكل تقويم انقرَّفُوقٌ • • • > الْبَعْدَادات، ثم انقر فوق اللون الحالي، ثم فوق اللون الجديد.

# استعراض تطبيقات SIM

إذا قام مزود الخدمة بتضمين التطبيقات على بطاقة SIM، فإليك كيفية البحث عنها.

 من شاشة البدء، اسحب لأسفل من أعلى الشاشة، ثم انقر فوق جميع الإعدادات > شبكة الجوال+بطاقة .SIM **٦.** انقر فوق بطاقة SIM. ٣. انقرُ فوق تطبيقات بطاقة SIM.

# المتحر

اجعل هاتفك يعبر عن شخصيتك عن طريق المزيد من التطبيقات والألعاب وعناصر أخرى، بعضها مجاني. تصفح متجر للبحث عن أحدث محتوى لك ولهاتفك.

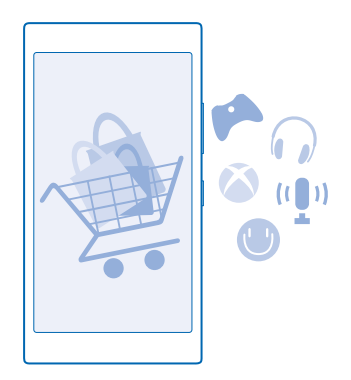

يمكنك تنزيل:

- تطبيقات
- الألعاب
- خدمات وتطبيقات الترفيه
- خدمات وتطبيقات الأخبار
  - الكتب

يمكنك أيضًا:

- الحصول على المحتوى المناسب لذوقك وموقعك
  - مشاركة التوصيات مع الأصدقاء

يختلف توفر متجر ومجموعة العناصر المتاحة للتنزيل باختلاف منطقتك.

يلزمك تسجيل الدخول إلى حساب Microsoft الخاص بك من الهاتف لنتمكن من التنزيل من متجر. وعندما يتم تسجيل دخولك، يتم توفير محتوى يتوافق مع هاتفك.

يمكنك البحث عن المحتوى وتنزيله على هاتفك مباشرةً، أو يمكنك تصفح محتوى متجر من جهاز الكمبيوتر وإرسال روابط منه إلى هاتفك في رسالة نصية.

هناك العديد من العناصر المجانية، بينما يجب عليك الدفع مقابل بعض العناصر باستخدام, بطاقة الائتمان أو بإضافتها إلى فاتورة الهاتف.

يختلف مدى توافر طرق الدفع باختلاف البلد محل إقامتك ومزود خدمة الشبكة الخاص بك.

قد يؤدي استخدام الخدمات أو تنزيل محتوى إلى نقل كميات كبيرة من البيانات مما قد يؤدي إلى تضمين تكاليف. نقل البيانات.

# تصفح المتجر

تحقق من أحدث التطبيقات والألعاب والعناصر الأخرى الأكثر تنزيلاً الموصى بها لك ولهاتفك. تصفح فئات مختلفة أو ابحث عن عناصر محددة.

في شاشة البدء، اسحب إلى اليسار، ثم انقر فوق 🖀 متجر.

ر. ٢. انقر فوق أحد العناصر لعرض تفاصيله. عندما تقوم بعرض أحد العناصر، يتم أيضًا عرض العناصر ذات الصلة.

★ تلميح: هل عثرت على شيء ما في متجر تعرف أن أصدقائك مهتمين به؟ انقر فوق **مشاركة** لإرسال رابط إليهم.

★ تلميح: هل تريد الحصول على اقتراحات مخصصة حول التطبيقات والألعاب التي قد تثير اهتمامك؟ قم بتوصيل حساب Microsoft أو Facebook الخاص بك بـ Bing، وسيقوم متجر باقتراح مجموعة من التطبيقات لأجلك.

> **البحث في المتجر** انقر فوق @، اكتب كلمة البحث، ثم انقر فوق ←.

# تنزيل تطبيق أو لعبة أو أي عنصر آخر

قم بتنزيل التطبيقات والألعاب والأشياء الأخرى المجانية، أو قم بشراء المزيد من المحتويات لهاتفك.

٢. في شاشة البدء، اسحب إلى اليسار، ثم انقر فوق **◙ متجر.** ٢. انقر فوق أحد العناصر لعرض تفاصيله. ٣. إذا كان العنصر مسعراً، فانقر فوق **شراء**، أو انقر فوق **تجربة** لتجربة العنصر مجانًا لفترة محدودة. إذا كان العنصر محانناً، فانقر فوق **تثبيت**.

يختلف مدى توافر طرق الدفع باختلاف البلد محل إقامتك ومزود خدمة الشبكة الخاص بك.

٤. إذا لم تقم بتسجيل الدخول إلى حساب Microsoft الخاص بك، فقم بتسجيل الدخول الآن. 0. أتبع الإرشادات الموضحة على هاتفك.

عندماً تُكتُّمل عملية التنزيل، يمكَّنك فتح العنصر أو عرضه، أو يمكنك متابعة التصفح للحصول على مزيد من المحتويات. ويحدد نوع المحتوى المكان الذي يتم تخزين العنصر به على هاتفك: فيمكن العثور على الموسيقى ومقاطع الفيديو ووسائط بودكاست في الموسيقى وفيديو ووسائط بودكاست، ويمكن العثور على الألعاب في الألعاب، ويمكن العثور على التطبيقات في قائمة التطبيقات.

للحصول على مزيد من المعلومات، اتصل بناشر العنصر.

★ تلميح: استخدم اتصال WiFi لتنزيل الملفات كبيرة الحجم.

المعيج: في شاشة عرض متجر الرئيسية، يمكنك رؤية إشعار في الركن الأيمن العلوي حول عدد التحديثات المتاحة للتطبيقات والألعاب والمحتويات الأخرى التي قمت بتنزيلها.

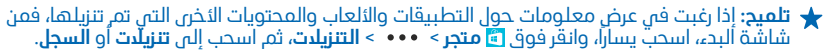

إذا كان التطبيق الذي قمت بتنزيله لا يدعم لغة هاتفك، فسيستخدم التطبيق اللغة الإنجليزية للولايات المتحدة بشكل افتراضي. إذا كنت قد أضفت أكثر من لغة للهاتف وكان التطبيق يدعم واحدة منها، يتم تنزيل التطبيق باللغة المدعومة.

لا تلميح: يمكنك أيضاً استخدام جهاز الكمبيوتر لتصفح متجر Windows Phone وتنزيل محتوى إلى الهاتف الخاص بك. انتقل إلى الموقع www.windowsphone.com، ثم قم بالتصفح أو البحث عن التطبيقات والألعاب.

# عرض التنزيلات الجارية

أثناء تنزيل أحد العناصر، يمكنك متابعة تصفح متجر للبحث عن محتوى آخر وإضافة عناصر ليتم، تنزيلها.

في شاشة البدء، اسحب إلى اليسار، ثم انقر فوق متجر.
 ل. لعرض التنزيلات الجارية، انقر فوق إشعار التنزيل الموجود باسفل شاشة العرض الأساسية.

© Microsoft Mobile 2014 جميع الحقوق محفوظة.

سبعرض الاشعار عدد العناصر التي يتم تنزيلها. يتم تنزيل عنصر واحد فقط في المرة الواحدة.

لا تلميج: إذا كنت بحاجة إلى، على سبيل المثال، إغلاق اتصال الإنترنت مؤقتًا، انقر مع الثبات فوق العناصر قيد التتزيل، ثم انقر فوق إيقاف مؤقت. ولاستئناف التتزيل، انقر فوق استئناف. قم بإيقاف العناصر المعلّقة مؤقتا بشكل فردى. وإذا فشلت عملية تتزيل، يمكنك إعادة تتزيل العنصر.

### كتابة مراجعة لتطبيق

هل تريد مشاركة رأيك على احد التطبيقات مع مستخدمى متجر التخرين؟ قم بتقييم التطبيق ومراجعته. يمكنك نشر مراجعة واحدة لكل تطبيق قمت بتنزيله.

في شاشة البدء، اسحب إلى اليسار وانقر مع الثبات فوق التطبيق، ثم انقر فوق تقييم ومراجعة.
 ت. قم بتقييم التطبيق، ثم أكتب المراجعة الخاصة بك.

🛨 **تلميح:** بمكنك تقييم العناصر الأخرى الخاصة بك ومراجعتها بالطريقة نفسها.

<mark>إعادة ضبط ميزة معرفًا البعلان</mark> أِذا كنت تريدٍ عدم قيام التطبيقات الخاصة بك بربط أنشطتك السابقة والمستقبلية، فمن شاشة البدء، اسحب لأسفل من أعلى الشاشة، ثم أنقر فوق **جميع الإعدادات > معرف الإعلانات > إعادة تعيين معرف إعلاناتك**.

# الأشخاص والمراسلة

اتصل بأصدقائك وعائلتك، وقم بمشاركة الملفات، مثل الصور، باستخدام هاتفك. كما يمكنك متابعة آخر التحديثات لخدمات الشبكات الدجتماعية الخاصة بك حتى أثناء التنقل.

# المكالمات

هل تريد إجراء مكالمات من هاتفك الجديد والتحدث إلى أصدقائك؟ استمر في القراءة وسنتعرف على كيفية القيام بذلك.

إجراء مكالمة بجهة اتصال

يصبح إجراء المكالمات بأصدقائك سريعاً وسهلاً عند حفظهم كجهات اتصال على هاتفك.

٢. انقر فوق 🚺 > ◙. ٢. انقر فوق جهة الاتصال والرقم، إذا كانت جهة الاتصال تحتوي على عدة أرقام.

★ تلميح: هل صوت صديقك مرتفع جداً أم هادئ؟ اضغط عُلى مفاتيح مستوى الصوت لتغيير مستوى الصوت.

★ **تلميح:** هل تريد السماح للآخرين بسماع المحادثة؟ انقر فوق **سماعة**.

الدتصال برقم هاتف

انقر فوقُ ْقَ، واكتب رقم الهاتف، ثم انقر فوق **إجراء مكالمة**. اكتابة العندين الحير تفعد في المكاليات العمل قرابة مع الثقابة فعقر

لكتابة الرمز +، المستخدم، في المكالمات الدولية، انقر مع الثبات فوق 0.

**نسخ رقم هاتف ولصقه** انقر فوق **== أشخاص**، واسحب إلى **جهات الدتصال**، وانقر فوق جهة اتصال، وانقر مع الثبات فوق رقم الهاتف، ثم انقر فوق **نسخ**، وفي المربع النصي، انقر فوق **۞**.

**البحث في سجل المكالمات** للبحث عن سجل مكالمة، اسحب إلى **السجل**، وانقر فوق @، ثم أدخل اسم, جهة الاتصال أو رقم الهاتف.

**إزالة سجل مكالمة** لإزالة سجل مكالمة، اسحب إلى **السجل**، وانقر مع الثبات فوق سجل المكالمة، ثم انقر فوق **حذف**. لإزالة كافة سجادت المكالمات، انقر فوق ••• > **حذف الكل**.

#### إجراء مكالمة من خلال Skype

يمكنك استخدام هاتفك لدجراء مكالمات Skype إلى Skype ومكالمات فيديو. مع أسعار Skype العالمية، يمكنك أيضاً الاتصال بالهواتف الأرضية أو بالهواتف المحمولة الأخرى. ويمكنك الدفع أثناء التنقل باستخدام، بطاقة الائتمان أو الدشتراك الشهرى للحصول على أفضل الأسعار.

> إذا لم يكن لديك التطبيق Skype بعد، يمكنك تنزيله من skype. appid=c3f8e570-68b3-4d6a-bdbb-c0a3f4360a51.

من شاشة البدء، اسحب يساراً، ثم انقر فوق 💽 Skype، ثم قم بتسجيل الدخول إلى باستخدام حساب Microsoft الذي تستخدمه في الهاتف.

للدتصال بجهة اتصال Skype، اسحب إلى **الأشخاص**، وانقر فوق جهة الاتصال التي تريد الاتصال بها، ثم انقر فوق. ۞. للحصول على مزيد من المعلومات حول المكالمات Skype إلى Skype، شاهد مقطع الفيديو على الموقع www.youtube.com/watch?v=AF2HRYdPnAM (باللغة البنجليزية فقط).

★ تلميح: لتوفير تكاليف نقل البيانات، استخدم اتصال شبكة WiFi مع Skype، كلما أمكن.

#### إجراء مكالمة فيديو من خلال Skype

أُسْحَبِ إلى **الدُشخاص،** وانقر فوق جهة الاتصال التي تريد الاتصال بها، ثم انقر فوق @. إذا كان هاتفك لا يحتوى على كاميرا أمامية، يمكنك استخدام الكاميرا الأساسية لإجراء مكالمات الفيديو.

### استخدام الاتصال السريع للاتصال بجهات الاتصال المفضلة لديك

اتصل بأهم جهات اتصال لديك بسرعة من خلال الاتصال السريع.

 ل إضافة جهة اتصال إلى الاتصال السريع، انقر فوق = أشخاص، واسحب إلى جهات الاتصال، ثم انقر فوق جهة الاتصال التي تريد إضافتها.
 انقر مع الثبات قوق رقم هاتف جهة الاتصال، ثم انقر فوق إضافة إلى طلب سريع.

> **اتصل بجهة اتصال من خلال الدتصال السريع** انقر فوق <mark>ك</mark>ا، واسحب إلى **طلب سريع**، ثم انقر فوق جهة اتصال.

# الدتصال بآخر رقم تم الدتصال به

هل لا يزال لديك بعض الكلمات لتخبر بها أصدقائك؟ اتصل بهم، مرة أخرى. في شاشة عرض سجل المكالمات، يمكنك الاطلاع على معلومات حول المكالمات التي أجريتها أو استلمتها.

من شاشة البدء، انقر فوق 3، ثم اسحب إلى السجل.
 انقر فوق الدسم أو رقم الهاتف.

#### استخدام صوتك لإجراء مكالمة

يمكنك استخدام صوتك لإجراء مكالمة بجهة اتصال.

۱. اضغط مع الاستمرار على Q.
 ۲. انطق Call ثم اسم جهة الاتصال.

★ تلميح: يمكنك استخدام، صوتك أيضاً لإجراء مكالمة من خلال سماعة الرأس التي تعمل بتقنية Bluetooth.

لد تتوفر هذه الميزة بجميع اللغات. للحصول على معلومات حول اللغات المدعومة، انتقل إلى الموقع www.windowsphone.com.

#### كتم صوت المكالمات الواردة

إذا قام الهاتف بالرنين في وقت لا تريد أن يزعجك فيه أحد، يمكنك كتم صوت نغمة الرنين لهذه المكالمة.

إذا كنت تريد التمكن من كتم صوت هاتفك بتوجيهه لأسفل، يجب تشغيل ميزة اقلب لكتم الصوت. من شاشة ألبدء، اسحب لأسفل من أعلى الشاشة، وانقر فوق **جميع الإعدادات > صوت**، واسحب إلى اليسار، عند الحاجة، ثم قم بتبديل **اقلب لكتم الصوت** إلى **مشغل □**]].

عندما يتصل بك شخص ما، اضغط على مفتاح مستوى الصوت أو مفتاح القفل. ويمكنك أيضًا توجيه الهاتف. إلى أسفل.

### الرد على مكالمة من خلال رسالة نصية

هل لا يمكنك التحدث الآن للرد على المكالمة؟ يمكنك الرد على المتصل من خلال رسالة نصية.

۲. عندما یتصل بك شخص ما، انقر فوق **رد نصي**. ۲. انقر فوق **کتابة رسالة**...، ثم، اکتب رسالتك.

يمكنك الرد من خلال رسالة نصية فقط على المكالمات الواردة من جهات الاتصال المحفوظة على الهاتف.

تشغيل إعداد الرد النصي أو إيقاف تشغيله انقر فوق 🎝 > ••• > البعدادات، ثم قم بتبديل الرد النصي إلى الوضع مشغل 💷 أو متوقف 페.

**تعديل رسالة نصية مكتوبة م**ُسب<mark>قًا</mark> في شاشة البدء، انقر فوق <mark>∢</mark> > ••• > **البعدادات > تعديل الردود**، ثم قم, بتعديل الرد الذي تريده.

#### إجراء مكالمة جماعية

يدءم، هاتفك المكالمات الجماعية بين اثنين أو أكثر من الأشخاص. قد يختلف الحد الأقصى لعدد المشاركين باختلاف موفر خدمة الشبكة.

> ٢. اتصل بالشخص الأول. ٢. ليجراء مكالمة بشخص آخر، اضغط على ←، ثم قم بإجراء مكالمة بالطريقة المعتادة. ٣. عند الرد على المكالمة الجديدة، انقر فوق 兌.

> > **اضافة شخص آخر إلى المكالمة** أنقر فوق **∵**ا، واتصل بشخص آخر، ثم انقر فوق **℃**.

**إجراء محادثة خاصة مع شخص ما** انفر فوق الرمز ♦ واسم الشخص أو رقم الهاتف. ستوضع المكالمة الجماعية قيد الانتظار في هاتفك. بينما يستمر الأشخاص التخرين في المكالمة الجماعية. الدوم الحال المكالمة الحمادية أبق فمة ♦

للرجوع إلى المكالمة الجماعية، انقر فوق 🕽.

# تحويل المكالمات إلى هاتف آخر

هل يتعذِّر عليك أحيانًا الرد على الهاتف، ولكن لا تريد أيضًا أن تفوتك أية مكالمات واردة؟ يمكنك تحويل المكالمات إلى رقم هاتف آخر.

لمعرفة مدى توفر هذه الميزة، اتصل بمزود خدمة الشبكة الخاص بك.

1. وفقًا لهاتفك، من شاشة البدء، اسحب لأسفل من أعلى الشاشة، وانقر فوق جميع الدعدادات > شبكة + > . تعيين، أو انقر فوق إلى حوف > البعدادات .

٦. قُمْ بتبديلُ تحويل المكالمات إلى مشغل ()] عند الحاجة، واختر الوجهة التي تريد تحويل المكالمات إليها.

وفقًا لهاتفك، يمكنك تحديد الخيار بشكل منفصل للمواقف مختلفة، على سبيل المثال، عندما لا يمكنك الرد أو أثناء إجراء مكالمة.

★ تلهيج: للتحقق مما إذا كانت ميزة تحويل المكالمات قيد الاستخدام، ويشار إليها بالرمز ↔ ، انقر أعلى الشاشة.

#### تحويل المكالمات إلى البريد الصوتي

بالبضافة إلى إمكانية تحويل المكالمات إلى رقم هاتف آخر، يمكنك أيضاً تحويل هذه المكالمات إلى البريد الصوتي الخاص بك والاستماع إليها فيما بعد.

لمعرفة مدى توفر هذه الميزة، اتصل بمزود خدمة الشبكة الخاص بك.

© Microsoft Mobile 2014 جميع الحقوق محفوظة.

**٦.** انقر فوق 🔰 > • • • > الإعدادات.

٢. اكتبُ رَقم بريدك الصوتي الدفتراضي في مربع رقم البريد الصوتي.

اتصل بمزود الخدمة الخاص بك للحصول على رقم البريد الصوتي الدفتراضي.

٣. لتحويل المكالمات إلى رقم البريد الصوتي، وفقاً لهاتفك، قم بتبديل **تحويل المكالمات** إلى **مشغل [**]]، عند الحاجة، ثم اكتب رقم البريد الصوتي، أو اسحب لأسفل من أعلى الشاشة، وانقر فوق **جميع البعدادات** > **شبكة+** > **تعيين**، ثم اكتب رقم البريد الصوتي.

وفقًا لهاتفك، يمكنك تحويل جمع المكالمات الى البريد الصوتي أو تحديد الخيار بشكل منفصل للمواقف المختلفة، على سبيل المثال، عندما لا يمكنك الرد أو أثناء إجراء مكالمة.

#### الاتصال بصندوق البريد الصوتي

إذا قمت بإعادة توجيه مكالمات واردة إلى صندوق البريد الصوتي، فيمكنك الاتصال بها والاستماع إلى الرسائل ألتي قام أصدقائك بتركها.

> ٢. في شاشة البدء، انقر فوق ◙ > ◙. ٢. أدخل كلمة مرور البريد الصوتي التي استلمتها من مزود خدمة الشبكة، إذا طلب منك ذلك. ٣. يمكنك الدستماع إلى رسائل البريد الصوتي أو الرد عليها أو حذفها أو تسجيل رسالة ترحيب.

لمعرفة مدى توفر خدمة صندوق البريد الصوتي، وللحصول على معلومات حول إعداد الوقت قبل إعادة توجيه المكالمات، اتصل بموفر خدمة الشبكة الخاص بك.

#### استخدام وظيفة مكالمة في الدنتظار

هل تتلقى مكالمة أخرى أثناء إجراء مكالمة بالفعل؟ تتيح لك وظيفة مكالمة في الانتظار الرد على إحدى المكالمات. أو تعليقها.

۲. من شاشة البدء، اسحب لأسفل من أعلى الشاشة، ثم انقر فوق <mark>جميع البعدادات > شبكة+ > تعيين</mark>. ۲. قم بتبديل **مكالمة في الدنتظار** إلى <mark>مشغل ا</mark>⊒.

> تعليق المكالمة الأولى والرد على المكالمة الجديدة انقر فوق رد.

إنهاء المكالمة الأولى والرد على المكالمة الجديدة أنقر فوق إنهاء المكالمة+رد.

> **تجاهل المكالمة الجديدة** انقر فوق **عدم الرد**.

**تعليق إحدى المكالمات وإجراء مكالمة أخرى** انقر فوق **تعليق المكالمة > إضافة مكالمة**، ثم اتصل بالشخص الذى تريده.

> **التبديل بين المكالمات** انقر فوق **انقر للتبديل**.

#### حظر المكالمات والرسائل

هل تصلك مكالمات أو رسائل نصية غير مرغوب فيها؟ قم بحظرها باستخدام التطبيق مرشح المكالمات + الرسائل النصية القصيرة.

لإضافة رقم هاتف إلى قائمة الأرقام المحظورة، في شاشة البدء، انقر فوق 🚺، واسحب إلى <mark>السجل</mark>، وانقر مع الاستمرار فوق المتصل الذي تريد حظره، ثم انقر فوق **حظر الرقم..**..

يمكنك أيضاً إضافة أرقام إلى قائمة الأرقام المحظورة من الرسائل النصية.

من شاشة البدء، اسحب لأسفل من أعلى الشاشة، ثم انقر فوق <mark>جميع الإعدادات > مرشح المكالمات + الرسائل</mark> النصية القصيرة.

قم بتبديل حظر المكالمات + الرسائل النصية القصيرة إلى الوضع تشغيل 💷 .

التحقق من الأرقام التي تم حظرها انقر فوق الأرقام المحظورة.

الحصول على إشعارات حول المكالمات أو الرسائل المحظورة انقر فوق متقدم، ثم قم بتبديل الإعلامات إلى الوضع تشغيل []]].

# الأسماء

يمكنك حفظ أرقام هواتف أصدقائك وعناوينهم ومعلومات جهة الاتصال الأخرى وتنظيمها في مركز أشخاص. يمكنك أيضاً أن تتصل بأصدقائك من خلال خدمات المجتمعات.

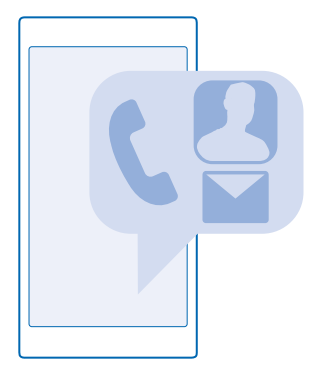

#### محور الأشخاص

ان مركز أشخاص هو مكان تقوم، فيه بدفظ كافة معلومات جهات الاتصال الخاصة بأصدقائك. حيث يتيح لك ألبقاء على اتصال مع الاشخاص التي تهمك أكثر من خلال الغرف والمجموعات. وأيضاً تتوفر الشبكات الاجتماعي الخاصة بك فيه.

انتقل إلى جهات الاتصال لمعرفة معلومات جهات الاتصال الخاصة بأصدقائك من كل حساب تقوم بتسجيل الدخول إليه. حيث يمكنك تنظيم القائمة بالطريقة التي تريدها سواء عن طريق تصفيتها وفقاً للحسابات أو إخفاء جهات الاتصال بدون أرقام الهواتف. حيث تتوفر أيضاً بطاقة جهة الاتصال الخاصة بك.

تحقق من ما الجديد لمتابعة تحديثات حالة الشبكة الاجتماعية الخاصة بأصدقائك بسهولة فى مكان واحد.

إن شاشة عرض الغرف عبارة عن صفحة رئيسية للغرف والمجموعات الخاصة بك، التي تعد طرق للبقاء على اتصال مع أهم جهات الدتصال لديك. وتتيح الغرف لك ولأصدقائك المدعوين الدردشة ومشاركة أشياء كالتقويم والصور بشكل منفرد. وتقوم المجموعات بتسهيل عرض التحديثات الدجتماعية من الأشخاص التي تقوم بإضافتها إلى المجموعة فقط وإرسال رسائل البريد الإلكتروني أو الرسائل إليهم جميعاً مرة واحدة.

# إضافة جهة اتصال أو حذفها

اصطحب أصدقائك معك. قم بحفظ أرقام الهواتف الخاصة بهم والعناوين ومعلومات أخرى في مركز أشخاص.

#### إضافة اسم

انقر فوق <mark>= أشخاص</mark>، ثم قم بالسحب إلى **جهات الدتصال**.

**٦.** انقر فوق ⊕.

٢. إذا قُمْتُ بتُسجيل الدخول إلى عدة حسابات، فاختر الحساب الذي تريد حفظ جهة الاتصال به.

لا يمكنك حفظ جهة الاتصال على هاتفك فقط، حيث يتم دائمًا حفظها في أحد الحسابات.

۳. قم بإضافة تفاصيل جهة الاتصال، ثم انقر فوق 🖲.

★ تلميح: يتم نسخ جهات الاتصال الخاصة بك احتياطيًا بشكل تلقائي إلى حساب Microsoft.

#### تحرير اسم

انقرٌ فُوق ٰجهة الاتصال، ثم فوق ⊘وقم بتعديل تفاصيل مثل، نغمة رنين أو عنوان موقع ويب أو إضافتها. ينف ا

### حذف اسم

انقر فوق جهة الاتصال، ثم ••• > حذف.

يتم حذف جهة الاتصال من كل من الهاتف وخدمة الشبكات الاجتماعية التي تم تخزينها عليها، باستثناء بعض الشبكات الدجتماعية مثل LinkedIng Twitterg Facebook.

#### ترشيح قائمة جهات الاتصال

إذًا كُن<sup>ّ</sup>ت لد تريد عرض جهات الاتصال الواردة من خدمات الشبكات الدجتماعية في قائمة جهات الاتصال الخاصة بِك، يمكنك تصفيتها. في قائمة جهات الاتصال، انقر فوق ••• > **البِعدادات > تصفية قائمة جهات الدتصال** والحسابات التي تريد عرضها أو إخفائها.

المواتف. يمكنك أيضاً تصفية جهات الدتصال بدون أرقام الهواتف. قم بتبديل **إخفاء جهات الدتصال غير المزودة بأرقام هواتف** إلى الوضع **مشغل** 

#### حفظ رقم من مكالمة مستلمة

هل استلمت مكالمة من شخص ما لم يتم حفظ رقم هاتفه بعد في مركز أشخاص ؟ يمكنك حفظ الرقم. بسهولة في أحد قيود قائمة جهات الدتصال الجديدة أو الحالية.

- انقر فوق 🛂، ثم اسحب إلى السجل.
- انقرُ فوق الرمز المجاور لرقم الماتف، ثم انقر فوق .
- ٣. انقرُ فوّقٌ ۖ۞ُ، وَقَم بتحريرُ رَقْم الْهاتِف ونوع رقمُ الْهاتِف، ثم انقر فوق @.
- ٤. قم بتحرير تفاصّيل جهة الديصال الاخرى، بما في ذلك الدسم، ثم انقر فوق .

#### حفظ رقم من الرسائل المستلمة

هل استلمت رسالة من شخص ما لم يتم حفظ رقم هاتفه بعد في مركزأشخاص ؟ يمكنك حفظ الرقم بسهولة فى أحد قيود قائمة جهات الدتصال الجديدة أو الحالية.

#### ۲. انقر فوق 🖳 **المراسلة**.

٦. في قائمة المحادثات، انقر فوق إحدى المحادثات، ثم انقر فوق (ه) > (٩. بالمحادثات)

- ٣. انقرَّ فوق ④، وقم بتحرير رِقمُ ٱلْهَاتِفُ ونوع رِقم الهاتِف، ثمَّ ٱنْقرَّ فوقَّ ◙.
- ٤. قم بتحرير تفاصيل جهة الاتصال الاخرى، بما في ذلك الدسم، ثم أنقر فوق .

#### البحث عن حهة اتصال

هل تربد الاتصال بأصدقائك بسرعة؟ بدلاً من التنقل خلال جهات الاتصال بالكامل، بمكنك البحث عن حرف أو رمز أو الانتقال إليه بسرعة في قائمة جهات الاتصال. ويمكنك أيضا استخدام أمر صوتي لإجراء مكالمة بإحدى جهات الاتصال أو أرسال رسالة نصبة البها.

ا. انقر فوق = أشخاص، ثم قم بالسحب إلى جهات الدتصال.
 ا. انقر فوق @، ثم ابداً فى كتابة الاسم. وسيتم ترشيح القائمة كلما كتبت.

🛨 تلميح: قم باضافة أكثر جهات الاتصال ومحموعات جهات الاتصال أهميةً على شاشة البدء. انقر مع الثيات فوقٌ إحدى جهات الاتصال، ثم انقر فوقٌ **إضافة إلى شاشة البدء**.

الانتقال بسرعة إلى حرف أو رمز في قائمة جهات الاتصال انقر فوقٌ أن حرفُ في قُائمةً حُهاتٌ الدتصال على البسار، وفي القائمة التالية، انقر فوق الحرف الأول للاسم الذي נוגבס.

استخدام أمر صوتي فِن أن شاشة عرض، اضغط مع الدستمرار فوق 🍳 وانطق Call أو Text، ثم انطق اسم جهة الاتصال. مع العلم. أنه لا يُتم دعم جُميع اللغات.

#### ربط جهات الاتصال

هل لدبك ادخالات منفصلة لحهة الاتصال ذاتها من خدمات الشبكات الاحتماعية أو حسابات البريد المختلفة؟ بِمكْنِكُ رِبطُ جِهاتِ اتصال متعددة حتى تَكون المعلُّوماتِ الخاصة بِها في بطأقة جَهة أتصال والحدة.

انقر فوق 🔚 أشخاص، ثم قم بالسحب إلى جهات الاتصال.

١. انقر فوق جهة الاتصال الرئيسية التي تريد الربط بها، ثم انقر فوق ... ٦. انقرُ فَوُق اختيار جهة اتصال، ثم انقرقوق جهة الاتصال المطلوب ربطها.

#### إلغاء ربط جهة اتصال

أنقر فوَّق جهة الاتصَّال الرئيسية وفوق ٨٤، ثم انقر فوق جهة الاتصال المطلوب إلغاء ربطها وفوق **إلغاء** الرابط.

### نسخ جهات الاتصال

اجعل أقرب الأشخاص وأعزهم على الفور في متناول يدك. استخدم التطبيق نقل بياناتي لنسخ جهات الاتصال والرسائل النصية والصور بسهولة من هاتفك القديم. لا يعمل التطبيق مع كل طرز الهواتف.
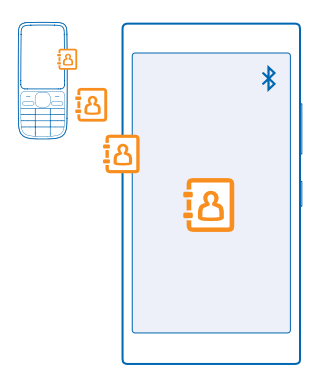

له تلميح: إذا كان لديك جهاز أقدم, يعمل بنظام Windows Phone، أو في حالة قيامك مسبقًا بنسخ جهات الدتصال احتياطياً في حساب Microsoft، يمكنك أيضًا إضافة الحساب الخاص بك إلى الهاتف، واستيراد جهات الدتصال إلى الهاتف مباشرة من هذه الخدمة.

يحتاج هاتفك القديم إلى دعم تقنية Bluetooth. تحتاج جهات الاتصال الموجودة على هاتفك القديم إلى. تخزينها على ذاكرة الهاتف، وليس على بطاقة SIM.

قم بتشغيل اتصال Bluetooth في هاتفك القديم، ثم تأكد من كونه مرئيًا للأجهزة الأخرى.

r. في شاشة البدء في الهاتف الجديَّد، اسحب إلى اليسار، ثم انقرَّ فوقٌ 🖪 **نقَل بياناتي**.

۳. انقرَّ فوق **متابعة**، وَقم بتشغيل تقنية Bluetooth.

٤. اخترُ هُاتَفْك الْقديمُ منْ قَائمة الْبُجهرَة التي تم العثور عليها، واتبع الإرشادات التي تظهر على كلا الهاتفين.

قد لا تظهر معلومات جهة الاتصال بشكل صحيح، إذا كانت جهات الاتصال مكتوبة بلغة لا يدعمها الهاتف. الجديد.

> إذا لم يكن لديك التطبيق نقل بياناتي بعد، يمكنك تنزيله من ?www.windowsphone.com/s. appid=dc08943b-7b3d-4ee5-aa3c-30f1a826af02.

### نسخ جهات الاتصال من بطاقة SIM

إذا كان لديك جهات اتصال محفوظة على بطاقة SIM، يمكنك نسخها إلى هاتفك.

تأكد من إدخال بطاقة SIM.

۲. انقر فوق 🔚 أشخاص.

۲. انقرُ فوّق ••• > الْإعدادات > استيراد من بطاقة SIM.

۳. لاستيراد جميع جهات الاتصال الخاصّة بك، أنقر فوق **استيراد**.

★ **تلميح:** لاختيار جهات اتصال فردية، انقر فوق **مسح**، ثم استخدم مربعات الاختيار.

لا يمكنك حفظ الأسماء على بطاقة SIM الجديدة.

# إنشاء مجموعة جهات اتصال أو تدريها أو حذفها

يمكنك إنشاء مجموعات جهات اتصال لإرسال رسالة إلى عدة أشخاص في الوقت ذاته أو لرؤية تحديثات الشبكات الدجتماعية لأعضاء هذه المجموعات فقط. فعلى سبيل المثال، يمكنك إضافة أعضاء العائلة إلى المجموعة ذاتها والوصول البهم بشكل سُريع من خلال الرسّالة ذاتها.

انقر فوق 두 أشخاص، ثم قم بالسحب إلى الغرف.

 اكتب ٱسماً للمجموعة، ثم انقر فوق . ٣. انقر فوق 🕀 ثم فوّق إحدى جهاتُ الدَّصال. لإضافة جهة اتصال أخر، انقر فوق 🕀 مرة أخرى. انقر فوق ().

🛨 **تلميح:** هناك بالفعل محموعة تحمل اسم أفضل الأصدقاء في هاتفك.

إضافة جهة اتصال جديدة إلى مجموعة أنقر فوقُ المجموعَة، ثمَّ انقَر فُوقَ 🛞 > 🕀 وجهة اتصال.

ازالة حهة اتصال من محموعة أنُقر فوق المجموعة، ثم فوق ﴿ انقر فوق حهة الاتصال، ثم إزالة من المجموعة.

اعادة تسمية محموعة أنقر فوق المحموعةً وفوق. ••• > إعادة التسمية ثم اكتب الاسم الجديد.

حذف مجموعة جهات اتصال انقر فوق المجموعة، ثم فوق ••• > حذف.

### مشاركة الخطط الخاصة يك مع العائلة والأصدقاء

هل تريد الاجتماع مع أشخاص، ولكن تجد صعوبة لتحديد تاريخ ووقت مناسبين للجميع؟ يمكنك دعوة أشخاص آخرين للدردشة ومشاركة التقويم أو الصور أو الملاحظات، مَثْلُ قُوائم التسوق، بشكل منفرد.

تعمل هذا الميزة بأفضل صورة على نظام. Windows Phone 8 والإصدارات الأحدث، ومع ذلك يمكن للهواتف التي تعمل بنظام Phone 7 لاستخدام هذه العنضمام للغرف وإعداد التقويمات المشتركة. لاستخدام هذه الميزة، تحتاج الي تسحيل الدخول الي حساب Microsoft.

لإنشاء غرفة للمشاركة، انقر فوق أشخاص، ثم اسحب إلى الغرف.

- ٣. أكتُب ٱسماً للغرفةُ، ثم انقر فوق @.
- ٤. للتبديل بين مجمّوعة دردشّة أو تقويم أو ملاحظة أو ألبوم صور اسحب إلى اليسار أو اليمين.

★ تلميح: إذا لم تستخدم الغرف حتى التن، فإن هاتفك يحتوي على ركن العائلة جاهزاً من أجلك. في مركز أشخاص، اسحب إلى الغرفة ثلمرة الأولى، انقر فوق **دعوة شخص.** 

#### مشاركة حهة اتصال

من السهل أن تقوم بمشاركة احدى حهات الاتصال مع أصدقائك باستخدام NFC. انقر فقط فوق الهواتف لحاصة بهم، وستكون قد انتهبت من القيام بذلك.

 للتأكد من تشغيل NFC من شاشة البدء، اسحب لأسفل من أعلى الشاشة، وانقر فوق جميع الإعدادات > NFC، ثم قم بتبديّل **اللمّس للمشاركة** إلى مُشغل 💷.

٢. في شاشتة البدء، أنقر فوق 🔽 أشخاص، ثم أسحب إلى **جهات الاتصال**. ٣. انقر فوق جهة اتصال، ثم فوق ••• > **مشاركة جهة اتصال > ۞ > اللمس للمشاركة (NFC)**.

3. قم بملامسة هاتف صديقك باستخدام، هاتفك. يجب أن يدعم الهاتف الآخر NFC. للحصول على مزيد من المعلومات، راجع دليل المستخدم الخاص بالهاتف التخر. قد لا تتوافق هذه الميزة مع حميع الهواتف التي تدعم NFC.

# الشبكات الدحتماعية

هل تربد أن تبقى على اتصال بأصدقائك؟ بمكنك إعداد خدمات الشبكات الاجتماعية على هاتفك.

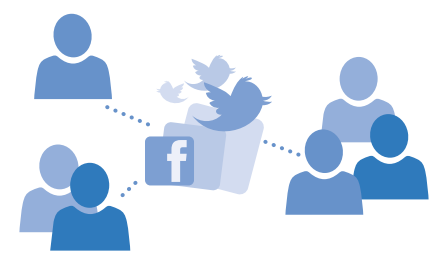

حيث تجعلك خدمات الشبكات الاجتماعية متصلاً على هاتفك.

### إعداد حساب الوسائط الاجتماعية

إعداد حسابات خدمة الشبكة الاجتماعية.

من شاشة البدء، اسحب يساراً، وانقر فوق تطبيق الشبكات الاجتماعية الذي تريد تسجيل الدخول إليه، مثل Facebook، ثم اتبع الإرشادات الواردة.

لتنزيل المزيد من تطبيقات الشيكات الاحتماعية، انقر فوق 👩 متحر.

★ تلميح: عند تسجيل الدخول إلى حساب ما، يتم استيراد جهات الاتصال الموجودة على هذا الحساب تلقائياً. لاختيار الحسابات التي يتم عرضها في قائمة جهات الاتصال، من شاشة البدء، انقر فوق 🎦 أشخاص، واسحُبُ للوصول إلىَّ جُهاتُ الاتصالَ، ثم انقر فوق. ••• > البعّدادات > تصفية قائمَة جَهات الدتَّصال.

# مشاهدة تحديثات حالة الأصدقاء

بعد أن تقوم بإعداد خدمات الشيكات الاجتماعية - على سبيل المثال Twitter - على هاتفك، يمكنك متابعة . تحديثات حالة الأصدقاء في مركز أشخاص.

انقر فوق 🔚 أشخاص، ثم قم بالسحب إلى ما الجديد.

### نشر الحالة الخاصة ىك

إذا شعرت بالتواصل مع أصدقائك، فاسمح لهم بمعرفة ما يدور في عقلك. انشر تحديث الحالة على خدمات ألشبكة الأجتماعية التي تقوم باستخدامها.

- ا. انقر فوق 📑 أشخاص، ثم قم بالسحب إلى جهات الدتصال.
   ا. انقر فوق بطاقة جهة الاتصال الخاصة بك ثم انقر فوق نشر تحديث.
  - ٣. اخترُ الخُدمة التي تريد النشر علَّيها.
    - اكتب رسالتك.
      - **0.** انقر فوق 🕞.

هام: قبل مشاركة موقعك، قم بالتحري بدقة مع من تقوم بالمشاركة. تأكد من ضبط الخصوصية الخاص المتدمة الخاص بخدمة الشبكة الاجتماعية التى تستخدمها حيث قد تشارك موقعك مع مجموعة كبيرة من الأشخاص.

#### تغيير صورة ملف التعريف

عند اعداد حساب Microsoft الخاص بك أو احدى خدمات الشبكة الاحتماعية على الهاتف، تصبح صورة ملف التعرُّيف الخاصة بك في احدى هذه الخدمَّات هي صورة بطاقة جهة الاتصَّال الخَّاصة بك على الْهاتَفُ.

 انقر فوق 📑 أشخاص، ثم قم بالسحب إلى جهات الاتصال. ٢. فه ُ أَعَلُّمْ قَائِمة حِهَّاتِ الدِتَصَالِ الخَاصَةُ بِكَ، أَنقر فوق صوَّرتك. ٣. انقرَّ فوقَّ صورتك مرة أخرى، ومنَّ ثم اختر واحدة من الصور الَّتي ستعرض عليك، أو انقر فوق **العثور على صورة أخرى** لاختيار صورة جديدة. ٤. أُسَّحِب الصُورَةُ فَي جَمِيع الاتحاهات لضبط الاقتصاص، ثم انقر فوق ⊙.

### مشاركة إحدى الصور فى خدمات الشبكات الدجتماعية

بعد التقاط لِحدى الصور، قم بتحميلها إلى الويب حتى يتمكن أصدقاؤك من الاطلاع على أخبارك.

- انقر فوق صور.
   تصفح ألبومات الصور للبحث عن الصورة التى تريد مشاركتها.
- ٣. انقرم البيات فوق الصورة، ثم انقر فوق **مشاركة....** ٤. انقر فوق خدمة الشبكة الاجتماعية التي تريد تحميل الصورة إليها. ٤. انقر فوق خدمة الشبكة الاجتماعية التي تريد تحميل السورة إليها.
- **0.** قم ُ بِإضّافة تعليق إذا رغبت في ذلك، ثمَّ قمَّ بمشارَّكة الصّورةُ الخاصة بك أو إرسالها.

# الرسائل

ابق على اتصال مع أصدقائك من خلال رسائل نصبة أو رسائل وسائط متعددة.

#### ارسال رسالة

باستخدام الرسائل النصبة ورسائل الوسائط المتعددة، بمكنك الاتصال سريعاً بأصدقائك وأفراد عائلتك.

#### **١.** انقر فوق 🖳 **المراسلة**.

اذا بدأت في كتابة رسالة، وقمت بالانتقال إلى تطبيق آخر قبل إرسالها، يمكنك الاستمرار في رسالتك عند عودتك إلى المراسلة. انقر فوق •••• > **المسودات**. يتم حذف مسودة الرسالة عند إرسالها.

٣. لِضافة مستلم من قائمة جهات الاتصال الخاصة بك، انقر فوق € أو ابدأ فى كتابة الاسم. يمكنك أيضًا كتابة رقم الهاتف.

★ تلميح: لإضافة العديد من المستلمين، انقر فوق Đ > 의، واختر المستلمين الذين تريدهم، ثم انقر فوق

انقر فوق مربع الرسالة، ثم اكتب رسالتك.

🛨 **تلميح:** لإضافة وجه باسم إلى الرسالة، انقر فوق 🕲.

- ل إضافة مرفق، انقر فوق ()، ثم اختر هذا المرفق.
  - لأرسال الرسالة، انقُر فُوق ).
- ★ تلميح: لتتمكن من إرسال رسائل وسائط متعددة، اسحب لأسفل من أعلى الشاشة، وانقر فوق **جميع** الدِعدادات > شَبِكةَ ألْجوالُ +بطاقة SIM، ثم قم بتبديل اتصال البيانات الي الوضع مَشْغَلُ أَسَّا

يمكن فقط للأجهزة المتوافقة استلام, رسائل الوسائط المتعددة وعرضها. وقد تبدو الرسائل مختلفةً في الأجهزة المختلفة.

# إعادة توجيه الرسالة

فُي المحادثّات، أنقر فوق محادثة، وانقر مع الدستمرار فوق الرسالة التي تريد إعادة توجيهها، ثم انقر فوق **إعادة توجيه**.

قبل إعادة توجيه الرسالة، يمكنك تعديل ما قمت بكتابته أو إضافة مرفقات إليها أو حذفها.

#### قراءة رسالة

يمكنك الدطلاع على رسالة على شاشة البدء عند استلامها.

يمكنك عرض الرسائل المتبادلة بينك وبين إحدى جهات الاتصال في محادثة واحدة. يمكن أن تحتوي المحادثة على الرسائل النصية ورسائل الوسائط المتعددة.

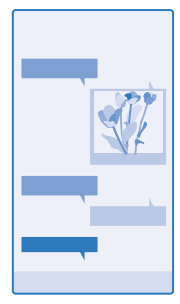

# ۲. انقر فوق 🖳 **المراسلة**.

٢. لقراءة الرسالة، انقر فوق المحادثة.

★ تلميح: لتتمكن من استادم رسائل الوسائط المتعددة، اسحب لأسفل من أعلى الشاشة، وانقر فوق جميع البعدادات > شبكة الجوال+بطاقة MIA، ثم قم بتبديل اتصال البيانات إلى الوضع مشغل ]=].

تشغل الحروف التي تحتوي على علامات الإعراب أو العلامات الأخرى أو بعض خيارات اللغات مساحة أكبر، مما يُحدُّ من عدد الأحرف التي يمكن إرسالها في رسالة واحدة.

قد يؤدي استخدام الخدمات أو تنزيل محتوى إلى نقل كميات كبيرة من البيانات مما قد يؤدي إلى تضمين تكاليف. نقل البيانات.

> حفظ مرفق انقر فوق أحد المرفقات، مثل صورة، ثم انقر فوق • • • > حفظ.

### حذف محادثة

في المحادثات، انقر فوق 🖃، واختر المحادثة التي تريد حذفها، ثم انقر فوق 🜒.

### حذف رسالة واحدة في محادثة

في المُحادثاتٌ، انقر فوَّق محادثة، وانقر مع الاستمرار فوق الرسالة التي تريد حذفها، ثم انقر فوق **حذف**.

حذف كل الرسائل الموجودة في الهاتف انقر فوق ⊜ > ••• > تحديد الكل > ₪.

### البدعلة. سالة

لا تدع أصدقائك ينتظرون – يمكنك الرد على رسائلهم مباشرةً.

**١.** انقرفوة 🖳 **المراسلة**.

ع. انقر فوق 🔊.

اعادة تمحيه الرسالة فُي المحادثات، أنقر فوق محادثة، وانقر مع الاستمرار فوق الرسالة التي تريد إعادة توجيهها، ثم انقر فوق **إعادة** توحيه.

قبل إعادة توجبه الرسالة، بمكنك تعديل ما قمت بكتابته أو إضافة مرفقات البها أو حذفها.

# ارسال رسالة الى محموعة

ها. تبد ارسال رسالة الى محموعة من الأشخاص؟ قم بانشاء محموعة في مركز أشخاص، وسيمكنك التواصل معهم حُميعاً برسالة أو بريد وأحد.

انقر فوق 📑 أشخاص، ثم قم بالسحب إلى الغرف.

٢. انقرَ فوّقَ المجموعةّ، ثم فوقْ **إرسال رسّالة نصيّة** أو **إرسال رسالة الكترونية**ثم اكتب الرسالة وقم بإرسالها. ★ تلميح: لبنشاء مجموعة، من شاشة البدء، انقر فوق 📑 أشخاص، واسحب إلى الغرف، ثم انقر فوق € >

محموعة.

### الدردشة باستخدام Skype

يمكنك استخدام هاتفك لإرسال رسائل فورية Skype إلى Skype.

إذا لم يكن لديك التطبيق Skype بعد، بمكنك تنزيله من Skype (بدا لم يكن لديك التطبيق الم يكن لديك التطبيق .appid=c3f8e570-68b3-4d6a-bdbb-c0a3f4360a51

من شاشة البدء، اسحب بساراً، ثم انقر فوق (Skype Skype).

٢. قمَّ بتسجيل الدخول باستُخداُم. حُسابُ Microsoft ُذاته الذي تستخدمه في هاتفك.

"، صحب الجنبي للن**شخا**ص، وانقر فوق جهة الاتصال التي تريد الدردشة معها. ٣. اسحب الني ا**لاشخاص،** وانقر فوق €. ٤. اكتب رسالتك، ثم انقر فوق €.

للحصول على مزيد من المعلومات حول الرسائل الفورية Skype الى Skype، شاهد مقطع الفيديو على الموقع www.youtube.com/watch?v=AF2HRYdPnAM (بَاللَّغَةُ الْإِنجَلَيْزِيَةً فَقَطَ).

🛨 تلميح: لتوفير تكاليف نقل البيانات، استخدم اتصال شبكة WiFi مع Skype، كلما أمكن.

# إرسال موقعك في رسالة

هل طلبت من أصدقائك الحضور ومقابلتك، ولكنهم لا يعرفوا المكان؟ قم بإرسال الموقع الخاص بك إليهم. على الخريطة.

قد لا تتوفر هذه الميزة في كافة المناطق.

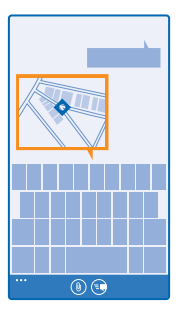

قد يطلب منك الهاتف استخدام الموقع. أنت بحاجة إلى السماح له لاستخدام هذه الميزة.

**۱.** عند کتابة رسالة نصية، انقر فوق 🖲 > **موقعي**.

مع العلم أن إرسال الرسالة مصحوبة بمرفق قد يكون أكثر تكلفة من الرسالة النصية العادية. لمزيد من المعلومات، أتصل بمزود الخدمة.

> ۲. انقر فوق )). استلم أصدقاؤك رسالة تحتوي على صورة للمكان الذي تتواجد به على الخريطة.

# إرسال رسالة صوتية

هل تريد الاحتفال بعيد ميلاد صديقك بأغنية؟ قم بإرسال الأغنية كرسالة صوتية.

عند كتابة رسالة، انقر فوق () > ملاحظة صوتية.
 سجل الرسالة، ثم انقر فوق تم.
 انقر فوق ().

# استخدام الصوت لكتابة رسالة

هل أنت مشغول جداً عن كتابة رسالة؟ اكتب رسالة نصية وأرسلها باستخدام صوتك.

لا تتوفر هذه الميزة بجميع اللغات. للحصول على معلومات حول اللغات المدعومة، انتقل إلى الموقع www.windowsphone.com.

قد تحتاج أيضاً الى تنزيل حزمة لغة قبل أن تتمكن من استخدام هذه الميزة. في حالة المطالبة بتثبيت حزمة لغة، من شاشة البدء، اسحب لأسفل من أعلى الشاشة، وانقر فوق **جميع الإعدادات > الكام > لغة الكام،** وانقر فوق اللغة التي تريدها، ثم انتظر حتى يتم التنزيل.

لاستخدام هذه الميزة، يجب أن تكون متصلاً بالإنترنت.

۱. اضغط مع الاستمرار على Q.
 ۲. انطق Text، ثم انطق اسم جهة الاتصال.

٣. انطق الرسالة، ثم اتبع التعليمات التي تسمعها.

# البريد

يمكنك استخدام هاتفك لقراءة رسالة البريد والرد عليها أثناء التنقل.

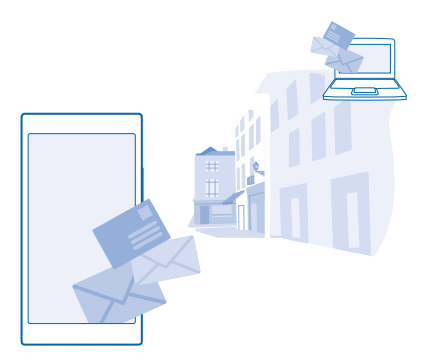

في شاشة البدء، انقر فوق 🗹.

لإرسال رسالة بريد واستقبالها، يجب أن تكون متصلاً بالإنترنت.

# إضافة صندوق بريد

هل تستخدم عناوين بريد مختلفة للاستخدام في العمل وفي وقت الفراغ؟ يمكنك إضافة صناديق بريد متعددة إلى هاتفك.

لإعداد البريد في هاتفك، يجب أن تكون متصلاً بالإنترنت.

إذا لم تقم بتسجيل الدخول إلى حساب Microsoft الخاص بك أثناء بدء التشغيل إئول مرة، يمكنك تسجيل الدخول. ألذن. وعند إضافة حساب Microsoft إلى هاتفك، تتم إضافة حساب بريد تلقائياً.

۲. في شاشةٍ البدِء، انقر فوق 🔄.

**٦.** انقر فوق أحد الحسابات، ثم قم بكتابة اسم المستخدم وكلمة المرور.

لا تلميح: لإضافة بريد العمل وجهات الاتصال والتقويم إلى الهاتف باستخدام إعداد متقدم، اكتب اسمر المستخدم وكلمة المرور الخاصين بك، ثم انقر فوق Exchange، واكتب التفاصيل المطلوبة.

٣. انقر فوق تسجيل الدخول.

البريد - مثل جهات الدتصال والتقويم - مع هاتفك، للبريد - مثل جهات الدتصال والتقويم - مع هاتفك، وذلك وفقًا لحساب البريد الخاص بك.

إذا لم يتمكن هاتفك من العثور على إعدادات البريد الخاص بك، يمكن أن يقوم إعداد متقدم بالعثور عليها. من أجل ذلك، يلزمك معرفة نوع حساب البريد الخاصة بك وعناوين خوادم البريد الوارد والصادر. ويمكنك الحصول على هذه المعلومات من موفر خدمة البريد الخاص بك.

ولاكتشاف المزيد حول إعداد حسابات البريد المختلفة، راجع القسم How-to (المساعدة) على الموقع www.windowsphone.com.

إضافة صندوق بريد لدحقا

مُن صندوق البُريدُ، انقر فوق • • • > **إضافة حساب بريد إلكتروني**، ثم فوق أحد الحسابات وقم بتسجيل الدخول.

#### حذف صندوق بريد

من شاشة البد، أسحب لأسفل من أعلى الشاشة، ثم انقر فوق **جميع الإعدادات > البريد الإلكتروني+الحسابات**. انقر مع الثبات فوق صندوق البريد، ثم انقر فوق **حذف**.

© Microsoft Mobile 2014 جميع الحقوق محفوظة.

#### Exchange

هل ترغب في الوصول إلى بريد العمل وجهات الاتصال والتقويم بشكل سريع، سواء باستخدام جهاز الكمبيوتر أو استخدام الهاتف أثناء التنقل؟ يمكنك مزامنة المحتوى الهام بين هاتفك وخادم Microsoft Exchange.

يمكن إعداد Exchange فقط إذا كانت شركتك تمتلك خادم Microsoft Exchange. بالدضافة إلى ذلك، يجب أن يقوم مسئول تكنولوجيا المعلومات الخاص بشركتك بتنشيط Microsoft Exchange لحسابك.

قبل بدء الإعداد، تأكد من أن لديك ما يلي:

- عنوان بريد الشركة
- اسم خادم Exchange الخاص بك (اتصل بقسم تكنولوجيا المعلومات الخاص بشركتك)
  - اسم نطاق الشبكة الخاصة بك (اتصل بقسم تكنولوجيا المعلومات الخاص بشركتك)
    - كلمة مرور شبكة المكتب الخاصة بك

وفقًا لتهيئة خادم Exchange، قد تحتاج إلى كتابة معلومات إضافية أثناء الإعداد. وإذا لم تتوفر لديك المعلومات الصحيحة، فاتصل بقسم تكنولوجيا المعلومات الخاص بشركتك.

أثناء الإعداد، يمكنك تحديد عدد المرات التي تريد أن يتم فيها مزامنة محتوى الهاتف مع الخادم. تتم مزامنة المحتوى المحدد فقط عند إعداد الحساب. لمزامنة محتوى إضافى، قم, بتغيير إعدادات حساب Exchange.

عند استخدام Exchange، قد يكون استخدام رمز القفل ضروريًا.

# فتح رسالة بريد من شاشة البدء

باستخدام أيقونات اختصار البريد المباشرة، يمكنك فتح البريد مباشرةً من شاشة البدء.

من أيقونات الدختصار المباشرة، يمكنك مشاهدة عدد رسائل البريد غير المقروءة إذا كان لديك رسائل بريد جديدة.

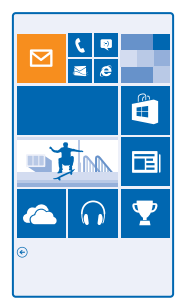

يمكنك إضافة صناديق بريد متعددة إلى شاشة البدء. على سبيل المثال، قم بتخصيص أيقونة اختصار لبريد الأعمال، وأخرى للبريد الشخصي. إذا قمت بربط صناديق بريد متعددة بداخل صندوق وارد موحد، يمكنك فتح رسائل البريد من كافة صناديق البريد الموجودة في أيقونة اختصار واحدة.

ولقراءة البريد الخاص بك، انقر فوق أيقونة الدختصار.

# إرسال بريد

لا تدع رسائل البريد الخاصة بك تتراكم. استخدم هاتفك لقراءة رسائل البريد وكتابتها أثناء التنقل.

٦. في شاشة البدء، انقر فوق 🔄.

٢. انقَرَّ فوق €، أَم انقرَ فوَقَ حَسَّاب، إذا كانت لديك صناديق وارد مرتبطة. ٣. ليضافة مستلم من قائمة جهات الاتصال الخاصة بك، انقر فوق € أو ابدأ في كتابة الاسم. يمكنك أيضًا كتابة العنوان.

★ **تلميح:** لإزالة مستلم، انقر فوق الاسم، ثم فوق **إزالة**.

ع. اكتب الموضوع ورسالة البريد.

★ تلميح: يمكن أن يساعدك هاتفك في كتابة رسالة البريد بشكل أسرع. أثناء الكتابة، سيقترح الهاتف الكلمات المحتملة التالية لإتمام الجملة. لإضافة كلمة، انقر فوق الاقتراح. لاستعراض القائمة، اسحب فوق الاقتراحات. لا تتوفر هذه الميزة بجميع اللغات.

لإرفاق صورة، انقر فوق .

★ تلميح: يمكنك أيضًا التقاط صورة جديدة أثناء كتابة رسالة البريد. انقر فوق @**، والتقط صورة، ثم انقر فوق** قبول.

٦. لإرسال رسالة البريد، انقر فوق 🐵.

<mark>إرسال مستند Office</mark> أنقر فوق Office روانقر فوق المستند الذي تريد إرساله وفوق • • • > **مشاركة..**.، ثم اختر حساب البريد الذي تريد استخدامه.

# قراءة رسالة بريد

هل أنت في انتظار أخبار هامة؟ استخدم هاتفك في قراءة رسائل البريد الخاصة بك بدلاً من مراجعتها فقط أثناء وجودك على مكتبك.

يمكنك الاطلاع على رسالة بريد جديدة عند استلامها على شاشة البدء.

**٦.** في شاشة البدء، انقر فوق 🗹.

٢. فيَّ صندوق البريد، انقر فَوق رسالة البريد. يتم تحديد رسالة البريد غير المقروءة بلون مختلف.

★ **تلميح:** للتكبير أو التصغير، ضع إصبعيك على الشاشة، ثم قم بإزلحتهما إلى الداخل أو الخارج.

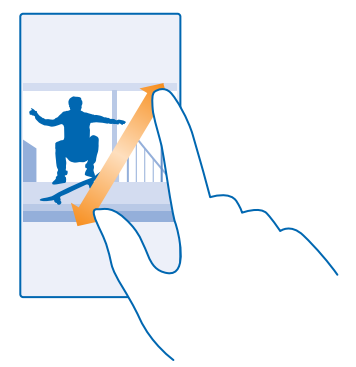

★ **تلميح:** إذا كانت رسالة البريد تحتوي على عنوان ويب، فانقر فوق العنوان للانتقال إلى موقع الويب.

### قراءة رسالة بريد في محادثة

منُ صنُدوق الْبَرِيد، أنَّقر فوق المحادثة التي تحتوي على رسالة بريد، ثم انقر فوق رسالة البريد. يتم تحديد المحادثة التي تحتوي على رسالة البريد غير المقروءة بلون مختلف.

#### حفظ مرفق

عندماً تكرين عندماً تكون رسالة البريد مفتوحة، انقر فوق المرفق، مثل صورة، وقم بتنزيله على الهاتف. انقر مع الثبات فوق المرفق، ثم انقر فوق **حفظ**. لا يمكن حفظ جميع تنسيقات الملفات.

#### نٍسخ رابط

أثناء فُتّح البريد، انقر مع الثبات فوق رابط الويب، ثم انقر فوق **نسخ ارتباط**.

#### الرد على البريد

هل استلمت رسالة بريد تحتاج إلى رد سريع؟ قم بالرد مباشرةً باستخدام الهاتف.

۲. في شاشة البدء، انقر فوق ◙. ۲. افتح البريد، ثم انقر فوق ◙.

۲ تلمیح: للرد على المرسل فقط، انقر فوق رد. للرد على المرسل وكافة المستلمين التخرين، انقر فوق رد على الكل.

#### **إعادة توجيه رسالة بريد** أفتح البريد، ثم انقر فوق ⊛ > **إعادة توجيه**.

### حذف رسالة بريد

هل صندوق البريد الخاص بك ممتلئًا؟ قم بحذف بعض رسائل البريد لتفريغ مساحة على الهاتف.

في صندوق البريد، انقر فوق جهة اليسار من رسائل البريد التي تريد حذفها.
 انقر فوق مربعات الدختيار المقابلة لرسائل البريد، ثم انقر فوق ()

تم حذف جميع رسائل البريد التي قمت بتحديدها. قد يختلف أيضاً حذف رسائل البريد من خادم بريد إلى آخر وفقاً لحساب البريد الخاص بك.

#### حذف رسالة بريد واحدة افتح البريد، ثم انقر فوق ₪.

# عرض رسائل البريد بشكل منفصل

يتم تجميع رسائل البريد حسب العنوان على شكل محادثات. وتتضمن المحادثة أيضاً الردود الخاصة بك. فإذا كنت ترغب في عرض جميع رسائل البريد الخاصة بك بشكل منفصل، يمكنك إيقاف تشغيل ميزة المحادثات.

#### ۲. في شاشة البدء، انقر فوق ◙. ۲. انقر فوق ••• > **الإعدادات.** ۳. قم بتبديل **المحادثات** إلى **متوقف ₪**.

# إرسال ردود تلقائية

إذا كنت في إجازة أو خارج المكتب، يمكنك إرسال ردود تلقائية على الرسائل التي تصل خلال غيابك.

٦. في شاشة البدء، انقر فوق ≤ > ••• > الإعدادات > ردود تلقائية.
 ٦. قم بتبديل الحالة إلى مشغل (□□)، واكتب الرد، ثم انقر فوق ⊘.

### استخدام الصوت لكتابة بسالة ببيد

بدلاً من استخدام لوحة المفاتيح، يمكنك إملاء رسالة البريد الخاصة بك.

لا تتوفر هذه الميزة يجميع اللغات. للحصول على معلومات حول اللغات المدعومة، انتقل إلى الموقع .www.windowsphone.com

فى شاشة البدء، انقر فوق 
 الحارية

٦. انقرَّ فوق ()، ثم انقر فوق حساب، إذا كانت لديك صنادية. ٥١،د مرتبطة. ٣. لِضَافَةَ مَسْتِلم من قَائمَةٌ جهات الدتصال الخاصة بك، آنقَر فَوُق 🔅 يمكنك أيضًا كتابة العنوان.

🛨 **تلميح:** لازالة مستلم، انقر فوق الاسم، ثم فوق **ازالة**.

3. انقر فوق الموضوع: > ()، ثم قل الموضوع الخاص بك. انقرُ فَوْقٌ مربعٌ الرُسْالة ثم فوق ()، وقل رُسْالتك.
 ٢. لإرسال رسالة البريد، انقر فوق ().

# ربط صناديق البريد المتعددة كصندوق وارد موجد

إذا كان لديك أكثر من حساب بريد، يمكنك اختيار صناديق الوارد التي تريد ربطها معاً في صندوق وارد واحد. يتيح لَك صندوق الوارد الموحد مشاهدة حميع رسائل البريد الخاصة بك يسرعة.

> فى شاشة البدء، انقر فوق صندوق بريد. ۲. انقرَّ فوق • • • > ربطُ عُلْبَ الواردَ.

۳. في قائمة علب أوراد الخص، أنفر فوق صناديق الوارد التي تريد ربطها بصندوق الوارد الأول. ۳. في قائمة علب الوارد الأخر، أنفر فوق صناديق الوارد التي تريد ربطها بصندوق الوارد الأول. 8. انقر فوق **إعادة تسمية علبة وارد مرتبطة** واكتب اسما لصندوق البريد، ثم انقر فوق ⊘.

ستتم إضافة صندوق الوارد الموحد الجديد في شاشة البدء.

### الغاء ربط صناديق الوارد الموحدة

فُصد وما مسيحين مؤرد مسيحية. في شاشة البدء، انقر فوق صندوق الوارد المحدد، ثم ٢٠٠٠ > علب وارد مرتبطة. من القائمة، انقر فوق صناديق الوَّارد التي تربد الغاء ربطُها، ثم انَقَر فُوُق **الغاء الرابط**.

# الكاميرا

لماذا تحمل كاميرا منفصلة إذا كان جهازك مزوداً بكل ما تحتاجه لالتقاط الصور التذكارية؟ باستخدام، كاميرا الهاتف الخاص بك، يمكنك التقاط ألصور أو تسجيل مقاطع الفيديو بسهولة.

# تعرّف على Nokia Camera

هل ترغب في التقاط صور رائعة؟ Nokia Camera يمنحك التحكم الكامل.

باستخدام Nokia Camera، یمکنك:

- تغیر کل إعداد يدوياً حسب رغبتك
- التقاط صور جماعية أو صور للأهداف المتحركة بشكل أفضل باستخدام الوضع صور متتالية
- إعادة تشكيل الصور كاملة الدقة لمشاركتها مع الاحتفاظ بالصورة الأصلية كما هي بدون تعديل

إذا لم، يكن لديك التطبيق Nokia Camera بعد، يمكنك تنزيله من ?www.windowsphone.com/s. appid=bfd2d954-12da-415c-ad99-69a20f101e04.

يمكنك تحميل الصور الخاصة بك على OneDrive للوصول إليها بسهولة من هاتفك أو جهازك اللوحي أو جهاز الكمبيوتر الخاص بك.

# تغيير الكاميرا الدفتراضية

يمكنك تغير تطبيق الكاميرا الدفتراضي من Nokia Camera إلى كاميرا Microsoft – أيهما تفضل.

 من شاشة البدء، اسحب لأسفل من أعلى الشاشة، وانقر فوق جميع الإعدادات، واسحب إلى التطبيقات، ثم انقر فوق الصور+الكاميرا.

٦. أنقر فوق تطبيق الكاميرا الدفتراضي، ثم اختر الكاميرا التي تريدها.

#### **إضافة اختصار إلى الكاميرا** من شاشة البدء، اسحب لأسفل من أعلى الشاشة، ثم انقر فوق **جميع الإعدادات > الإشعارات+الإجراءات**. لتغيير أحد الدختصارات لفتح الكاميرا الافتراضية، انقر فوق الدختصار، ثم انقر فوق ◙.

احد الاختصارات لعتح الكاميرا الافتراضية، انفر فوق الاختصار، ثم انفر فوق [۞]. استخدام مفتاح الكاميرا

إذا كان هاتفك مزوداً بمفتاح كاميرا، فاضغط على مفتاح الكاميرا لتشغيلها.

★ تل<mark>ميح:</mark> لتشغيل الكاميرا بسرعة عندما يكون الهاتف مقفلاً، اضغط مع الاستمرار على مفتاح الكاميرا لمدة ثانيتين.

★ تلميح: للتركيز، اضغط جزئيًا مع الاستمرار على مفتاح الكاميرا. لالتقاط الصورة، اضغط على مفتاح الكاميرا للأسفل بالكامل.

# أساسيات الكاميرا

# التقاط صورة

التقط صور واضحة ونابضة بالحياة – احتفظ بأجمل اللحظات في ألبوم صورك.

من شاشة البدء، اسحب لأسفل من أعلى الشاشة، ثم انقر فوق I.

۲ تلمیح: لتشغیل الكامیرا بسرعة عندما یكون هاتفك مقفلاً، اضغط على مفتاح التشغیل، واسحب لأسفل من أعلى الشاشة، ثم انقر فوق المالية

٢. لتركيز الكاميرا على هدف محدد، انقر فوق الهدف عند ظهوره على الشاشة.

© Microsoft Mobile 2014 جميع الحقوق محفوظة.

۳. لالتقاط الصورة، انقر فوق 回.

احتفظ بمسافة آمنة عند استعمال الفلاش. لا تجرّب استخدام الفلاش على الأشخاص أو الحيوانات على نطاق. قريب. لا تغط الفلاش أثناء التقاط الصورة.

#### عرض الصورة في شاشة عرض كاملة الدقة

لعُرضُ الصُورَة التَّي قمت بالُتقَّاطها للتو وإعادة تشكيلها، انقر فوق الرمز المصغر المستدير الموجود بجانب الرمز @. يمكن فقط عرض هذه الصورة كاملة الدقة في Nokia Camera.

# إعادة تشكيل الصور كاملة الدقة

التقط أفضل اللحظات باستخدام التطبيق Nokia Camera، ثم قم بإعادة تشكيل الصور في الوقت المناسب.

٢. في Nokia Camera، بعد التقاط صورة، انقر فوق الرمز المصغر المستدير الموجود بجانب ◙، ثم انقر فوق ©.

٢. لبعادة تشكيل الصورة، انقر باستمرار بإصبعيك فوق الصورة، ثم قم بتدوير الصورة في الاتجاه الذي تريده.

تبقى الصورة الأصلية كاملة الدقة كما هي بدون تعديل، ويمكن مشاركة الصورة المعاد تشكيلها. يتم حفظ الصورة المعاد تشكيلها في تطبيق صور. يمكن فقط عرض الصورة كاملة الدقة في التطبيق Nokia Camera. خارج Nokia Cameraيتم استخدام إصدار سهل المشاركة للصور.

★ تلميح: يمكنك أيضًا فتح الصور في Nokia Camera أثناء عرضها في مركز صور.

# التقاط صورة ذاتية

لالتقاط صورة ذاتية بسهولة، استخدم الكاميرا الأمامية الموجودة في هاتفك.

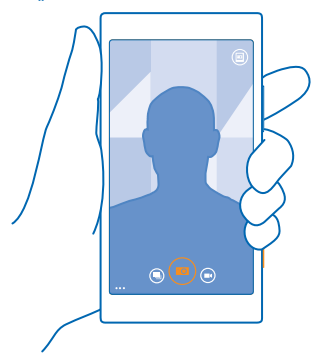

1. من شاشة البدء، اسحب لأسفل من أعلى الشاشة، ثم انقر فوق ◙.
 ٦. انقر فوق ●●● > الكاميرا الثمامية.
 ٣. لدلتقاط الصورة، انقر فوق @.

# تسحيل مقطع فيديو

بجانب إمكانية التقاط الصور بهاتفك، يمكنك أيضًا التقاط اللحظات الخاصة بك كمقاطع فيديو.

من شاشة البدء، اسحب لأسفل من أعلى الشاشة، ثم انقر فوق ]

۲. للبنديل من وضع الصور إلى وضع الفيدو، انقرفوق ◙. ۳. لبدء التسجيل، انقرفوق ◙. حيث يبدأ الموقت في العمل.

٤. لإيقاف التسجيل، انقر فوق ●. حيث يتوقف الموقت عن ألعما..

لعرض مقطع الفيديو الذي قمت يتسجيله للتو، انقر فوق 🔘. حيث يتم حفظ مقطع الفيديو في صور.

#### حفظ معلومات الموقع على الصور ومقاطع الفيديو

اذا كنت تربد تذكر المكان الذى قمت فبه بالتقاط صورة محددة أو مقطع فيدبو، بمكنك تعبين الهاتف لتسحيل ألممقع تلقائيا.

> من شاشة البدء، اسحب لأسفل من أعلى الشاشة، ثم انقر فوق حميع الاعدادات. ٦. اسْحب الى التطبيقات، ثم انقر فوق الصور+الكاميرا > استُخدام معلومات الموقع.

يمكن إرفاق معلومات الموقع بصورة أو بمِقطع فيديو إن أمكن تحديد الموقع باستخدام القمر الصناعى أو عبر يعمل الراحل معلومات الموطع بعثورا وأجد متعلم ليديو إن المحل محديد الموطع بالمسدما العطر محلكاتها و خبر الشبكة. إذا قفت بمشاركة إحدى الصور أو أحد مظاطع الفيديو التي تحتوي على معلومات الموقع، فقد تظهر المعلومات المغرفية في ضبط الهاتف.

### مشاركة الصور ومقاطع الفيديو

يمكنك مشاركة أفضل اللقطات من الكاميرا مباشرةً.

من شاشة البدء، اسحب لأسفل من أعلى الشاشة، ثم انقر فوق ]

٢. قمّ بالتقاط صورة أو تسحيل مُقطّع فيديو.

۳. انقر فوق 🔘.

ع. انقر فوق ۞، واختر طريقة المشاركة، ثم اتبع الارشادات التالية.

🛧 تلميح: لمشاركة الصورة أو الفيديو مع شخص ما بالقرب منك، انقر فوق **اللمس للمشاركة (NFC)،** ثم قم بملامَّسة هاتُفك مع ٱلْهاتُف الدّخر. بحث أن يدعم الهاتُف الدخر تقنية NFC، وبحبَّ تشغيلُ تقنية Bluetooth في كا الهاتفين.

★ **تلميح:** يمكنك أيضًا المشاركة من مركز صور. اختر الصورة أو مقطع الفيديو، ثم انقر فوق ©.

قد يؤدى استخدام الخدمات أو تنزيل محتوى إلى نقل كميات كبيرة من البيانات مما قد يؤدى إلى تضمين تكاليف نقل آلسانات.

لا تدعم جميع خدمات المشاركة جميع تنسيقات الملفات أو مقاطع الفيديو المُسجلة بجودة عالية.

# التصوير الفوتوغرافي المتقدم

### التقاط صور كمحترف

هل ترغب في استخدام قدرتك الإيداعية الكاملة، والتقاط صور ذات طابع احترافي؟ باستخدام Nokia Camera، بمكّنك تعديل ضبّط الكَاميراً بدويًا في كلّا الوضعينّ الكاميرا والفيديو.

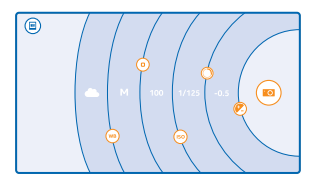

من شاشة البدء، اسحب لأسفل من أعلى الشاشة، ثم انقر فوق [].

٢. لعرض الإعدادات، اسحب ◙ إلىّ اليّسار. لتّغيير الإعداد، قم بُتمرير إصبحك لأعلى أو لأسفل في مربع التمرير. يمكنك، على سبيل المثال، تغيير تعويض التعرض للتحكم في حجم الضوء في الصورة. ٣. لإعلاق الإعدادات، اسحب ◙ إلى اليمين. ٤. لألتقاط صورة، انقر فوڨ ◙.

★ **تلميح:** للتعرف على الإعدادات المختلفة، انقر فوق 🔹 > > البرامج التعليمية.

### عمل إطار للصور الخاصة بك بسهولة

هل ترغب في عمل إطار للصور الخاصة بك بشكل محترف؟ استخدم شبكات محدد المنظر وقم بتشكيل صور مثالية.

٢. من شاشة البدء، اسحب لأسفل من أعلى الشاشة، ثم انقر فوق ◙. ٢. انقر فوق ●●● > الضبط، ثم قم بتبديل **شبكات التأطير** إلى **النسبة الذهبية** أو **قاعدة الثلث**، على سبيل ٣. لالتقاط الصورة، انقر فوق. ◙.

# التقاط صور أفضل باستخدام وضع التسلسل الذكي

هل ترغب في التقاط صور أفضل للأهداف المتدركة أو التقاط صور جماعية يبدو فيها كل شخص بأحسن حال؟ استخدم الوضع صور متتالية والتقط صوراً رائعة.

من شاشة البدء، اسحب لأسفل من أعلى الشاشة، ثم انقر فوق ◙.
 انقر فوق @.
 لالتقاط صورة، انقر فوق @.

★ **تلميح:** لتركيز الكاميرا على هدف محدد، انقر فوق الهدف عند ظهوره على الشاشة.

يلتقط الهاتف سلسلة من الصور المتتابعة. لمعرفة ما الذي يمكنك القيام به من خلالها، انقر فوق الرمز المصغر المستدير الموجود بجانب @.

### تغيير وجه في صورة جماعية

هل يمتلك أحد الأشخاص تعبير وجهبي رائع ترغب في إضافته إلى صورتك؟ إذا قمت بالتقاط صورة باستخدام. الوضع صور متتالية ، يمكنك اختيار الوجوه التي تعجبك أكثر من غيرها ووضعها في صورتك الجماعية.

قم بالتقاط صورة باستخدام الوضع صور متتالية .

- ٢. انقر فوق الرمز المصغر المستدير الموجود بجانب الرمز 阃.
- ٣. اسحُبُ لأسفُلُ إلى **تغيير الوجوة**، ثم انقر فوق الصورة. -عرابة فحة الحجولات الخريبة المرابع
- 3. انقر فوق الوجه الذي ترغب في تغييره، ثم أسحب إلى اليسار للعثور على وجه بديل.
  0. انقر فوق الوجه الذي ترغب في استخدامه.
  - كرر الخطوتين ٤ و٥ لكل الوجوه التي ترغب في تغييرها.

عند الانتهاء، انقر فوق .

#### التقاط صورة متحركة

هل ترغب في التقاط صور رائعة لأهداف متحركة؟ استخدم الوضع صور متتالية لتحويل صور الأهداف المتحركة الى صورة واحدة مليئة بالحركة.

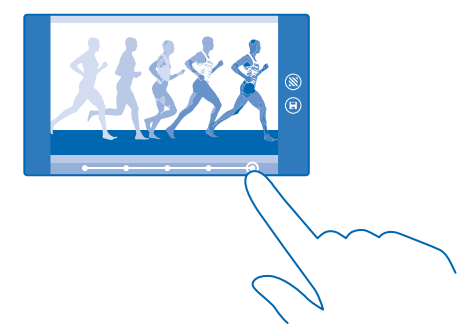

قم بالتقاط صورة باستخدام الوضع صور متتالية .

🛨 **تلميد:** لا يلزمك تتبع الهدف المتحرك عند التقاط الصورة. كل ما عليك هو الحفاظ على ثبات الكاميرا.

٦. إنقر فوق الرمز المصغر المستدير الموجود يجانب الرمز .

٣. اسحُبُ آلَى أُعلَى حتى تصل إلى **لقطّة الحركة**. ثم أنقر فوق الصورة.

، استجاب الحال معان بحلي الربية النقرة فرق الدوائر البيضاء الموجودة بأسفل الشاشة. ٤. لحدف أهداف متدركة من الصورة، انقر فوق الدوائر البيضاء الموجودة بأسفل الشاشة. ٥. لتحديد الهدف المتدرك الذي ترغب في تمييزه، قم بتدريك الدائرة الموجودة بالركن الأيمن السفلي من

الشاشة

🛨 **تلميح:** لتمييز حميع الأهداف المتحركة، انقر فوق 🛞.

عند الانتهاء، انقر فوق .

# التركيز على أحد الأهداف

استخدم الوضع صور متتالية لتوضيح الأهداف المتحركة من خلال تشويش الخلفية.

قم بالتقاط صورة باستخدام الوضع صور متتالية .

🛨 **تلميد:** لا بلزمك تتبع الهدف المتحرك عند التقاط الصورة. كل ما عليك هو الحفاظ على ثبات الكاميرا.

٦. انقر فوق الرمز المصغر المستدير الموجود بجانب الرمز .

۳. اسحب الى أعلى حتى تصل الى **تركيز الأحركة** ثم القر فوق الصورة. ۳. اسحب الى أعلى حتى تصل الى **تركيز الحركة** ثم القر فوق الصورة. 8. لتغيير الهدف الذي تم التركيز عليه، اسحب إلى اليسار أو إلى اليمين.

عند الدنتهاء، انقر قُوق 
 .

### ازالة الأهداف المتحركة من الصورة

هل تدرك أحد الأشخاص عبر صورتك في اللحظة الأخبرة؟ استخدم الوضع صور متتالبة لرزالة الأهداف المتدركة غبر المرُغوب فيها من الصورة.

قم بالتقاط صورة باستخدام الوضع صور متتالية .

انقر فوق الرمز المُصغر المستدير الموجود بجانت الرمز .

٣. اسحُبُ لَأُسفُلُ إلى إزالةُ الكائناتُ التي تتحرك، ثم انقُر فُوق الصورة.

ستعمل الكاميرا تلقائياً على إزالة الأهداف المتحركة من الصورة.

**3.** انقر فوق 🖲.

★ **تلميح:** للتراجع عن إزالة الأشياء، انقر فوق الشاشة، ثم انقر فوق 🕞. وانقر فوق الشاشة مرة أخرى، ثم انقر . 🗩 . ÖD

### اضافة حركة للصور الخاصة بك

هل ترغب في انشاء صور ساحرة تبدو وكأنها حية؟ استخدم التطبية. Nokia Cinemagraph لتحويل الصور الثابتة الى متحركة.

اذا لم. بكن لديك التطبيق. Nokia Cinemagraph بعد، يمكنك تنزيله من Nokia Cinemagraph اذا لم. .appid=594477c0-e991-4ed4-8be4-466055670e69

> 1. في شاشة البدء، اسحب إلى اليسار، ثم انقر فوق Nokia Cinemagraph. ٢. لدلتقاط صورة، انقر فوق ۞، ثم انقر فوق الشاشة. ٣. اختر المناطق التي ترغب في جعلها متحركة، ثم انقر فوق ⊘. ٤. لحفظ الصورة المتحركة، انقر فوق ₪.

# تنزيل برامج صور الكاميرا من المتحر

هل ترغب في تحسين أداء الكاميرا وترغب في العثور على أساليب جديدة وممتعة لالتقاط صور رائعة؟ قم بتنزيل تطبيقات برامج صور الكاميرا من ُمتَجُر.

> من شاشة البدء، اسحب لأسفل من أعلى الشاشة، ثم انقر فوق ]. ٢. انقر فوق ••• > برامج الصور... > البحث عن مزيد من برامج الصور، ثم اتبع الإرشادات.

قد يؤدى استخدام الخدمات أو تنزيل محتوى إلى نقل كميات كبيرة من البيانات مما قد يؤدى إلى تضمين تكاليف نقا آلساًنات.

# الصور ومقاطع الفيديو

هل قمت بالتقاط صور ومقاطع فيديو رائعة؟ إليك طريقة عرضها وتنظيمها ومشاركتها وتحريرها.

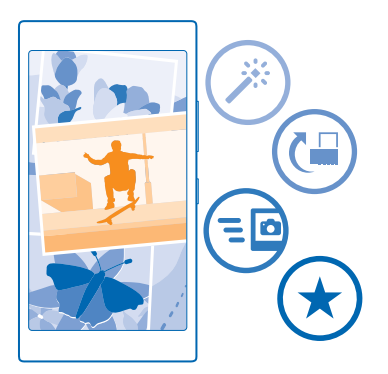

### نسخ الصور إلى جهاز الكمبيوتر

هل قمت بالتقاط صور باستخدام الهاتف وتريد نسخها إلى جهاز الكمبيوتر؟ استخدم مدير ملفات جهاز الكمبيوتر لنسخ الصور ونقلها إلى جهاز الكمبيوتر.

إذا كان لديك جهاز Mac، فقم بتثبيت التطبيق Nokia Photo Transfer الخاص بأجهزة Mac من خلال www.nokia.com.

ا. قم بتوصيل الهاتف بجهاز كمبيوتر متوافق باستخدام كبل USB متوافق.

٢٠ مم بـوــين المحتــ ببسر مسيور مدور مور مي بمسلم من عنور مي الماتي. ٢. من جهاز الكمبيوتر، افتح مدير الملفات، مثل Windows Explorer أو Finder، وتصفح الهاتف.

★ تلميح: يتم عرض هاتفك ضمن الأجهزة المحمولة كهاتف يعمل بنظام التشغيل Windows Phone. لمشاهدة المجلدات الخاصة بهاتفك، انقر نقراً مزدوجاً فوق اسم الهاتف. توجد مجلدات منفصلة للمستندات والموسيقى والصور ونغمات الرنين ومقاطع الفيديو.

٣. افتح حافظة الصور، ثم اختر الصور وقم بنسخها على جهاز الكمبيوتر.

الت**ميج:** إذا كان نظام التشغيل في جهاز الكمبيوتر الخاص بك هو Windows 7 أو Windows، يمكنك أيضًا (استخدام التطبيق Windows 8 باستخدام نظام Windows 7، يمكنك تنزيله من www.windowsphone.com.

#### تحرير صورة

يمكنك إجراء عمليات تحرير سريعة، مثل التدوير أو القص، على الصور التي قمت بالتقاطها. أو استخدم الإصلاح التلقائي للسماح لهاتفك بإصلاح الصورة من خلال نقرة بسيطة واحدة.

انقر فوق صور > الألبومات ثم انقر فوق إحدى الصور.
 انقر فوق. ••• > تعديل ثم انقر فوق أحد الضارات.

★ **تلميح:** إذا قمت بتنزيل تطبيقات تحرير الصور من متجر، فسيتم إدراجها هنا كخيارات للتحرير.

۳. لحفظ الصورة التي تم تحريرها، انقر فوق 🖲.

### عرض الصور الخاصة بك على شاشة صديقك

هل تريد عرض أفضل اللقطات الخاصة بك لأصدقائك؟ استخدم جهاز عرض الشرائح الخاص بالتطبيق PhotoBeamer للهاتف المحمول، وقم بعرض الصور الخاصة بك على شاشة صديقك، بدون أية اسلاك.

٢. من الجهاز الذي ترغب في استخدامه لعرض الصور، انتقل إلى https://www.photobeamer.com (باللغة الدنجليزية).

- تيج جيريان 7. في شائشة البدء في الهاتف، اسحب إلى اليسار، ثم انقر فوق PhotoBeamer. ٣. انقر فوق الصورة التي تريد عرضها على الشاشة.
- ٤. في ُ صُفْحة الوَبُبُ PhotoBeamer، قم تُمسح شفرة الاستحابة السريعة باستخدام هاتفك.

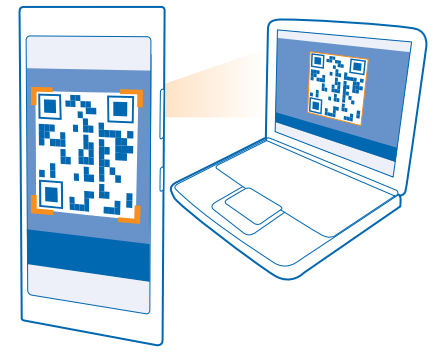

اسحب إلى اليسار أو إلى اليمين لعرض الصور الأخرى في نفس الحافظة.

# الخرائط والملدحة

اكتشف الأماكن الجديدة وتعرف على كيفية الوصول إليها.

# تشغيل خدمات الموقع

استخدم تطبيقات الخرائط لمعرفة مكان تواجدك وقم, بحفظ موقعك إلى الصور التي قمت بالتقاطها. يمكن للتطبيقات استخدام معلومات الموقع الخاصة بك، حتى يتسنى لها توفير مجموعة كبيرة ومنتوعة من الخدمات.

من شاشة البدء، اسحب لأسفل من أعلى الشاشة، ثم انقر فوق جميع البعدادات.
 انقر فوق الموقع، ثم قم بتبديل خدمات تحديد الموقع إلى الوضع مشغل []].

# تطبيقات HERE

يعرض لك التطبيق HERE Maps الأماكن القريبة ويقوم بتوجيهك إلى أي مكان تريد الذهاب إليه. مع التطبيق +HERE Drive، يمكنك الحصول على اتجاهات الإرشاد الصوتي منعطف بمنعطف الذي تم تحسينه للاستخدام. أثناء القيادة.

باستخدام HERE Drive+9 HERE Maps، یمکنك:

- تحميل الخرائط مُسبِقًا قبل السفر واستخدام الخرائط الخاصة بك في وضع عدم الاتصال لتوفير تكاليف البيانات
  - البحث عن عناوين وأماكن الدهتمام، مثل المطاعم والمستشفيات والمطارات.
- الحصول على توجيهات القيادة والسير والنقل العام يمكنك العثور على الطريق الخاص بأي وجهة تتجه إليها
  - أُستخدم التطبيق +HERE Drive للوصول إلى طريقك باستخدام اتجاهات الإرشاد الصوتي منعطف بمنعطف الذي تم تحسينه للاستخدام أثناء القيادة
- احتفظ دائماً بنّسخة احتياطية من الأماكن المفضلة واجعلها في متناول يديك من خلال كافة تطبيقات HERE وعلى الموقع here.com – إذا كان لديك حساب Nokia، يمكنك حفظ الأماكن فيه. وإذا لم يكن لديك حساباً، يمكنك إنشاء واحداً في التطبيق.

لمعرفة المزيد حول استخدام، HERE Maps، اسحب لليسار في شاشة البدء، ثم انقر فوق <mark>◙ HERE Maps ></mark> ••• > **حول > الدعم**. لمعرفة المزيد حول استخدام +HERE Drive، اسحب لليسار في شاشة البدء، وانقر فوق **⊟ HERE Drive ،** واسحب لأعلى من أسفل الشاشة، ثم انقر فوق **حول > الدعم**.

قد تكون محتويات الخرائط الرقمية غير دقيقة وغير كاملة في بعض الأحيان. لذا لا تعتمد كليةً على المحتوى أو الخدمة في الاتصالات الضرورية، مثل حالات الطوارئ.

قد يؤدي استخدام الخدمات أو تنزيل محتوى إلى نقل كميات كبيرة من البيانات مما قد يؤدي إلى تضمين تكاليف. نقل البيانات.

# طرق تحديد الموقع

يقوم الهاتف بعرض موقعك على الخريطة باستخدام GPS أو GLONASS أو WiFi أو WiFi أو شبكة تعتمد على تحديد الموقع (المعرف الخلوى).

ويعتمد مدى توافر معلومات الموقع ودقتها وكمالها على موقعك والأشياء المحيطة بك ومصادر الأطراف الأخرى على سبيل المثال، وقد تكون هذه المعلومات محدودة. فقد تكون معلومات الموقع غير متوفرة داخل البنايات أو في الأنفاق على سبيل المثال. لمعرفة معلومات الخصوصية المتعلقة بطرق تحديد الموقع، انظر سياسة الخصوصية لشركة Microsoft Mobile. يجلب نظام GPS المساعد (A-GPS) - خدمة شبكة - وتعزيزات نظامي GPS وGLONASS الأخرى المشابهة معلومات الموقع باستخدام الشبكة الخلوية وتساعد على حساب موقعك الحالي.

قد يتطلب A-GPS والتحسينات الأخرى لكل من GPS وGDNASS نقل كمية صغيرة من البيانات عبر شبكة الجوأل. إذا كنت تريد تجنب تكاليف البيانات، على سبيل المثال عند السفر، يمكنك إيقاف تشغيل اتصال البيانات المحمولة في إعدادات الهاتف.

يعمل تحديد المواقع باستخدام شبكة WiFi على تحسين دقة التحديد عندما تكون إشارات القمر الصناعي غير متاحة، خاصة عندما تكون في الأماكن المغلقة أو بين البنايات المرتفعة. إذا كنت في مكان ما يمنع استخدام. WiFi، يمكنك إيقاف تشغيل WiFi في إعدادات الهاتف.

المدحظة: قد تكون هناك بعض القيود على استخدام WiFi في بعض البلدان. على سبيل المثال، في الدتحاد الأوروبي، يسمح لك باستخدام شبكة WiFi بنطاق ٥٠١٥ – ٥٣٥٠ ميجا هرتز فقط في الأماكن المغلقة، وفي الولديات المتحدة الأمريكية وكندا، يسمح لك باستخدام شبكة wiFi بنطاق ٥،٥١ – ٥،٢٥ جيجا هرتز فقط في الأماكن المغلقة. للحصول على مزيد من المعلومات، اتصل بالسلطات المحلية.

قد لا يكون جهاز قياس الرحلات دقيقًا، بناءً على مدى توفر اتصال القمر الصناعي وجودته.

# الإنترنت

تعرف على كيفية إنشاء اتصالات لاسلكية وتصفح الويب مع الاحتفاظ بتكاليف البيانات منخفضة.

# تحديد اتصالدت الإنترنت

هل يطالبك موفر خدمة الشبكة بدفع رسوم ثابتة لنقل البيانات أو يقوم بمحاسبتك وفقًا لقاعدة الدفع حسب الدستخدام؟ قم بتغيير إعدادات WiFi والبيانات المحمولة لخفض تكاليف البيانات أثناء التجوال والتواجد في نطاق الشبكة المحلية.

و هام: قم باستخدام التشفير لزيادة أمان اتصال WiFi. يؤدي استخدام التشفير إلى تقليل خطورة وصول التخرين إلى بياناتك.

يعتبر استخدام اتصال WiFi أسرع وأقل تكلفة بشكل عام من استخدام اتصال البيانات المحمولة. فإذا كان اتصالا WiFi والبيانات المحمولة متوفرين، فسيستخدم الهاتف اتصال WiFi.

من شاشة البدء، اسحب لأسفل من أعلى الشاشة، ثم انقر فوق 🎢.

٢. قم بتبديل شبكة Wi-Fi إلى الوضع مشغل []].
٢. اختر الاتصال الذي ترغب في استخدامه.

**لاستخدام اتصال البيانات المحمولة** من شاشة البدء، اسحب لأسفل من أعلى الشاشة، وانقر فوق **جميع الإعدادات > شبكة الجواّل+بطاقة SIM،** ثم. قم بتبديل **اتصال البيانات** إلى **مشغل □**\_\_\_\_\_.

ا**ستخدام اتصال البيانات المحمولة أثناء التجوال** من شاشة البدء، اسحب لأسفل من أعلى الشاشة، وانقر فوق **جميع الإعدادات > شبكة الجواّل+بطاقة SIM،** ثم. قم بتبديل **خيارات تجوال البيانات** إلى **تجوال**.

قد يؤدي الدتصال بالإنترنت أثناء التجوال، خاصة أثناء تواجدك في الخارج، إلى ارتفاع تكاليف البيانات بشكل ملحوظ.

ويشير اتصال البيانات أثناء التجوال إلى استخدام الهاتف لاستقبال بيانات عبر شبكات لا يملكها موفر خدمة الشبكة أو يقوم بتشغيلها.

★ **تلميح:** يمكنك أيضًا متابعة استخدام البيانات من خلال التطبيق استشعار البيانات.

# توصيل جهاز الكمبيوتر بالويب

هل تريد استخدام الإنترنت على جهاز الكمبيوتر المحمول أثناء التنقل؟ قم بتحويل هاتفك إلى وضع نقطة اتصال WiFi، واستخدم اتصال البيانات المحمولة للوصول إلى الإنترنت باستخدام جهاز الكمبيوتر المحمول أو جهاز أخر.

من شاشة البدء، اسحب لأسفل من أعلى الشاشة، ثم انقر فوق جميع الإعدادات > مشاركة عبر الإنترنت.
 قم يتبديل مشاركة الى الوضع مشغل []□□

۳۰ لتم ببدي مسرحة إذن الوليم مسمل <u>مسر</u>. ۳. لتغيير اسم الاتصال، انقر فوق **إعداد > اسم الإذاعة**، ثم اكتب اسمًا.

★ **تلميح:** يمكنك أيضًا إدخال كلمة مرور للاتصال.

اختر الاتصال على الجهاز التخر.

يستخدم الجهاز الذخر البيانات من خطة البيانات، مما قد يؤدي إلى تضمين تكاليف نقل البيانات. للحصول على معلومات حول مدى التوفر والتكاليف، اتصل بموفر خدمة الشبكة.

# استخدام خطة البيانات بكفاءة

هل أنت قلق من تكاليف استخدام البيانات؟ يساعدك التطبيق استشعار البيانات على العثور على طرق أكثر كفاءة لاستخدام البيانات المحمولة وتتبع الاستخدام. حيث يمكن لهذا التطبيق إيقاف اتصال البيانات بشكل تام إذا لزم الأمر.

- في شاشة البدء، اسحب إلى اليسار، ثم انقر فوق استشعار البيانات.
   انقر فوق تعيين الحد، ثم اختر القيم التي تريدها.
- × تلميح: عند استخدام viernet Explorer، يمكنك توفير تكاليف استخدام البيانات تلقائياً. انقر فوق ••• > البِعدادات > خيارات التوفير عبر استشعار البيانات، ثم اختر الإعداد الذي تريدو.

# متصفح الويب

قم بمتابعة الأخبار وزيارة مواقع الويب المفضلة لديك. يمكنك استخدام Internet Explorer 10 في هاتفك لعرض صفحات الويب على الإنترنت. كما يمكن للمتصفح المساعدة على تحذيرك من التهديدات التي قد تضر بالحماية.

### انقر فوق Internet Explorer 🔁

لتصفح الويب، يجب أن تكون متصلاً بالإنترنت.

# تصفح الويب

لماذا تحتاج إلى جهاز كمبيوتر، إذا كان باستطاعتك تصفح الإنترنت على الهاتف؟

المايج: إذا لم يكن موفر خدمة الشبكة يطالبك بدفع رسوم ثابتة لنقل البيانات، فاستخدم شبكة WiFi للاتصال بالإنترنت، وذلك لتوفير تكاليف نقل البيانات.

# ۱. انقر فوق 🖪 Internet Explorer.

۲. انقر فوق شرط العنوان.

۳. اکتب عنوان ویب.

الماتية. لكتابة لدحقة عنوان ويب بسرعة مثل "org"، انقرمع الثبات فوق مفتاح اللاحقة في لوحة المفاتيح، ثم أنقر فوق اللاحقة التي تريدها.

**3.** انقر فوق ←.

★ تلميح: للبحث على الإنترنت، اكتب إحدى كلمات البحث في شريط العنوان، ثم انقر فوق 

#### التكبير أو التصغير

ضع أِصُبِعيك على الشاشة، ثم قم بإزاحتهما للخارج أو للداخل.

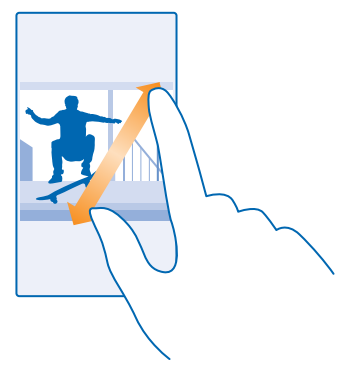

★ تلميح: يمكنك أيضًا النقر نقرًا مزدوجًا على الشاشة.

#### فتح علامة تبويب جديدة

عندما تريد زيارة مواقع ويب متعددة في وقت واحد، يمكنك فتح علامات تبويب جديدة في المتصفح والتبديل بينها.

انقر فوق 🖻 Internet Explorer.

انقر فوق 🗨 > 🕂.

★ **تلميح:** لفتح علامات التبويب التي تتصفحها على الأجهزة الأخرى، اسحب يساراً إلى **غير ذل**ك.

**التبديل بين علدمات التبويب** انقر فوق ۞ وفوق علامة التبويب التي تريدها.

> **اغلاق علامة تبويب** أنقر فوق **()** > ().

#### تغيير وضع المتصفح

هل درجة التكبير أو التصغير كبيرة للغاية؟ هل تجد صعوبة في قراءة النصوص الموجودة في مواقع الويب؟ يمكنك استخدام المتصفح في وضع الهاتف المحمول أو في وضع سطح المكتب، أو تبديل بعض صفحات الويب إلى شاشة عرض القراءة وتعيين حجم الخط حسب رغبتك.

لتعيين المتصفح ليقوم دائماً باستخدام الوضع الذي تريده، انقر فوق [6] Internet Explorer > ••• >
 البعدادات.
 تم بتغيير البعداد الخاص بـ تفضيل موقع الويب.

التبديل إلى شا<mark>شة عرض القراءة</mark> انقر فوق **((1)** في شريط العنوان. لتعيين حجم الخط لشاشة عرض القراءة، انقر فوق ••• > **الإعدادات** > البعدادات المتقدمة > حجم خط طريقة عرض القراءة.

★ **تلميح:** لمعرفة المزيد حول إعدادات المتصفح ووظائفها، انقر فوق الرابط الموجود أسفل الشاشة.

# إضافة موقع ويب إلى المفضلة

إذا كنت تقوم بزيارة مواقع الويب ذاتها دائماً، فقم بإضافتها إلى المفضلة، بحيث يمكنك الوصول إليها بسرعة.

### انقر فوق 🙆 Internet Explorer.

۲. انتقل إلى موقع ويب. ۲. انقر فوق ••• > إ**ضافة إلى المفضلة**. ۳. قم بتحرير الدسم الذي تريده، ثم انقر فوق ⊘. ★ **تلميح:** يمكنك أيضاً تثبيت مواقع الويب المفضلة على شاشة البدء. أثناء تصفح أحد مواقع الويب، انقر فوق ••• > إ**ضافة إلى شاشة البد**ه.

> **الانتقال إلى موقع ويب مفضل** انقر فوق ••• > **المفضلة**، ثم موقع ويب.

تلميح: للوصول إلى المفضلة بسرعة، قم بإضافة رمز المفضلة إلى شريط العنوان. انقر فوق ••• > البعدادات، ثم قم بتحويل استخدام الزر "شريط العناوين" مع إلى المفضلة.

### مشاركة صفحة ويب

عند العثور على صفحة ويب شيقة، يمكنك إرسالها إلى أصدقائك. إذا كل أصدقاؤك قريبين منك، فاستخدم تقنية NFC لمشاركة الصفحة بيساطة بملامسة الهاتفين معاً، أو بطريقة أخرى، يمكنك إرسال الصفحة في رسالة بريد أو في رسالة نصية أو نشرها على الشبكات الدجتماعية الخاصة بك.

٢. للتأكد من تشغيل NFC من شاشة البدء، اسحب لأسفل من أعلى الشاشة، وانقر فوق جميع البعدادات > NFC، ثم قم بتيديل اللمس للمشاركة إلى مشغل □□□.

٦. أنقر فوق ]] ١. أنقر فوق ]] أم انتقل إلى موقع الويب. ٣. انقر فوق ••• > مشاركة صفحة > اللمس للمشاركة (NFC).

، المحر حولي 2000 مسارك للحكام العلمي المسارك (ع) الم. 3. قم بمادمسة هاتف صديقا باستخدام هاتفك. يجب أن يدعم الهاتف الآخر NFC. للحصول على مزيد من المعلومات، راجع دليل المستخدم الخاص بالهاتف الآخر.

قد لا تتوافق هذه الميزة مع جميع الهواتف التي تدعم NFC.

<mark>إرسال صفحة الويب في رسالة بريد أو في رسالة نصية أو نشرها على الشبكات الدجتماعية الخاصة بك</mark> أثناء التصفح، انقر فوق ••• > **مشاركة صفحة،** ثم اختر طريقة المشاركة.

### مسح سجل المتصفح

عند الانتهاء من التصفح، يمكنك حذف بياناتك الخاصة، مثل سجل المتصفح وملفات الإنترنت المؤقتة.

۲. انقر فوق 🗗 Internet Explorer. ۲. انقر فوق 👓 > الإعدادات > حذف سجل الويب.

الذاكرة الوسيطة هي ذاكرة تخزين مؤقتة تستخدم لحفظ البيانات بصفة مؤقتة. إذا وصلت أو حاولت الوصول إلى معلومات سرية أو خدمة آمنة تتطلب كلمات مرور، فقم بمسح الذاكرة الوسيطة بعد كل استخدام.

> ح<mark>ذف أحد العناصر الفردية في سجل التصفح الخاص بك</mark> انقر فوق •••• > **حديثاً >** ⊜، وانقر فوق العنصر الذي تريد حذفه، ثم انقر فوق ❶.

# البحث على الويب

استكشف الويب والعالم الخارجي من خلال محرك البحث Bing. حيث يمكنك استخدام لوحة المفاتيح أو صوتك لكتابة كلمات البحث. اضغط على Q.
 اختيار إحدى كلمات البحث في مربع البحث ثم انقر فوق 
 كما يمكنك اختيار إحدى كلمات البحث من الكلمات المطابقة المقترحة.
 بل لعرض نتائج البحث ذات الصلة، اسحب إلى اليمين لعرض فئات نتائج البحث المختلفة.

استخدام البحث الصوتي اضغط على ∕⁄2، وانقر فوق ∳ في مربع البحث، ثم انطق كلمة البحث.

لا تتوفر هذه الميزة بجميع اللغات. للحصول على مزيد من المعلومات حول الميزة ومدى توفر الخدمة، انتقل إلى الموقع www.windowsphone.com.

# إغلدق اتصالدت الإنترنت

قم بتوفير طاقة البطارية عن طريق إغلاق اتصالات الإنترنت المفتوحة في الخلفية. ويمكنك القيام بذلك دون الحاجة لإغلاق أية تطبيقات.

Wi-Fi يقوم بالتشغيل مرة أخرى تلقائياً. لتغيير هذا الإعداد، انقر فوق تشغيل شبكة Wi-Fi مرة أخرى.

### إغلاق اتصال البيانات المحمولة

مُن شَاشة الَّبد، اسحب لأسفُل من أعلى الشاشة، وانقر فوق **جميع الإعدادات > شبكة الجواّل+بطاقة SIM،** ثم. قم بتبديل **اتصال البيانات** إلى **متوقف ₪**.

# ترفيه

هل لديك وقت فراغ وهل تحتاج إلى ترفيه؟ تعرف على كيفية مشاهدة مقاطع الفيديو، والدستماع إلى الموسيقى المفضلة لديك، وتشغيل الألعاب.

# المشاهدة والدستماع

يمكنك استخدام الهاتف لمشاهدة مقاطع الفيديو والدستماع إلى الموسيقى ومواد الوسائط المنشورة أثناء التنقل.

انقر فوق <mark>ก الموسيقى</mark>.

# تشغيل الموسيقى

استمع إلى الموسيقى المفضلة لديك أينما كنت.

في شاشة البدء، اسحب إلى اليسار، ثم انقر فوق آ الموسيقى.
 انقر فوق الأغنية أو الفنان أو الألبوم أو قائمة التشغيل التى تريد تشغيلها.

الصحة يمكنك تحسين جودة الصوت من خلال تغيير ضبط معادل الصوت. من شاشة البدء، اسحب لأسفل من أعلى الشاشة، ثم انقر فوق **جميع الإعدادات > صوت**.

ايقاف التشغيل مؤقتًا أو استئنافه أنقر فوق ₪ أو ⊙.

★ **تلميح:** لتشغيل الأغاني بترتيب عشوائي، انقر فوق 🗴 .

#### **التقديم السريع أو الترجيع** انقر مع الثيات فوق @ أو @.

★ تلمیح: للاشتراك والاستماع إلى وسائط بودكاست، من شاشة البدء، اسحب یساراً، ثم انقر فوق 🛄 وسائط بودكاست.

قد لا تتوفر هذه الخدمة في كافة البلدان والمناطق.

### تشغيل أحد وسائط بودكاست

تابع وسائط بودكاست المفضلة لديك واشترك بها من خلال هاتفك.

# **۲.** انقر فوق 🏪 وسائط بودکاست.

٦. انقر فوق صوت أو فيديو ثم انقر فوق أحد وسائط بودكاست التي تريد مشاهدتها أو الاستماع إليها.
★ تلميح: لدختيار حلقة معينة من أحد وسائط بودكاست، انقر فوق \equiv :

# الدشتراك في أحد وسائط بودكاست

اسحبُ إلى **الّحصولُ على وُسَائط بودكاست**، ثم اكتب عنوان أحد وسائط بودكاست. ★ **تلميح:** ويمكنك أيضًا البحث عن أحد وسائط بودكاست من خلال الدسم.

### تشغيل مقطع فيديو

اصطحب الوسائط المفضلة معك أثناء التنقل – شاهد مقاطع الفيديو أينما كنت.

#### ۲. انقر فوق ◙ فيديو. ۲. اسحب إلى المجموعة.

© Microsoft Mobile 2014 حميع الحقوق محفوظة.

۳. انقر فوق مقطع الفيديو الذي تريد تشغيله.

★ تلميح: يمكنك أيضًا شراء الأفلام والبرامج التلفزيونية أو استئجارها من متجر مقاطع الفيديو Xbox.

ايقاف التشغيل مؤقتًا أو استئنافه أنقر فوق ₪ أو ⊕.

> التقديم السريع أو الترجيع انقر مع الثبات فوق @ أو @.

# تحسين جودة الصوت

احصل على أقصى استفادة عند سماع الموسيقى وقم بتحسين صوت الموسيقى ومقاطع الفيديو.

لا يتم تمكين تخصيص الصوت عند الاستماع إلى راديو FM أو عند الاستماع باستخدام، ملحقات تعمل بتقنية Bluetooth.

من شاشة البدء، اسحب لأسفل من أعلى الشاشة، ثم انقر فوق جميع البعدادات > صوت.
 لتعديل نغمة الموسيقي، اسحب إلى معادل، ثم قم بسحب الشرائط وفقًا لما يناسبك. يمكنك أيضًا تحديد أحد إعدادات الضبط المسبقة للمعادل.

المورد للحصول على مستوى صوت تشغيل أكثر تناسقًا لجميع مسارات الموسيقى ومقاطع الفيديو، السحب إلى **تصينات،** وقم بالتبديل **تسوية الصوت Polby ا**لى **تشغيل []]]**.

# الدستماع إلى الموسيقي لدسلكيًا

باستخدام إحدى السماعات اللاسلكية، يمكنك الاستماع إلى الموسيقى بجودة صوت عالية دون الحاجة إلى أية كبلات.

تباع السماعات اللاسلكية من Nokia بشكل منفصل. يختلف توفر الملحقات باختلاف المنطقة.

المس منطقة NFC الخاصة بالسماعة مع منطقة NFC الخاصة بهاتفك. ستتصل السماعة بهاتفك تلقائيًا.

البد، اسحب لأسفل من أعلى الستحدام Bluetooth. من شاشة البد، اسحب لأسفل من أعلى الشاشة، وانقر فوق **جميع البعدادات > Bluetooth**، ثم قم بإقران هاتفك بالسماعة.

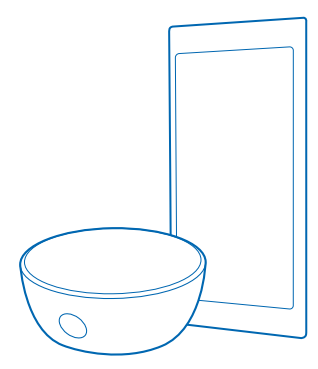

# راديو FM

تعرف على كيفية الدستماع إلى الراديو على هاتفك.

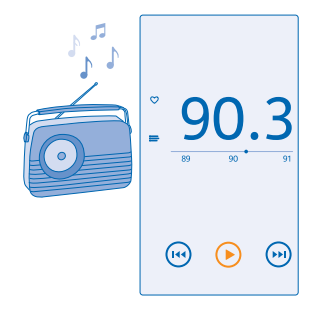

### الدستماع إلى الراديو

استمتع بمحطات راديو FM المفضلة لديك أثناء التنقل. للاستماع إلى الراديو، يجب توصيل سماعة رأس متوافقة بالجهاز. تعمل سماعة الرأس كهوائي. في شاشة البدء، اسحب إلى اليسار، ثم, انقر فوق **⊡ راديو FM.** ا**لدنتقال إلى المحطة التالية أو السابقة** اسحب إلى اليسار أو اليمين على شريط التردد.

# حفظ محطة راديو

قم بحفظ محطات الراديو المفضلة لديك بحيث يمكنك الاستماع إليها بسهولة فيما بعد.

في شاشة البدء، اسحب إلى اليسار، ثم انقر فوق 🖬 **راديو FM**.

لحفظ المحطة التي استمعت إليها، انقر فوق 🎔.

عرض قائمة المحطات المحفوظة انقر فوق 📑:

> **حذف محطة من القائمة** انقر فوق ♥.

# **MixRadio**

اكتشف الموسيقى الجديدة من خلال Nokia MixRadio. باستخدام Nokia MixRadio، يمكنك:

- الدستِماع إلى المزيج المجمع
- قم بأخذ المزيج الخاص بك وأنت غير متصل واستمع إليه بدون الحاجة إلى اتصال الإنترنت
  - قم بتحديد الأغنيات بالإعجاب أو عدم الإعجاب لتحصل على المزيج الذي يناسب ذوقك

© Microsoft Mobile 2014 جميع الحقوق محفوظة.

وقم بإنشاء المزيج الخاص بك وفقًا للفنانين المفضلين إليك

لمعرفة المزيد حول استخدام Nokia MixRadio، على هاتفك، انقر فوق 🅲 Nokia MixRadio، واسحب إلى اليسار، ثم انقر فوق ۞.

قد لا تتوفر هذه الخدمة في كافة المناطق.

قد يتضمن تنزيل الموسيقى - وغيرها من أشكال المحتويات - وتدفيقها، نقل كميات كبيرة من البيانات عبر شبكة مزود الخدمة. وللحصول على معلومات حول تكاليف نقل البيانات، اتصل بمزود خدمة الشبكة.

# مزامنة الموسيقى ومقاطع الفيديو بين الهاتف وجهاز الكمبيوتر

هل لديك وسائط على جهاز الكمبيوتر الخاص بك والتي تريد الاستماع إليها أو مشاهدتها على الهاتف؟ استخدام كبل USB لمزامنة الموسيقى ومقاطع الفيديو بين الهاتف وجهاز الكمبيوتر.

قم بتوصيل الهاتف بجهاز كمبيوتر متوافق باستخدام كبل USB.

٢. من مدير ملَّفات جهاز ألكمُبيوتر، مثل Windows Explorer أو Finder، قم بسحب الأغاني ومقاطع الفيديو. وإسقاطها في الهاتف.

★ تلميح: إذا كان نظام التشغيل في جهاز الكمبيوتر الخاص بك هو Windows 7 أو Windows 8، يمكنك أيضاً استخدام التطبيق Windows 8. يقوم نظام التشغيل Windows 8 بتثبيت التطبيق تلقائيا. باستخدام نظام 7 www.windowsphone.com بنظام 7 www.windowsphone.com.

للحصول على معلومات حول التطبيقات وأجهزة الكمبيوتر التي تعمل معها، انظر الجدول التالي:

|                        | تطبیق<br>Windows<br>Phone | تطبيق<br>Windows<br>Phone الخاص<br>بأجهزة سطح<br>المكتب | تطبیق<br>Windows<br>Phone الخاص<br>بـ Mac | Windows<br>Explorer |
|------------------------|---------------------------|---------------------------------------------------------|-------------------------------------------|---------------------|
| Windows 8              | х                         | x                                                       |                                           | x                   |
| Windows 8 RT           | x                         |                                                         |                                           | x                   |
| Windows 7              |                           | x                                                       |                                           | x                   |
| gĺ Windows Vista<br>XP |                           |                                                         |                                           | x                   |
| Mac                    |                           |                                                         | х                                         |                     |

# الألعاب

هل ترغب في قضاء وقت ممتع؟ استمتع من خلال تنزيل الألعاب ولعبها على هاتفك.

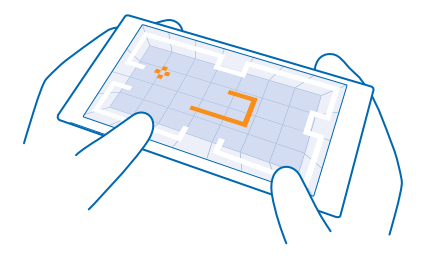

# الحصول على ألغات حديدة

انتقل الم, متم الألعاب لتنزيل الألعاب الجديدة وتثبيتها على هاتفك.

في شاشة البدء، اسحب إلى اليسار، ثم انقر فوق 🔼 الألعاب > متجر الألعاب.

٢. تصفح مجموعة الدختيار، ثمر انقر فوق اللعبة الّتي تريدها.

٣. لتنزيل لعبة مجانية، انقر فوق **تثبيت.** ٤. لتجربة لعبة مجانا، انقر فوق **تجربة**.

**0.** لشراء لعبة، انقر فوق **شراء**ً.

🛨 تلميح: لإلغاء تثبيت لعبة، انقر فوق 🎴 الألعاب، ثم انقر مع الاستمرار فوق إزالة.

يختلف مدى توافر طرق الدفع باختلاف البلد محل إقامتك ومزود خدمة الشبكة الخاص بك.

#### ادارة تنزيلات أطفالك

ذا كان لدى طفلك جهاز بعمل بنظام Windows Phone 8.1، بمكنك استخدام موقع الوبب My Family لدرارة ألئلعاب والتطبيقات التي تم تتزيلها والإعدادات الخاصة بها. لاعداد حساب My Family، أنتقل الى المُوقعُ https://www.windowsphone.com/family، وقم بتسجيل الدخول إلى حسّاب Microsoft بَّاستَخدام عنوان الُبِريد وكلمة المرور الْخاصة بِك وبطفلك، ثم اتبع الأرشادات.

لا تتوفر هذه الميزة بحميع اللغات. للحصول على مزيد من المعلومات حول الميزة ومدى توفر الخدمة، راجع قسم المساعدة على الموقع www.windowsphone.com.

قد يعتمد توفر التطبيقات والألعاب على عمر أطفالك.

#### تشغيل لعية

تعد ممارسة الألعاب على هاتفك تجربة اجتماعية حقًّا. فمثلاً، تتيح لك Xbox - وهي إحدى خدمات الألعاب من Microsoft - اللعب مع أصَّدقائك واسْتَخدام الملَّف التعريفي للاعبُ لتتبع نقاط الألعابُ وإنَّجازاته. يمكنك القيام بذلك عبر الإنترنت، من خُلال وحدة التحكم الخاصة بـ XĎox، ومن خُلال هاتفك من مركز الألعاب.

في شاشة البدء، اسحب إلى اليسار، ثم انقر فوق 🔼 الألعاب.

اسحب الى **المجموعة**، ثمر اختر لعبة. واذا كانت لعبة Xbox، فقم بتسحيل الدخول الى حساب Xbox الخاص بك. وإذا لمُ يكّن لديكٌ حسابًا، يمكنّك إنشاءً واحد. لا تتوفر خدمة Xbox في جميع المّناطق.

★ **تلميح:** يمكنك إضافة الألعاب المفضلة إلى شاشة البدء. في قائمة التطبيقات، انقر مع الاستمرار فوق اللعيَّة، ثم انقر فوق **إضافة إلى شاشة ألبدً**.

> الحصول على مزيد من الألعات اسحبُ إلى **المجمّوعةُ**، ثم انقر فوق **متجر الألعاب**.

★ تلميح: عند تسجيل الدخول إلى حساب Xbox الخاص بك، يمكنك استلام, دعوات من أصدقائك لممارسة إحدى الألعاب. وإذا لم تكن أللعبة موجودٍة لديك، وكانت متوفرة في منطقتك في متجر الألعاب، يمكنك تنزيل إصدار تجريبي أو شراء اللعبة مباشرة.

### استئناف تشغيل اللعبة

عند العودة إلى إحدى الألعاب، قد يكون هناك زراً للدستئناف في اللعبة ذاتها. وإذا لم يكن متوفراً، فانقر فوق الشاشة.

# المكتب

### ابق منظماً. تعرف على كيفية استخدام التقويم وتطبيقات Microsoft Office.

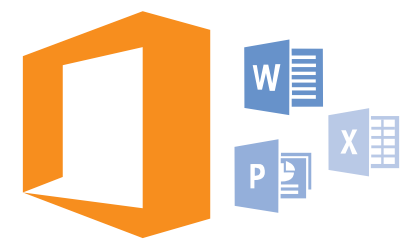

# **Microsoft Office Mobile**

يعد Microsoft Office Mobile المكتب الخاص بك خارج المكتب.

انتقل إلى مركز Office لبنشاء مستندات Word ومصنفات Excel وتحريرها، وفتح عروض شرائح PowerPoint وعرضها، ومشاركة المستندات باستخدام SharePoint.

كما يمكنك حفظ المستندات الخاصة بك على التطبيق OneDrive. إن التطبيق OneDrive عبارة عن سعة تخزين سحابية يمكنك استخدامها للوصول إلى المستندات من الهاتف أو الجهاز اللوحي أو جهاز الكمبيوتر أو Xbox الخاص بك. ففي حالة إيقاف العمل في أحد المستندات والرجوع إليه لدحقاً، ستجد نفسك في المكان ذاته الذي توقفت عنده – وذلك بغض النظر عن الجهاز الذي تستخدمه.

يتكون Microsoft Office Mobile مما يلي:

- Microsoft Word Mobile •
- Microsoft Excel Mobile •
- Microsoft PowerPoint Mobile
- Microsoft SharePoint Workspace Mobile
  - OneDrive •

#### التعامل مع Word Mobile

قم بتنسيق المستندات الخاصة بك على الطريق باستخدام برنامج . ويمكنك إنشاءMicrosoft Word Mobile المستندات أو تحريرها، ومشاركة عملك على موقع SharePoint.

#### انقر فوق 🚺 Office.

- اسحب إلى الأماكن.
- ٦. انقر فوقٍ موقع الملف.
- ۳. انقر فوق ملّف Word الذي تريد تحريره.
  - لتجرير النص، انقر فوق ).
- **٥.** لحفظُّ المستند الخاُص بِكَ، انقر فوق ••• > **حفظ**.

الصول إلى مستند هام بشكل سريع، يمكنك إضافته إلى شاشة البدء. انقر مع الثبات فوق المستند، ثم انقر فوق إ**ضافة إلى شاشة البد**ء.

**إنشاء مستند جديد** أسحب إلى **حديثا**، ثم انقر فوق €.

**البحث عن نص في مستند** انقر فوق ملف Word، ثم انقر فوق @.

> **اضافة تعليق** أنقر فوق ⊘ > ₪.

تنسيق النص انقر فوق ملف Word، ثم انقر فوق ⊘ > €.

**تمييز النص** انقر فوق ملف Word، وفوق ⊘ > €، ثم اختر لون التمييز.

> **عرض بنية المستند** انقر فوق ⊜.

**إرسال مستند في رسالة بريد** انقر فوق ملف Word، ثم انقر فوق ••• > <mark>مشاركة..</mark>...

حذف مستند اسحب إلى الأماكن، وانقر مع الثبات فوق أحد المستندات، ثم انقر فوق <mark>حذف.</mark>

#### التعامل مع Excel Mobile

لم تعد تحتاج إلى الذهاب للمكتب للتحقق من أحدث الأرقام. يمكنك تحرير جداول البيانات وإنشاء أخرى جديدة ومشاركة عملك على موقع SharePoint، وذلك باستخدام Microsoft Excel Mobile.

انقر فوق 🚺 Office.

١. اسحب إلى الأماكن.
 ٦. انقر فوق موقع الملف.
 ٣. انقر فوق ملف Excel الذي تريد تحريره.
 ٤. للانتقال إلى ورقة عمل أخرى، انقر فوق @، ثم انقر فوق ورقة عمل.
 ٥. لحفظ المصنف الخاص بك، انقر فوق ••• > حفظ.

**انشاء مصنف جديد** أنقر فوق **حديثاً > ⊕**.

**اضافة تعليق إلى خلية** أنقر فوق ••• > **تعليق**.

**إجراء ترشيح للخلايا** انقر فوق ••• > **تطبيق عامل التصفية**.

> **تغییر تنسیق النص والخلیة** انقر فوق ••• > **تنسیق الخلیة..**..

<mark>تغيير حجم الصف أو العمود</mark> انقر فوق أحد الصفوف أو الأعمدة، ثم اسحب مربع التمرير.

> **البحث عن بيانات في مصنف ما** انقر فوق ملف Ēxcel، ثم انقر فوق @.

ارسال مصنف ما في رسالة بريد أنقر فوق ملف Excel، ثم انقر فوق • • • > مشاركة....

#### التعامل مع PowerPoint Mobile

أضف اللمسات الأخيرة للعرض التقديمي الخاص بك في الطريق إلى مقابلتك باستخدام برنامج Microsoft PowerPoint Mobile.

اً ، انقر فوق 🚺 Office، واسحب إلى الأماكن، ثم انقر فوق موقع ملف PowerPoint الذي ترغب في عرضه.

٦. انقرُ فوقٌ ملف PowerPoint، ثم قم بتشغيل الهاتف على الوضع الأفقي.

٣. لستعراض الشرائح، اسحب إلى اليسار أو اليقين. ٤. للانتقال إلى شريحة معينة، انقر فوق ۞ ثم انقر فوق الشريحة إلتي ترغب في عرضها.

٤. لاستقال إلى سريحه معينه، انفر قوق ₪ نم انفر قوق السريحة التي برغب في عرضتما. 0. لإضافة ملاحظة إلى شريحة، قم بتحويل هاتفك إلى الوضع الرأسي، ثم انقر فوق المساحة الفارغة أسفل الشريحة.

٦. لتُحريرُ شريحة، انقر فوق @. للعودة، انقر فوق @.
٧. لحفظ العرض التقديمي الخاص بك، انقر فوق ••• > حفظ.

**إرسال عرض تقديمي في رسالة بريد** أنقر فوق ملف PowerPoint، ثم انقر فوق • • • > **مشاركة**....

<mark>حذف عرض تقديمي</mark> انقر مع الثبات فوق ملف PowerPoint، ثم انقر فوق **حذف**.

#### مشاهدة بث PowerPoint

لمشاهدة بث عرض تقديمي PowerPoint عبر الإنترنت، افتح رسالة البريد التي تحتوي على الرابط الخاص ببث العرض التقديمي، ثم انقر فوق هذا الرابط.

#### العمل باستخدام SharePoint Workspace Mobile

يمكنك العمل على مستندات Microsoft Office تمت مشاركتها، والدشتراك في مشاريع وجداول وأفكار. يمكنك تصفح المستندات الخاصة بك وإرسالها وتحريرها ومزامنتها عبر الإنترنت، وذلك باستخدام Microsoft SharePoint Workspace Mobile.

۱. انقر فوق **① Office،** ثم قم بالسحب إلى الأماكن.
 ٦. انقر فوق ④، واكتب عنوان الويب لموقع SharePoint، ثم انقر فوق ◄.
 ٣. اختر أحد المستندات.

يتم تنزيل نسخة على هاتفك.

قم بعرض المستند أو تحريره، ثم احفظ التغييرات.

تلميح: للاحتفاظ بنسخة غير متصلة بالإنترنت من المستند على هاتفك، انقر مع الثبات فوق المستند، ثم انقر فوق البقاء دون اتصال دائما.

#### **للرجوع إلى SharePoint Workspace Mobile** اضغط على ←.

# اكتب ملاحظة

من السهل فقدان الملاحظات الموجودة على الورق. فبدلاً من تدوينها بسرعة على الورق، يمكنك كتابة الملاحظات الخاصة بك باستخدام Microsoft OneNote Mobile. وبهذه الطريقة، ستظل ملاحظاتك معك دائماً. يمكنك أيضاً مزامنة الملاحظات مع OneDrive وعرضها وتحريرها باستخدام OneNote على هاتفك أو على جهاز الكمبيوتر أو في متصفح الويب عبر الإنترنت.

ا. في شاشة البدء، اسحب إلى اليسار، ثم انقر فوق 🖬 OneNote.

- ٦. انقرَ فوق 🕂 📜
- ۳. اکتب ملاحظة. ٤. لتنسبق النص، انقر فوق. ••• > **التنسبق**.
٥. لإضافة صورة، انقر فوق ●.
٦. لتسجيل مقطع صوتي، انقر فوق ●.
٧. لحفظ التغييرات اضغط على 

إذا كان لديك حساب Microsoft مثبتاً على الهاتف، فسيتم حفظ التغييرات ومزامنتها مع دفتر ملاحظات ملاحظات شخصية (الويب) الدفتراضي الخاص بك على التطبيق OneDrive. وإله، سيتم حفظ التغييرات الخاصة بك على الهاتف.

> **ارسال ملاحظة في رسالة بريد** انقر فوق ملاحظة، ثم انقر فوق ••• > **مشاركة..**..

الميح: للوصول إلى ملاحظة هامة بشكل سريع، يمكنك إضافتها إلى شاشة البدء. انقر مع الثبات فوق الملاحظة، ثم انقر فوق إ**ضافة إلى شاشة البدء**.

### المتابعة مع مستند على جهاز آخر

يمكنك حفظ مستندات على OneDrive ومتابعة عملك على جهاز آخر.

۲. عند العمل على مستند Office، انقر فوق ••• > <mark>حفظ باسم....</mark> ۲. انقر فوق **حفظ في > OneDrive**. ۳. انقر فوق **حفظ**.

يمكنك الآن فتح المستند من OneDrive على جهاز آخر ومتابعة عملك من حيث انتهيت.

#### استخدام الحاسبة

هل نسيت حاسبة الجيب الخاصة بك – لديك حاسبة أساسية وعلمية وثنائية على هاتفك.

<mark>استخدام الحاسبة العلمية</mark> قم بتشغيل الهاتف على الوضع الأفقي، توجيه الحافة اليمنى لأعلى.

ا**ستخدام الحاسبة الثنائية** قم بتشغيل الهاتف على الوضع الأفقي، توجيه الحافة اليسرى لأعلى.

# إدارة الهاتف والدتصال

اعتن بهاتفك ومحتوياته. تعرف على كيفية الاتصال بالملحقات والشبكات ونقل الملفات وإنشاء نسخ احتياطية وقفل الهاتف والاحتفاظ بالبرامج محدثة.

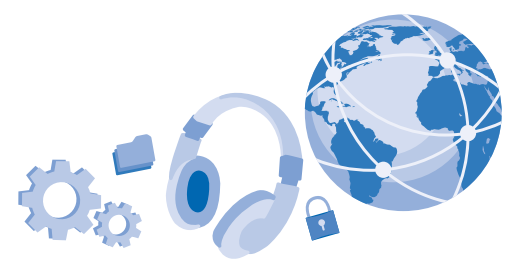

### تحديث برامج الهاتف

لمواكبة الإيقاع - قم بتحديث برامج الهاتف وتطبيقاته لاسلكياً للحصول على ميزات جديدة ومحسنة للهاتف. الخاص بك. قد يقوم تحديث البرامج أيضاً بتحسين أداء الهاتف الخاص بك.

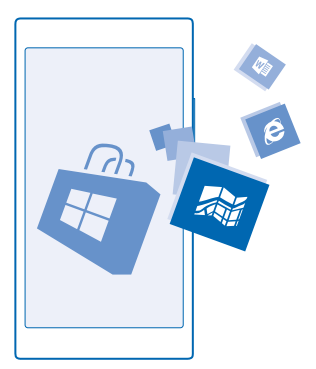

قبل بدء التحديث، قم بتوصيل جهاز الشحن أو تأكد من أن بطارية الجهاز مشحونة على نحو كاف.

متحذير: إذا قمت بتثبيت تحديث برنامج، فلا يمكنك استخدام الجهاز حتى لعمل مكالمات طوارئ حتى يتم النتهاء التثبيت وإعادة تشغيل الجهاز.

قد يؤدي استخدام الخدمات أو تنزيل محتوى إلى نقل كميات كبيرة من البيانات مما قد يؤدي إلى تضمين تكاليف نقل البيانات. يقوم الهاتف في الوضع الدفتراضي بتنزيل التحديثات المتوفرة تلقائيًا، متى كانت إعدادات اتصال البيانات تسمح بذلك، على سبيل المثال أثناء التجوال. وعندما يقوم الهاتف بإشعارك بأن تحديثًا ما متوفر، اتبع فقط الإرشادات التي تظهر على الهاتف.

★ تلميح: تحقق من متجر للحصول على تحديثات التطبيق.

بعد التحديث، تحقق من التطبيق Nokia Care أو صفحات الدعم للحصول على دليل المستخدم الجديد.

#### إيقاف تشغيل تنزيل التحديثات التلقائية

إذًا كنت تعيير التحكم، بشكل كامل في تكليف البيانات أثناء التجوال، يمكنك إيقاف تشغيل تنزيل التحديثات التلقائية. من شاشة البدء، اسحب لأسفل من أعلى الشاشة، وانقر فوق **جميع الإعدادات > تحديث الهاتف**، وقم بإلغاء تحديد **تنزيل التحديثات تلقائياً إذا سمحت إعدادات بياناتي بذل**ك.

#### WiFi

اكتشف المزيد حول استخدام اتصال WiFi.

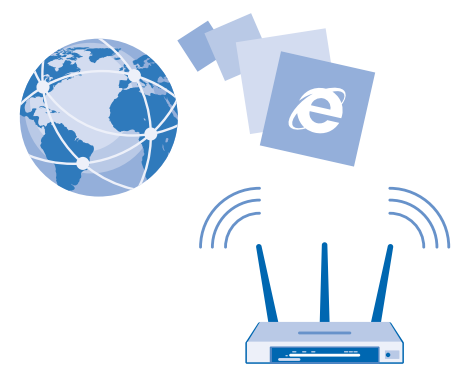

#### الدتصال بشبكة WiFi

يعد الدتصال بشبكة WiFi طريقة سهلة للوصول إلى الإنترنت. عندما تكون بالخارج، يمكنك الاتصال بشبكات -Wi Fi في الاماكن العامة مثل المكتبات أو مقاهي الإنترنت.

يقوم هاتفك بشكل دوري بالبحث عن الاتصالات المتاحة وإشعارك بها. يظهر الإشعار لفترة وجيزة أعلى الشاشة. لإدارة اتصالات WiFi، لختر الإشعار.

من شاشة البدء، اسحب لأسفل من أعلى الشاشة، ثم انقر فوق 🎢.

۲. قم بتبدیل شبکة Wi-Fi إلى الوضع مشغل []].
Γ. اختر الاتصال الذي ترغب في استخدامه.

يعمل تحديد المواقّع باستخداًم شبكة WiFi على تحسين دقة التحديد عندما تكون إشارات القمر الصناعي غير متاحة، خاصة عندما تكون في الأماكن المغلقة أو بين البنايات المرتفعة.

ما ملحظة: قد تكون هناك بعض القيود على استخدام WiFi في بعض البلدان. على سبيل المثال، في الاتحاد الأوروبي، يسمح لك باستخدام شبكة WiFi بنطاق ٥٢٠٥ – ٥٣٥٥ ميجا هرتز فقط في الأماكن المغلقة،

وفي الولايات المتحدة الأمريكية وكندا، يُسمح لك باستخدام شبكة WiFi بنطاق ٥,٢٥ – ٥,٢٥ جيجا هرتز فقط في الأماكن المغلقة. للحصول على مزيد من المعلومات، اتصل بالسلطات المحلية.

إغلاق الاتصال

#### قم بتبديل **شبكة Wi-Fi إ**لى الوضع **متوقف 💷** .

لتعيير وقت إعادة الاتصال التلقائياً بإعادة الاتصال بشبكة WiFi. لتغيير وقت إعادة الاتصال التلقائي، أو لإعادة ★ تشغيل شبكة WiFi يدويا، أنفر فوق **تشغيل شبكة Wi-Fi مرة أخرى،** ثم فوق الخيار الذي تريده.

#### الدتصال باستخدام استشعار WiFi

اتصل بنقاط اتصال WiFi العامة بسهولة من خلال التطبيق استشعار Wi-Fi .

استشعار Wi-Fi يقوم بتوصيل هاتفك بنقاط اتصال WiFi العامة ويقبل شروط الاستخدام بالنيابة عنك عندما يكون ذلك مطلوباً. ويمكن للتطبيق استشعار Wi-Fi أيضاً مشاركة معلومات جهة الاتصال الخاصة بك إن أردت ذلك.

لتميح: قم بمشاركة نقاط اتصال WiFi مع أصدقائك الذين يستخدمون أيضاً التطبيق استشعار Wi-Fi. قم بتبديل مشاركة شبكات Wi-Fi التي أحددها إلى الوضع مشغل الله.

#### میزة NFC

استكشف العالم من حولك. انقر فوق الملحقات للتوصيل بها، ثم انقر فوق العلامات للاتصال بشخص ما أو فتح أحد مواقع الويب. تجعل ميزة الاتصال قريب المدى (NFC) الاتصال سهلاً وممتعاً.

#### بدء استخدام NFC

قم بتشغيل ميزات NFC على هاتفك، وابدأ النقر لمشاركة الملفات أو الاتصال بالأجهزة.

#### باستخدام، NFC، یمکنك:

- الدتصال بملحقات Bluetooth المتوافقة التي تدعم NFC، مثل سماعة الرأس أو السماعة الخارجية اللاسلكية ،
  - إرسال مُحتويات، مثل جهات الدتصّال أو الصوّر الشخصية، إلى هاتف صديقًك أو إلى جهاز كمبيوتر أو إلى جهاز لوحي يعمل بنظام تشغيل Windows 8
  - النقر فوق الشرائح للحصول على مزيد من المحتويات للهاتف الخاص بك، أو للوصول إلى خدمات الإنترنت
    - الدفع عن طريق الهاتف، إذا كان موفر خدمة الشبكة الخاص بك يدعم ذلك

توجد منطقة NFC بالجانب الخلفي من الهاتف، بالقرب من الكاميرا. انقر فوق الهواتف أو الملحقات أو الشرائح أو برامج القراءة الأخرى المزودة بمنطقة NFC.

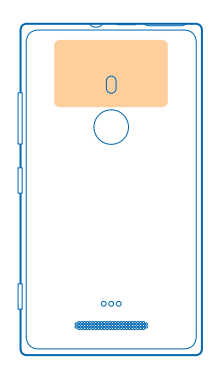

۲. من شاشة البدء، اسحب لأسفل من أعلى الشاشة، ثم انقر فوق **جميع البعدادات > NFC.** ۲. قم بتبديل **اللمس للمشاركة** إلى الوضع **مشغل [**⊒].

★ تلميح: قبل استخدام NFC، تأكد من إلغاء قفل الشاشة والمفاتيح.

#### تمكين ميزات الدفع بواسطة NFC

قد تكون قادرًا على الدفع أو استخدام الهاتف الخاص بك كتذكَرة عندما يكون الهاتف مقفلاً وفقًا لموفر الخدمة الخاص بك.

★ تلميح: لاختيار وقت استخدام، ميزة الدفع بواسطة NFC، انقر فوق تعمل البطاقات النشطة.

#### قم بالاتصال بملحق Bluetooth مزود بتقنية NFC

هل يداك مشغولتان؟ استخدم سماعة الرأس. أو لما لا تستمع إلى الموسيقى باستخدام سماعات خارجية لاسلكية؟ ما عليك سوى النقر فوق جهاز الملحق المتوافق باستخدام هاتفك.

انقر فوق منطقة NFC في الجهاز الملحق باستخدام منطقة NFC في هاتفك، ثم اتبع الإرشادات الواردة على الشاشة.

تُباع الملحقات بشكل منفصل. يختلف توفر الملحقات باختلاف المنطقة.

<mark>فصل الجهاز الملحق</mark> انقر فوق منطقة NFC في الجهاز الملحق مرة أخرى. للحصول على مزيد من المعلومات، راجع دليل المستخدم الخاص بالملحق.

#### قراءة شرائح NFC

يمكن أن تحتوي شرائح NFC على معلومات مثل، عنوان ويب أو رقم هاتف أو بطاقة أعمال. يمكنك الحصول على المعلومات التي تريدها بنقرة واحدة فقط.

انقر فوق إحدى الشرائح باستخدام منطقة NFC في هاتفك.

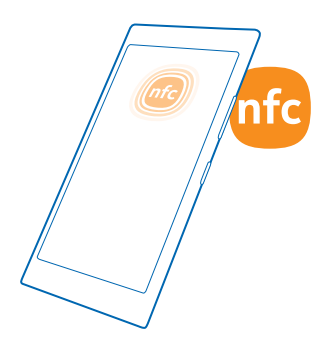

#### الدفع عن طريق الهاتف

هل نسيت المحفظة أو حقيبة النقود الخاصة بك في المنزل؟ لا توجد مشكلة – يمكنك الدفع من خلال هاتفك أو استخدامه كتذكرة، إذا كان مزود خدمة الشبكة الخاص بك يدعم ذلك.

قد لا تتوفر هذه الميزة في كافة المناطق. للحصول على معلومات حول مدى التوفر، اتصل بموفر خدمة الشبكة الخاص بك. حيث إن هذه الخدمات مرتبطة ببطاقة SIM الخاصة بك. يجب أن يكون لديك اشتراكا في الخدمة مع موفر الخدمة الخاص بك وأن يتم تثبيت التطبيق الخاص بموفر الخدمة في محفظة.

ولتنشيط الخدمة، اتصل بموفر خدمة الشبكة الخاص بك.

٢. لُجُراء عملية دفع، قم بملدمسة القارئ مع منطقة NFC الخاصة بالهاتف. قد يطلب منك موفر الخدمة الخاص بك تأكيد الدفع.

الملحظة: يتم توفير تطبيقات وخدمات الدفع وحجز التذاكر من قبل أطراف أخرى. ولا تقدم Microsoft لقض ما أصراف أخرى. ولا تقدم Microsoft أية ضمانات أو تتحمل أية مسئولية عن أن من هذه التطبيقات أو الخدمات بما في ذلك الدعم أو طريقة العمل أو التحويلات أو فقد أية قيمة مالية. قد تحتاج إلى إعادة تثبيت تطبيق الحفيق أو حجز التذاكر وتتشيطهما بعد إصلاح جهازك. قد تحتاج إلى إعادة تثبيت البطاقات الني قمت بإضافتكار وتتشيطهما بعد أي من هذه التطبيقات أو الخدمات بما في ذلك الدعم أو طريقة العمل أو التحويلات أو فقد أية مسئولية عن أن من هذه التطبيقات أو الخدمات بما في ذلك الدعم أو طريقة العمل أو التحويلات أو فقد أية قيمة مالية. قد تحتاج إلى إعادة تثبيت تطبيق الحفي أو حجز التذاكر وتتشيطهما بعد إصلاح جهازك. قد تحتاج إلى إعادة تثبيت البطاقات التي قمت بإضافتها وتنشيطها بالإضافة إلى تطبيق الدفع أو حجز التذاكر بعد إصلاح جهازك.

## تقنية Bluetooth

يمكنك الاتصال لاسلكياً بأجهزة متوافقة أخرى مثل الهواتف وأجهزة الكمبيوتر وسماعات الرأس وأطقم السيارة. يمكنك أيضاً إرسال الصور إلى هواتف متوافقة أو إلى جهاز الكمبيوتر.

#### التوصيل بسماعة الرأس اللاسلكية

باستخدام, سماعة الرأس اللدسلكية (تباع, بشكل منفصل)، يمكنك التحدث في الهاتف لايدويًا – يمكنك متابعة ما تقوم به، مثل العمل على جهاز الكمبيوتر، أثناء المكالمة.

ونظراً لأن الأجهزة التي تعتمد على تكنولوحيا Bluetooth اللاسلكية تتصل فيما بينها باستخدام الموجات اللاسلكية، فإنها لا تحتاج لأن تكون على خط رؤية واحد. ومع ذلك، يجب أن تكون أجهزة Bluetooth داخل نطاق مداه ١٠ أمتار (٣٣ قدم)، رغم أن الاتصال قد يتعرض للتشويش بسبب وجود بعض العوائق، مثل الحوائط أو الأجهزة الإلكترونية الأخرى.

يمكن أن تتصل الأجهزة المقترنة بهاتفك عند تشغيل Bluetooth. يمكن أن تقوم أجهزة أخرى باكتشاف جهازك إذا تم فتح شاشة عرض إعدادات Bluetooth. لا تقترن مع جهاز آخر مجهول أو تقبل أن طلبات اتصال منه. حيث أن هذا يساعد على حماية الهاتف من المحتوى. الضار

من شاشة البدء، اسحب لأسفل من أعلى الشاشة، ثم انقر فوق **حميع الاعدادات > Bluetooth.** 

۲. قم بتبدیل الحالة الی الوضع مشغل []]
۲. تأکد من أن سماعة الرأس قيد التشغيل.

قد تحتاج إلى بدء عملية الدقران من سماعة الرأس. للحصول على التفاصيل، راجع دليل مستخدم سماعة الرأس.

٣. لِقِران الهاتف بسماعة الرأس، انقر فوق سماعة الرأس من قائمة الأجهزة التي تم اكتشافها بواسطة Bluetooth

**3**. قد تحتاج إلى كتابة رمز مرور. للحصول على التفاصيل، راجع دليل مستخدم سماعة الرأس.

★ تلميح: تنطبق إرشادات الاتصال هذه أيضًا على ملحقات Bluetooth الأخن..

فصل سماعة الرأس

انقر فوق سماعةُ الرَّأس المتصلة من القائمة.

وعندما تقوم يتشغيل سماعة الرأس مرة أخرى، سيتم إعادة اتصالها تلقائياً. لإلغاء الإقران، انقر مع الاستمرار فُوق سماعَة الرأس مَنْ قائمة أجهزة Bluetooth، ثم انقر فوق **حذف**.

#### الدتصال بهاتف الأصدقاء باستخدام تقنية Bluetooth

استخدم تقنية Bluetooth للاتصال لاسلكياً بهاتف صديقك لمشاركة الصور وأكثر من ذلك بكثير.

من شاشة البد،، اسحب لأسفل من أعلى الشاشة، ثم انقر فوق جميع البعدادات > Bluetooth.
تأكد من أن تقنية Bluetooth قيد التشغيل في كلا الهاتفين.
تأكد من أن كلا الهاتفين مرئيين لبعضها البعض. يجب أن تكون في شاشة ضبط Bluetooth ليكون هاتفك

مرئياً للهواتف الذكر. مرئياً للهواتف الذكر. 3. يمكنك مشاهدة الهواتف المنشط بها تقنية Bluetooth والموجودة داخل النطاق. انقر فوق الهاتف الذي

ترغب في الاتصال به.

٥. إذا كان الهاتف التخريجتاح إلى رمز مرور، فأدخل رمز المرور أو قم يقبوله.

يتم استخدام رمز المرور فقط عند الاتصال بجهاز للمرة الأولى.

#### إرسال المحتوى الخاص بك باستخدام تقنية Bluetooth

هل تريد مشاركة المحتوى مع أحد الأصدقاء أو إرسال الصور التي قمت بالتقاطها إليه؟ يمكنك استخدام تقنية Bluetooth لإرسال الصور أو المحتويات الأخرى لاسلكياً إلى الأجهزة المتوافقة أو إلى جهاز الكمبيوتر.

يمكن استخدام أكثر من اتصال Bluetooth في المرة الواحدة. على سبيل المثال، أثناء استخدام سماعة الرأس. Bluetooth، لد بزال بأمكانك إرسال المواد إلى تجهاز آخر.

تأكد من أن تقنية Bluetooth قيد التشغيل.

٢. انقر مع الثبّات قُوق المحتوى الذّي تريد إرسّاله، ثم انقر فوق **مشاركة... > Bluetooth**.

٣. انقرُ فوقُ الجهاز ٱلذي تريد ٱلاتصالَّ بِهُ. يَمُكنك مشاهدة أجهزة Bluetooth المتوفرة داخل النطاق. ٤. إذا كُانُ ٱلْجِهَازِ التّخرِيحُتاجُ إلي رمزَ مُرور، قَأَدخِل رمز المرور. يُجبُ إدخال رمز المرور الذّي يمكنكُ إعداده في كلا الجهازينَ. ويكونُ رمز ٱلقرور ثَابْتًا فَي بَعضَ الأجهزَةِ. للحصوَّلُ عَلَى ٱلتفاصَّيُلُ، راجعٌ دُليل ٱلقستخدمُ الخَاص بٱلجهاز التخر.

يتم استخدام رمز المرور فقط عند الاتصال يحهاز للمرة الأولى.

#### تغيير اسم الجهاز

يمكنك تغيير اسم الجهاز الخاص بهاتفك لتسهيل عملية تحديده عند اتصاله بالأجهزة الأخرى باستخدام تقنية Bluetooth.

استخدم كبل USB متوافق لتوصيل هاتفك بجهاز كمبيوتريقوم بتشغيل نظام Windows.

٢. ابحِث عنْ هاتَّفك على شَاشَة برَّنامَجُ Windows Explorer فَيَّ جَهاز الكمبيَّوتر.

٣. انقر بزر الماوس الأيمنّ فوق الرُمُز Windows Phone، ثم افتح ّ شاشةُ عرضُ تُخُصُائِص الهاتف. عرفت المالي المالي المالية المالية المالية المالية المالية المالية المالية المالية المالية عنها المالية المالية

**٤.** قم ُبَتُغيير الْاسْم الافتراضَي إلى السم الذي ترغب فيه. الاسْم الافتراضَي عادةً هو Windows Phone.

واسم Bluetooth في هاتفك يكون هو اسم الجهاز ذاته.

# الذاكرة والسعة التخزينية

تعرَّف على كيفية إدارة الصور والتطبيقات والأشياء الأخرى الموجودة على هاتفك.

#### نسخ البيانات احتياطياً على الهاتف واستعادتها

يمكن للحوادث أن تقع - لذا قم بإعداد الهاتف الخاص بك للقيام بنسخ الإعدادات والملفات الخاصة بك احتياطيًا على حساب Microsoft لديك.

يجب أن يكون لديك حساب Microsoft لنسخ هاتفك احتياطيًا.

 من شاشة البدء، اسحب لأسفل من أعلى الشاشة، ثم انقر فوق جميع الإعدادات > النسخ الدحتياطي.
ت. قم بتسجيل الدخول إلى حساب Microsoft، إذا طلب منك ذلك.
الختر الملفات التي يتم نسخها احتياطيا وكيفية إجراء ذلك. يمكنك تعيين هاتفك للقيام، بنسخ قائمة التطبيقات والإعدادات والرسائل النصية والصور ومقاطع الفيديو احتياطيا.

★ تلميح: يتم نسخ جهات الاتصال والتقويم الخاص بك احتياطيًا بشكل تلقائي إلى حساب Microsoft الخاص. بك.

قد لا يتم تضمين التطبيقات التي قمت بتنزيلها في النسخة الاحتياطية، ولكن قد تتمكن من إعادة تنزيلها من متجر، طالما كان التطبيق متوفراً. قد يتم تطبيق تكاليف نقل البيانات. لمزيد من المعلومات، اتصل بموفر خدمة الشبكة.

لنسخ مقاطع فيديو أو صور احتياطيًا بأعلى جودة بشكل تلقائي، ستحتاج إلى اتصال شبكة WiFi.

لنسخ محتوى آخر خاص بك احتياطيًا، مثل الموسيقى، استخدم التطبيق Windows Phone الخاص بأجهزة سطح المكتب أو مستكشف Windows.

#### استعادة البيانات المنسوخة احتياطيا

لاستعادة التُطبيقات التيّ قمت بنُسخُها احتياطيًا، قم بتسجيل الدخول إلى حساب Microsoft الخاص بك. تمت استعادة المحتوى تلقائياً.

يمكنك استعادة البيانات المنسوخة احتياطيًا بعد إعادة ضبط برامج الهاتف أو تحديثها أو عند إعداد هاتف جديد.

#### التحقق من الذاكرة المتوفرة على الهاتف وزيادتها

هل تريد التحقق من مساحة الذاكرة المتوفرة لديك؟ استخدم التطبيق استشعار سعة التخزين.

في شاشة البدء، اسحب إلى اليسار، ثم انقر فوق **استشعار سعة التخزين**.

انقر فوق **الهاتف**.

القريد رؤية المزيد من الميزات التي يمتلكها هاتفك؟ انقر فوق نوع الملف، على سبيل المثال الصور. وللوصول إلى التطبيقات أو الملفات بسرعة، انقر فوق إدارة.

في حالة امتلاء ذاكرة الهاتف، تحقق أولاً من الأشياء التي لم تعد تحتاجها وقم بازالتها:

- الرسائا. النصبة ورسائا. الوسائط المتعددة ورسائا. البريد
  - قبود جهة الاتصال وتفاصيلها •
    - تطبيقات •
  - الموسيقى أو الصور أو مقاطع الفيديو •

#### قم بازالة الملفات المؤقتة لتفريغ مساحة

انقَ فَهُمْ. ا**لهاتف > المُلْفات المُقَتَّتة > حذف** لحذف الملفات المؤقتة والبيانات الأخرى من المتصفح الخاص بك فقط، آنقر فوق **إعدادات Internet Explorer > حذف سجل الو**يب.ّ

#### حذف تطبيق من الهاتف

بمكنك ازالة التطبيقات المثيتة التن لم تعد تربد الاحتفاظ بها أو استخدامها، وذلك لزبادة مساحة الذاكرة . المتەفة.

في شاشة البد، اسحب إلى اليسار للوصول إلى قائمة التطبيقات.
انقر مع الثبات فوق التطبيق، ثم انقر فوق إزالة التثبيت. ولكن قد تتعذّر إزالة بعض التطبيقات.

إذا قمت بإزالة أحد التطبيقات، يمكنك إعادة تثبيت هذا التطبيق بدون شراؤه مرة ثانية، ما دام هذا التطبيق متوفرا في متحر.

اذا كان أحد التطبيقات المثبتة بعتمد على وجود التطبيق الذي تم إزالته، فقد بتوقف التطبيق المثبت عن العمل. وللحصول على التفاصيل، راجع وثائق المُسْتخُدم الخاصة بالتَّطبيقُ المثبت.

# نسخ المحتوى يبن الهاتف وجهاز الكمييوتر

قم بنسخ الصور ومقاطع الفيديو والمحتويات الأخن التي قمت بانشائها بين الهاتف وجهاز الكمبيوتر.

🛨 **تلميح:** اذا كان لديك جهاز Mac، فقم يتثبيت تطبيق Windows Phone من متحر تطبيقات Mac.

إذا كنت ترغب في نقل الصور إلى جهاز Mac، يوصى باستخدام التطبيق Photo Transfer من Nokia الخاص بأجهزة Mac، والذي يمكنك تنزيله من خلال الموقع www.nokia.com.

 قم يتوصيل الهاتف يجهاز كمبيوتر متوافق باستخدام كيل USB متوافق. ٢. من جهّاز الكمبيوتر، افتح مُدير المُلفَات، مثل Windows Explorer أو Finder , وتصفح الهاتف.

★ تلميح: يتم عرض هاتفك ضمن الأجهزة المحمولة كهاتف يعمل بنظام التشغيل Windows Phone. لمشأهدة المجلدات الخاصة بهاتفك، أنقر نقراً مردوجاً فوقَّ اسم الهاتف. توجد مجلدات منفصلة للمستندات والتنزيلات والموسيقى والصور ونغمات الرنين ومقاطع الفيديو.

٣. قم يسحب العناص واسقاطها من الهاتف إلى جهاز الكمبيوتر، أو من جهاز الكمبيوتر إلى الهاتف. تأكد من وضع الملفات في المجلدات الصحيحة على الهاتف.

★ تلميح: إذا كان نظام التشغيل في جهاز الكمبيوتر الخاص بك هو Windows 7 أو الحدث، بمكَنْكُ ٱبضاً ٱستخدام التطبيق Windows Phone. بقوم نظام التشغيل Windows 8 والأنظمة الأحدث يُتثبيت التطبيق تلقائياً عندماً تقوم بتوصيل هاتفك بُحهاز الكمبيوتر الخّاص بك. باستخدام نظام Windows 7، یفکنک تنزیلہ من Windowsphone.com، یفکنک تنزیلہ من

# الحماية

تعلم كيفية حماية هاتفك والحفاظ على بياناتك آمنة.

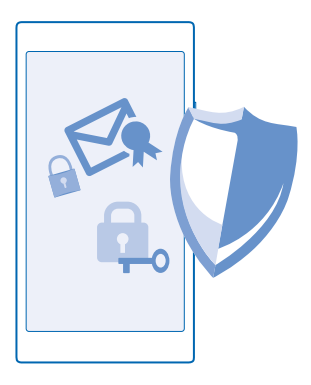

#### ضبط قفل الهاتف تلقائياً

هل تريد حماية هاتفك من الاستخدام غير المصرِّح به؟ قم بتحديد رمز الحماية، وضبط الهاتف للقفل تلقائيًا في حالة عدم استخدامه.

من شاشة البد، اسحب لأسفل من أعلى الشاشة، ثم انقر فوق جميع البعدادات > شاشة القفل.
تم متبديل كلمة المرور إلى الوضع مشغل □□ ، ثم اكتب رمز الحماية (يتكون من ٤ أرقام على الأقل).
انقر فوق طلب كلمة المرور بعد، وقم بتحديد المدة الزمنية التى يتم بعدها قفل الهاتف تلقائيا.

احتفظ برمز الحماية في مكان آمن بعيداً عن هاتفك. في حالة نسيان رمز الحماية وعدم القدرة على استرجاعه، أو عند إدخال الرمز عدة مرات بصورة خاطئة، فسيحتاج الهاتف إلى صيانة. قد يتم تطبيق تكاليف إضافية، وقد يتم حذف كل المعلومات الشخصية الموجودة على هاتفك. للحصول على مزيد من المعلومات، أتصل بمركز Nokia Care أو اتصل بموزع الهاتف.

#### إلغاء قفل الهاتف

أضغط علَّى مفتاح التشغيل، واسحب شاشة الإغلاق لأعلى، ثم اكتب رمز الحماية الخاص بك.

#### تغيير كلمة المرور

من شاشة البدء، أُسحب لأسفل من أعلى الشاشة، ثم انقر فوق **جميع الإعدادات > شاشة القفل > تغيير كلمة المرور**.

#### استخدام هاتفك عندما يكون مقفلاً

يمكن استخدام ميزات معينة في الهاتف عندما يكون مقفلاً، دون الحاجة لكتابة رمز الحماية. اضغط على مفتاح التشغيل، لتنشيط الهاتف.

> <mark>عرض الدشعارات</mark> اسحب لأسفل من أعلى الشاشة.

**فتح الكاميرا** اضغط مع الاستمرار على مفتاح الكاميرا.

تغيير كيفية البشعار بالمكالمات الواردة اضغط على أي من مفتاحي مستوى الصوت، ثم انقر فوق ✔.

## ابقاف الموسيقي مؤقتًا أو استئنافها، أو الانتقال الى أغنية أخن

أُستخدم مُفاتيح ٱلتحكّم في مشغل الموسّيقي الْمُعروضة أَعلى ٱلْشاشة.

🛧 تلميح: إذا كنت تستمع إلى الراديو، يمكنك أيضًا استخدام أزرار التحكم في الموسيقي في شاشة القفل لتغيّير المحطة أو كتم صوّت الراديو.

#### تغيير رمز PIN الخاص بك

إذا كانت بطاقة SIM الخاصة بك مزودة برمز PIN افتراضى، يمكنك تغييره إلى رمز أكثر آمانًا.

من شاشة البدء، اسحب لأسفل من أعلى الشاشة، ثم انقر فوق جميع الإعدادات.
السحب إلى التطبيقات، ثم انقر فوق الهاتف.

٣. انقر فوق تغيير رمز PIN ليطاقة NIN.

بمكن أن يتكون رمز PIN من ٤ الم. ٨ أرقام.

#### البحث عن هاتفك المفقود

هل نسيت مكان الهاتف أو تعتقد أنه قد تمت سرقته؟ استخدم التطبيق اعثر على هاتفي لتحديد مكان الهاتف وقفل كلّ البيانات أو حذفها منه عن بُعد.

يجب أن يكون لديك حساب Microsoft على الهاتف الخاص يك.

1. على جهاز الكمبيوتر الخاص بك، اذهب إلى الموقع www.windowsphone.com. ۲. قم بتسجيل الدخول باستخدام حساب Microsoft الذي تستخدمه في هاتفك. ۳. اختر اعثر على هاتفى.

ىمكنك:

- تحديد مكان الهاتف على الخريطة
- جعل الهاتف يرن، حتى عندما يكون الوضع صامت قيد التشغيل
- قفل الهاتف، وضبطه لإظهار سالة، وبذلك يمكن أن يعود الهاتف اليك •
  - حذف كل البيانات من الهاتف عن بُعد

قد تختلف الخيارات المتاحة.

لا تلميح: قم بتعيين هاتفك ليقوم بحفظ موقعه تلقائياً كل بضع ساعات. وإذا نفدت طاقة بطارية الهاتف، فلا يزال بإمكانك عرض آخر موقع محفوظ له. فمن شاشة البدء، اسحب لأسفل من أعلى الشاشة، ثم انقر فوق جميع البعدادات > اعثر على هاتفي.

#### المحفظة

استخدم محفظة لتجميع طرق الدفع الخاصة بك في مكان واحد، وقم بتأمينه باستخدام رمز PIN.

إن تطبيق محفظة عبارة عن محفظة ظاهرية موجودة بهاتفك. يمكنك:

- إتمام عمليات الدفع في تطبيق متجر، على سبيل المثال، عند شراء تطبيق •
  - إتمام عمليات الشراء في التطبيق باستخدام البطاقات المُخزِّنة •
- اُستخدام البطاقات الخاصّة بك والمُخَنَّنة في محفظة للدفع من خلال ميزة NFC، إذا كان ذلك مدعوماً من • قِبِل مزود خدمة الشبكة الخاص بك
  - تخزين بطاقات هدايا Microsoft على الهاتف
  - تخزين تصاريح الركوب والعروض والتذاكر وغيرها

۲. لتحديد رمز PIN لـ محفظة، في شاشة البدء، اسحب إلى اليسار، ثم انقر فوق 🞦 محفظة.

٦. انقر فوق ••• > البعدادات+رمز PIN، ثم قم بتبديل رمز PIN للمحفظة إلى الوضع مشغل []].
٣. اكتب رمز PIN لـ محفظة.
٦. انقر فوق تم.

سيطلب منك هاتفك إدخال رمز PIN الذي قمت بتحديده في كل مرة تدخل فيها إلى تطبيق محفظة.

الدختيار استخدام رمز PIN للمحفظة لحماية بك، انقر فوق مربع الدختيار استخدام رمز PIN للمحفظة لحماية عمليات شراء الموسيقى والتطبيقات وعمليات الشراء داخل التطبيقات.

لا يحول تحديد رمز PIN لتطبيق محفظة دون استخدام تقنية NFC لإجراء عمليات الدفع.

ا ملحظة: يتم توفير تطبيقات وخدمات الدفع وحجز التذاكر من قبل أطراف أخرى. ولا تقدم Microsoft Mobile أية ضمانات أو تتحمل أية مسئولية عن أي من هذه التطبيقات أو الخدمات بما في ذلك الدعم أو طريقة العمل أو التحويلات أو فقد أية قيمة مالية. قد تحتاج إلى إعادة تثبيت تطبيق الدفع أو حجز التذاكر وتنشيطهما بعد إصلاح جهازك. قد تحتاج إلى إعادة تثبيت البطاقات التي قمت بإضافتها وتنشيطها بالإضافة إلى تطبيق الدفع أو حجز التذاكر بعد إصلاح جهازك.

# رموز الوصول

هل تساءلت يوماً عن الغرض من الرموز المختلفة الموجودة على الهاتف؟

| ويؤدي ذلك إلى حماية بطاقة SIM من الاستخدام غير<br>المصرح به أو يكون مطلوباً للوصول إلى بعض<br>الميزات.                                                          | رمز PIN<br>(٤-٨ أرقام)                                     |
|----------------------------------------------------------------------------------------------------|------------------------------------------------------------|
| يمكنك ضبط الهاتف لطلب رمز PIN عند تشغيله.                                                                                                    |                                                            |
| في حالة نسيان هذا الرمز أو لم يكن مرفقًا مع<br>البطاقة، اتصل بموفر خدمة الشبكة الخاص بك.                                                                        |                                                            |
| إذا قمت بكتابه الرمز بشكل غير صحيح ۳ مرات متتاليات،<br>فستحتاج إلى إلغاء حظر الرمز باستخدام الرمز PUK.                                                          |                                                            |
| يكون هذا الرمز مطلوباً لإلغاء حظر رمز PIN.                                                                                                    | PUK                                                        |
| إذا لم تكن الرموز مرفقة مع بطاقة SIM، فاتصل بمزود<br>خدمة الشبكة الخاص بك.                                                                                      |                                                            |
| يساعدك هذا الرمز على حماية هاتفك ضد الاستخدام<br>غير المصرح به.                                                                                                 | رمز الحماية (رمز القفل، كلمة المرور)<br>(بحد أدني ع أبقام) |
| يمكنك ضبط الهاتف لطلب رمز القفل الذي قمت<br>بتحديده.                                                                                                    | ·[; - ( :;                                                 |
| احتفظ بالرمز الجديد في مكان سري وآمن بعيداً عن<br>هاتفك.                                                                                                    |                                                            |
| فى حال نسيان الرمز وكان الهاتف مقفلاً، سيحتاج<br>الهاتف إلى تلقي الخدمة. قد يتم تطبيق تكاليف<br>إضافية، وقد يتم حذف كل المعلومات الشخصية<br>ألموجودة على هاتفك. |                                                            |
| للحصول على مزيد من المعلومات، اتصل بمركز Nokia<br>Care أو اتصل بموزع الهاتف.                                                                                    |                                                            |

| يُستخدم هذا الرقم لتمييز الهواتف في الشبكة. قد<br>تحتاج أيضًا الى تقديم هذا القم الى خدمات Nokia | IMEI |
|--------------------------------------------------------------------------------------------------|------|
|                                                                                                  |      |
| Care                                                                                             |      |
| .care                                                                                            |      |
|                                                                                                  |      |
|                                                                                                  |      |
| עכן פא אואו ועכים, עבי וסעב <b>אטע</b> ".                                                        |      |
|                                                                                                  |      |